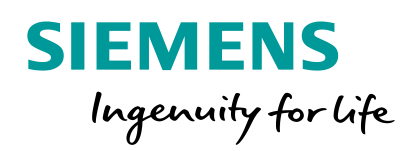

## Schaltschrankbau leicht gemacht

Zu jeder Zeit das passende Tool und die richtigen Daten

Frei verwendbar © Siemens AG 2017

siemens.de/schaltschrank

## Zu jeder Zeit das passende Tool und die richtigen Daten

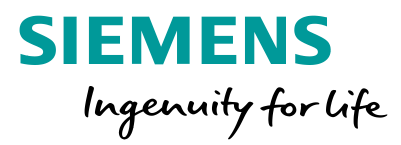

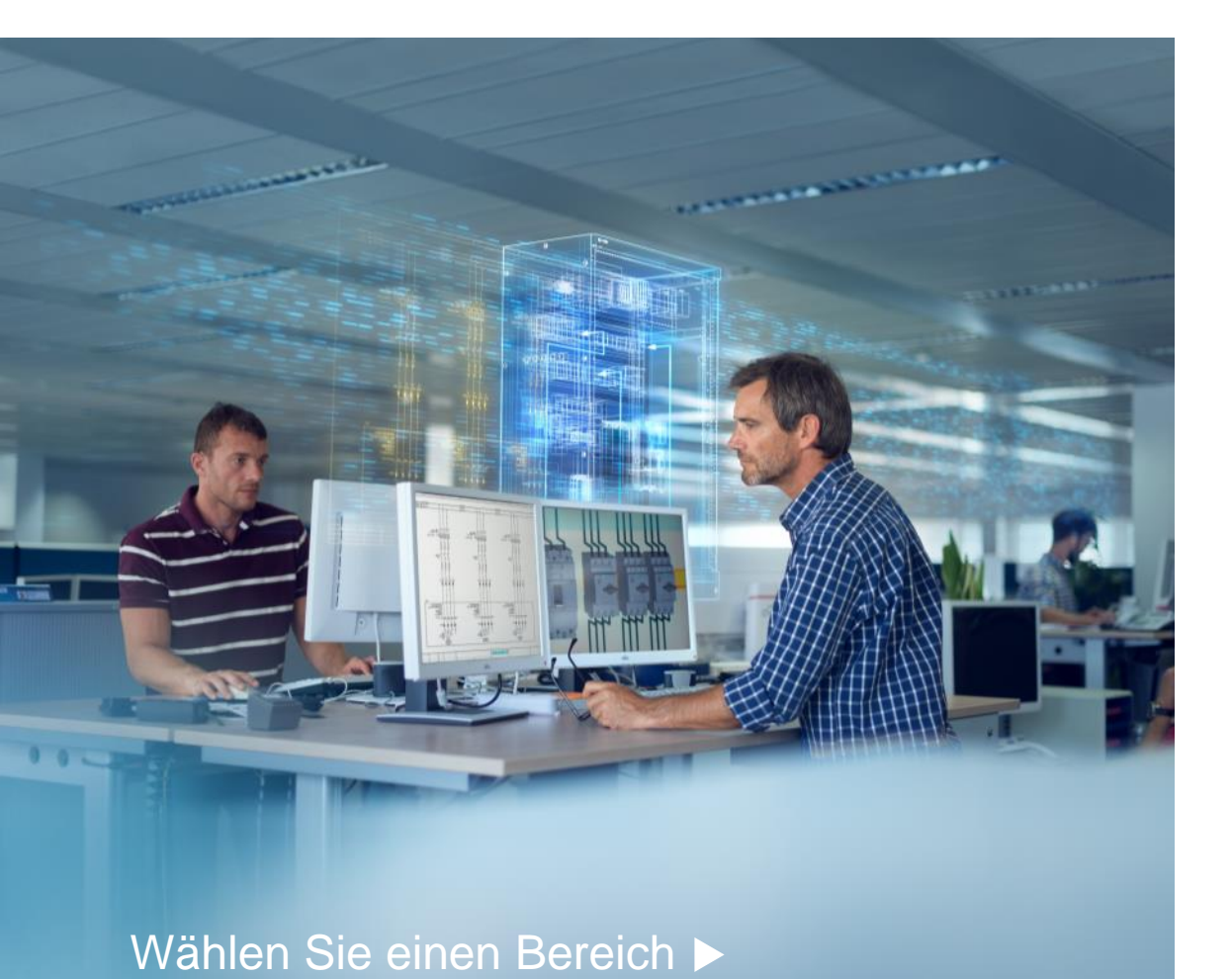

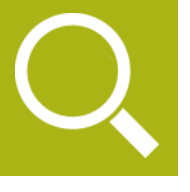

Produkte suchen und finden

Dokumente

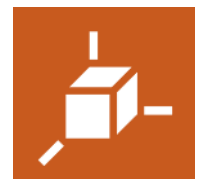

Daten für CAE- / CAD-Systeme

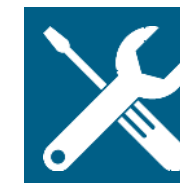

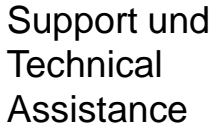

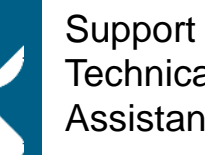

Technical Assistance

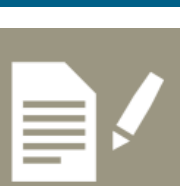

Individuelle Handbücher erstellen

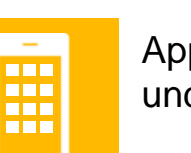

Apps für Android und iOS

CAx-Daten und

herunterladen

Dokumente

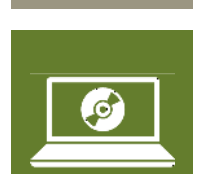

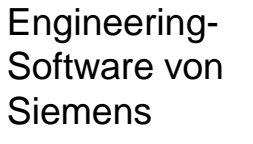

Frei verwendbar © Siemens AG 2017 Seite 2

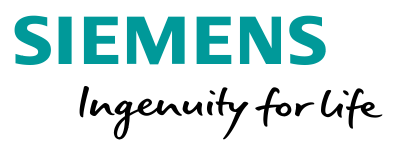

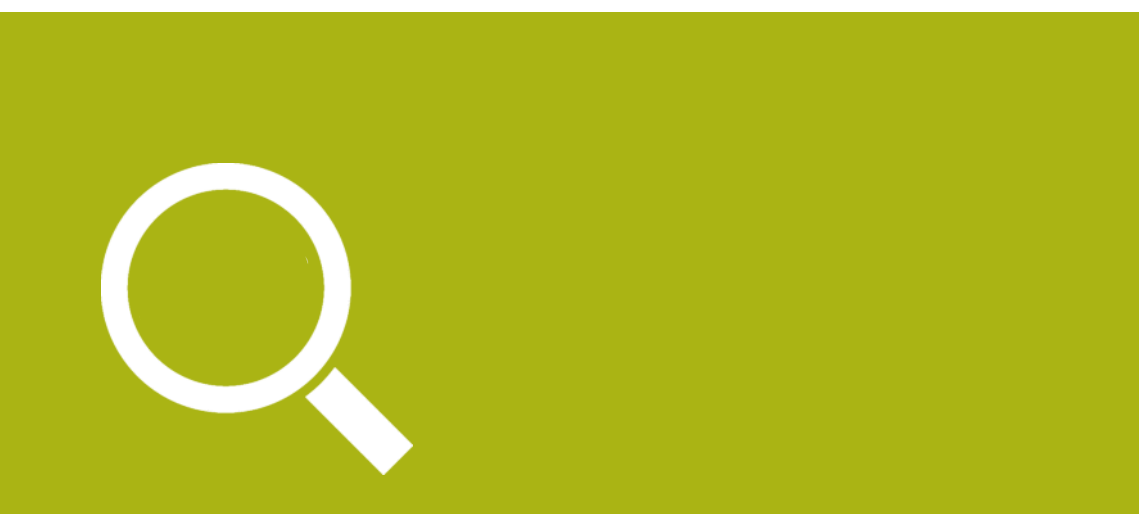

# Produkte suchen und finden

### Wählen Sie ein Thema ►

## Siemens Industry Mall

Der direkte Weg zu Industry-Produkten

## **Produkte konfigurieren**

Mit wenigen Klicks das passende System auswählen

## Produkte auf Siemens umstellen

Mit dem Umschlüsseltool Geräte auf Siemens umstellen

## Ausschreibungstexte

Passende Ausschreibungstexte für Siemens-Produkte finden

Frei verwendbar © Siemens AG 2017

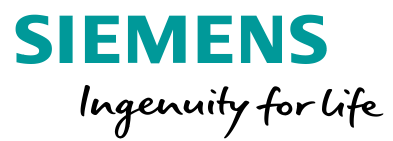

## Siemens Industry Mall

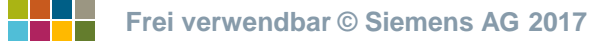

## **Siemens Industry Mall** Der direkte Weg zu Industry-Produkten

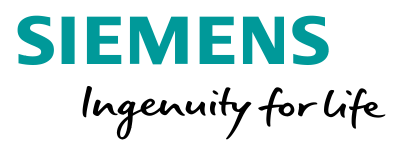

## Produkte suchen und finden

## Ihre

## **\_\_\_\_** $\succ$ Ē **Ø** ?

## Ausgangssituation:

Sie möchten Artikel bestellen, die Verfügbarkeit von Artikeln prüfen oder einen bestehenden Auftrag verfolgen.

## **Unser Angebot: Siemens Industry Mall**

- Informationen zu über 135.000 Produkten und Systemen
- Produktdaten, Abbildungen, Zertifikate und Maßzeichnungen
- Abfrage Ihrer individuellen Kundenpreise
- Verfügbarkeitsprüfung und Onlinebestellmöglichkeit
- Auftragsverfolgung / Bestellübersicht

## http://www.siemens.com/ industrymall

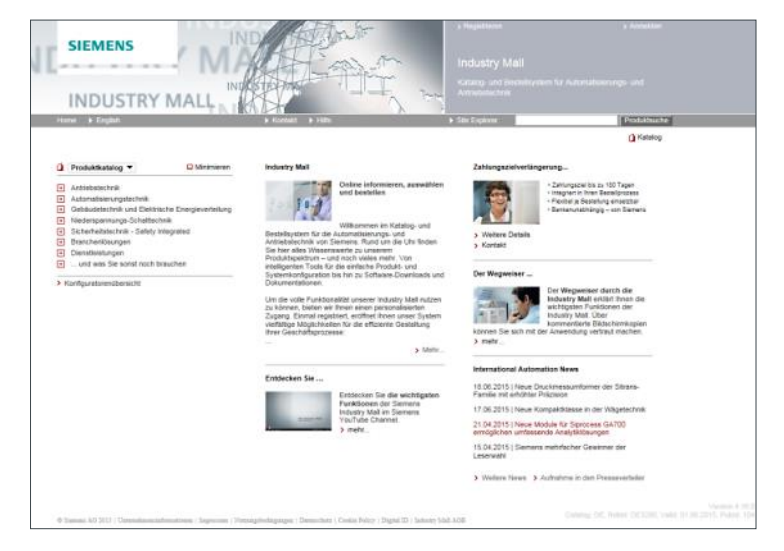

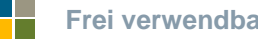

## Siemens Industry Mall Navigation über den Produktbaum

## Produkte suchen und finden

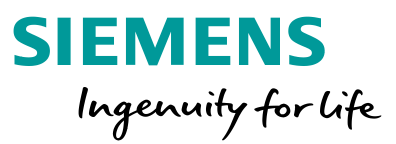

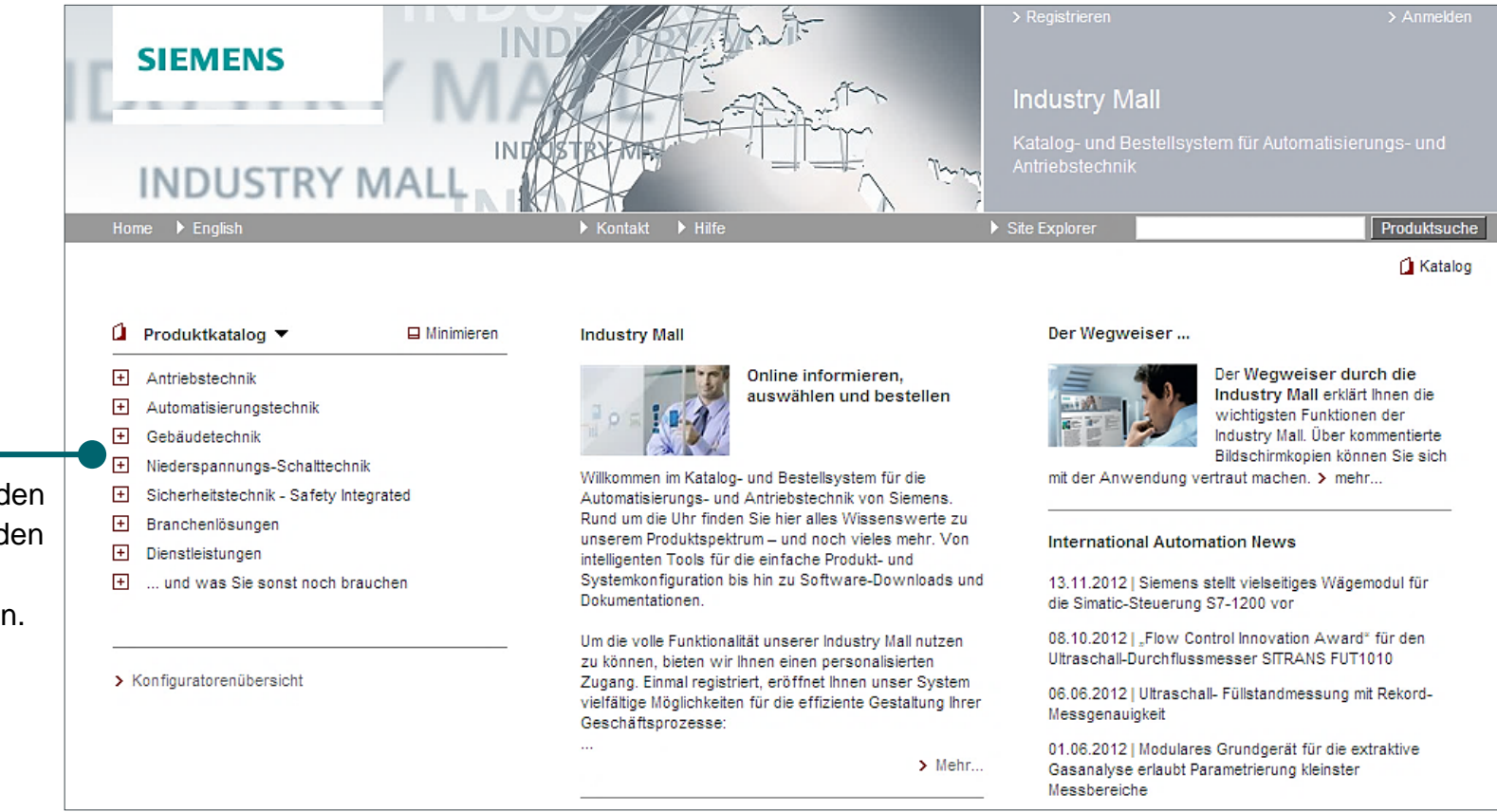

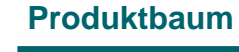

Navigieren Sie durch den Produktbaum, um zu den für Sie interessanten Produkten zu gelangen.

Ē

Ø

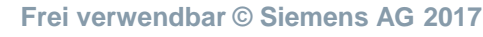

## **Siemens Industry Mall Produktliste und Auswahlhilfe**

## Produkte suchen und finden

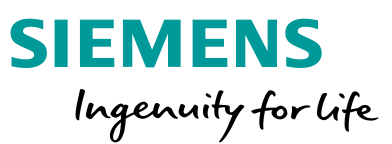

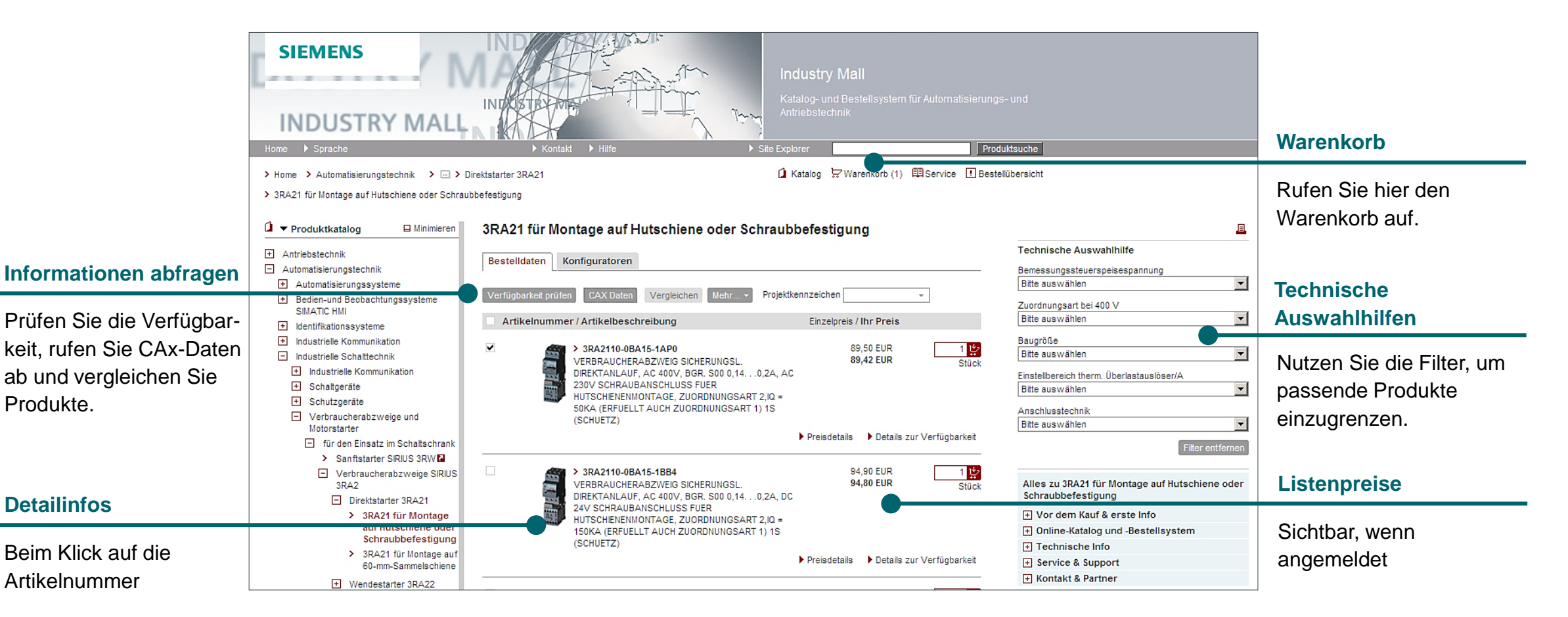

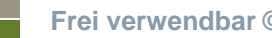

Seite 7

Ē

1

## Siemens Industry Mall Detailansicht der Produkte

## Produkte suchen und finden

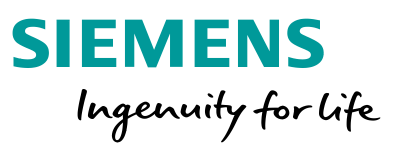

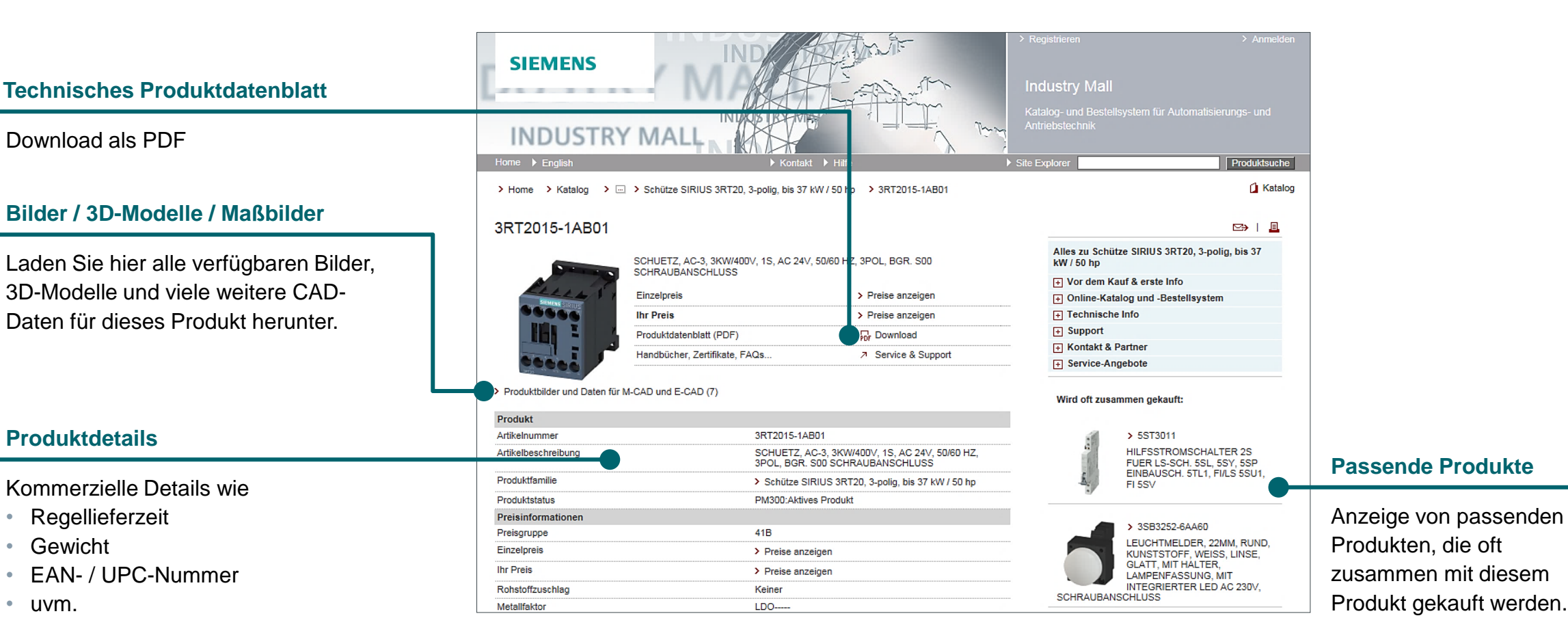

#### Frei verwendbar © Siemens AG 2017

Seite 8

R

X

Ē

## Siemens Industry Mall Warenkorb

## Produkte suchen und finden

#### Warenkorbfunktionen

\_\_\_\_\_

X

Ē

**Ø** 

Hier finden Sie Funktionen zur Warenkorbverwaltung.

#### SIEMENS Industry Mall - Warenkork Produktsuche 🚺 Katalog 😓 Warenkorb (2) 🕮 Service 🚺 Bestellübersicht Warenkorb: () Artikelliste 2 Lieferdaten 3 Bestellung senden 4 Bestellbestätigung Weiter > **Direkteingabe oder** Artikel hinzufügen Artikel löschen | Verfügbarkeit prüfen Suchen | Optionen | Warenkorbverwaltung | Projektkennzeichen Y | Mehr...\* Laden von Artikelbeschreibung Pos. Artikelnummer 🛆 Menge Verfügbar? Einzel-PE Stammhaus Rabatt P-Preis Kopieren & Einfügen Eingabe Datei hochladen Artikelnummern Preis Preisgruppe VERBRAUCHERABZWEIG SICHERUNGSL 41D 5,50 % 89,42 EUR 10 > 3RA2110-0BA15-1AP0 89,50 EUR 1 1 Stück DIREKTANLAUF, AC 400V, BGR. S00 0,14. .0,2A, AC 230V SCHRAUBANSCHLUSS i Geben Sie hier direkt eine FUER HUTSCHIENENMONTAGE, ZUORDNUNGSART 2,IQ = 50KA (ERFUELLT ▼Testfirma AUCH ZUORDNUNGSART 1) 1S (SCHUETZ) Lieferanschrift gewünschte Artikel-VERBRAUCHERABZWEIG SICHERUNGSL. 94,90 EUR 1 41D 5.50 % 474,00 EUR 20 > 3RA2110-0BA15-1BB4 Stück nummer ein oder laden DIREKTANLAUF, AC 400V, BGR. S00 0,14. Musterstr. 101 .0,2A, DC 24V SCHRAUBANSCHLUSS 00000 Nürnberg-M FUER HUTSCHIENENMONTAGE. Deutschland Sie eine CSV-Datei oder ZUORDNUNGSART 2,IQ = 150KA 31.01.2013 Gew. Liefertermin (ERFUELLT AUCH ZUORDNUNGSART 1) 1S einen zuvor gespeicherten (SCHUETZ) EUR Währung Rechnung Zahlungsmethode i Warenkorb. Ihr Kundenpreis 563,42 EUR Gesamtpreis zzgl. gesetzlicher USt, Fracht- und Verpacku \*\* 3,464 kg Gesamtgewicht (kg) Artikel (mit Fehler, mit Hinweis) 2 (0, 0) \* außer Positionen ohne Gewichtsinformation **Bestellen** Weiter >

SIEMENS

Ingenuity for life

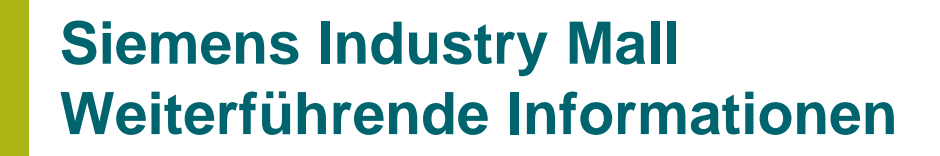

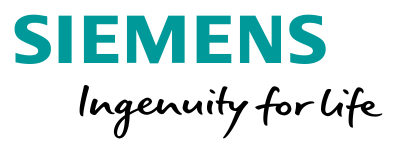

**Produkte suchen und finden** 

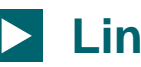

## Link

http://www.siemens.com/industrymall

## Google

Suche  $\rightarrow$  "Siemens Mall"  $\rightarrow$  typischerweise der erste Treffer

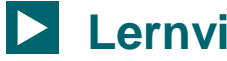

## Lernvideo

http://www.youtube.com/siemens?x=de/player/video=ZzcMrnqQb-c/author=Siemens

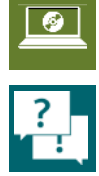

, <mark>t</mark>

Ē

Frei verwendbar © Siemens AG 2017

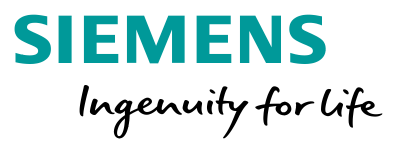

## Produkte konfigurieren

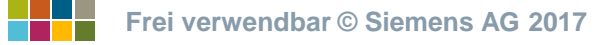

## Produkte konfigurieren Mit wenigen Klicks das passende System auswählen

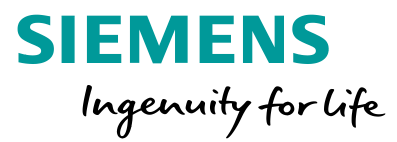

## Produkte suchen und finden

## Ihre

## Ē

## Ausgangssituation:

Sie möchten ein Produkt technisch auf Ihre Anforderung hin auslegen oder eine individuelle Zusammenstellung passender Produkte haben.

## Unser Angebot: Konfiguratoren

- Auswahl von Produkten/Systemen anhand technischer Merkmale oder nach Applikationsanforderung
- Einfache und intuitive Bedienung
- Direkte Übernahme der Bestell-Liste in den Warenkorb der Siemens Industry Mall
- Schneller Zugriff auf Produktdaten, Bilder, 3D-Modelle sowie Maßzeichnungen und wichtige Dokumente
- Verfügbarkeit in mehreren Sprachen ermöglicht weltweiten Einsatz

## http://www.siemens.com/sirius/ configurators

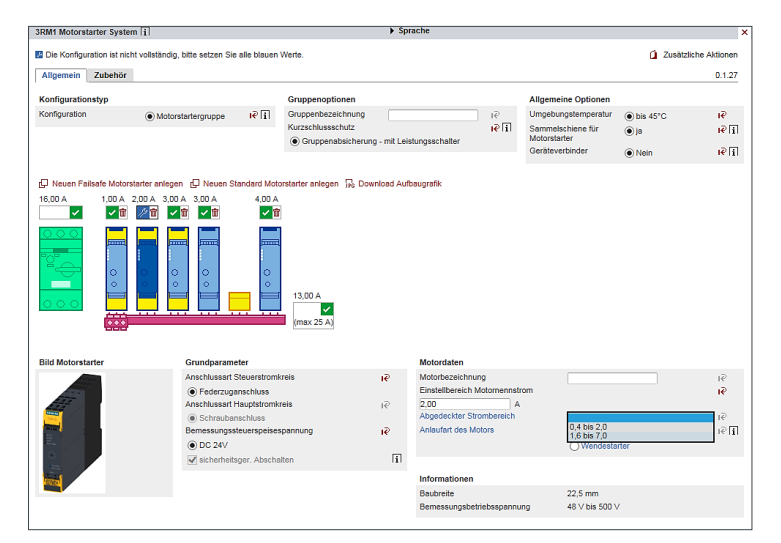

## Produkte konfigurieren Für diese Produkte bieten wir Konfiguratoren

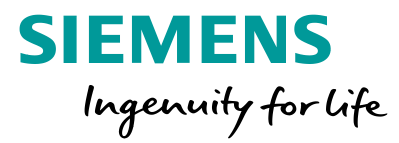

## Produkte suchen und finden

| Q        | Melden und Erfassen                                       | Auswerten und Steuern                                                | Starten, Schalten und Schützen                                                               |  |  |
|----------|-----------------------------------------------------------|----------------------------------------------------------------------|----------------------------------------------------------------------------------------------|--|--|
| <b>-</b> | Positionsschalter und<br>Sicherheitsschalter<br>3SE5/3SF1 | Steuerungs- und<br>Kommunikations-<br>komponenten                    | Verbraucherabzweige<br>bis 18,5 kW<br>SIRIUS Innovationen<br>3RT2, 3RV2, 3RA2,<br>3RB3, 3RU2 |  |  |
|          |                                                           | Modulares<br>Sicherheitssystem MSS<br>(softwareparametriert)<br>3RK3 | Motorstarter       Sanftstarter         3RM1 bis 3kW       3RM1                              |  |  |
|          | Drucktaster und<br>Leuchtmelder<br>SIRIUS ACT             |                                                                      | Antriebe, Umrichter und Motoren                                                              |  |  |
| <u>@</u> | 3SU1                                                      | Sicherheitsschaltgeräte<br>(hardwareparametriert)                    | Antriebstechnik<br>Frequenzumrichter, Motoren,                                               |  |  |
| ?        | Ð                                                         | 3SK1                                                                 | mech. Komponenten                                                                            |  |  |

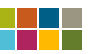

## Produkte konfigurieren Konfiguratoren für Melden und Erfassen

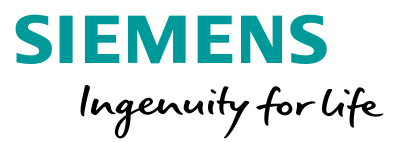

## Produkte suchen und finden

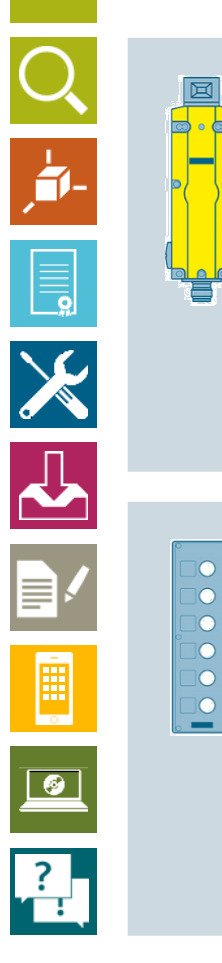

Positionsschalter und Sicherheitsschalter 3SE5/3SF1 **Positionsschalter und Sicherheitsschalter 3SE5 / 3SF1** Konfigurator starten

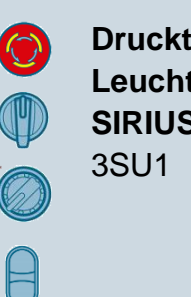

Drucktaster und Leuchtmelder SIRIUS ACT 3SU1

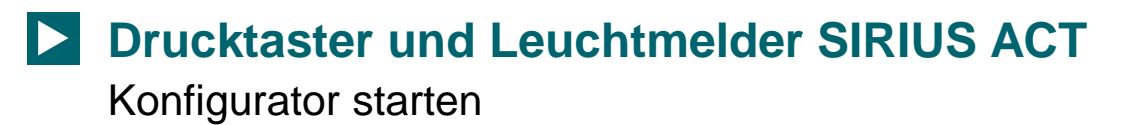

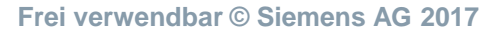

## Produkte konfigurieren Konfiguratoren für Auswerten und Steuern

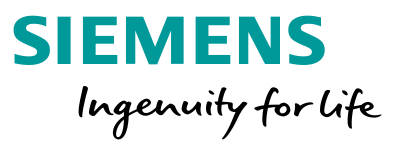

## Produkte suchen und finden

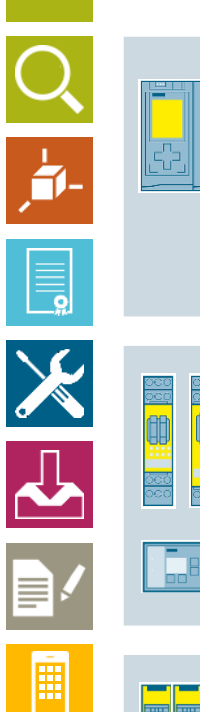

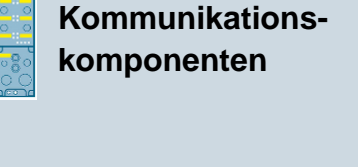

Steuerungs- und

TIA Selection Tool – Auswahl von Steuerungs- und Kommunikationskomponenten / SPS / AS-i Konfigurator starten

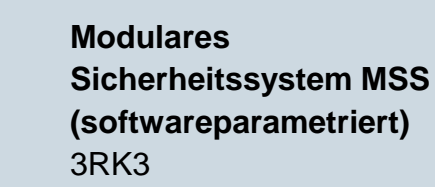

Konfigurator für Modulares Sicherheitssystem MSS 3RK3 / Softwareparametrierte Sicherheitsfunktionen Konfigurator starten

Sicherheitsschaltgeräte (hardwareparametriert) 3SK1 Konfigurator für hardwareparametrierte Sicherheitsschaltgeräte 3SK1 Konfigurator starten

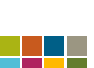

9

?

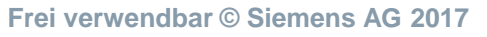

## Produkte konfigurieren Konfiguratoren für Starten, Schalten und Schützen

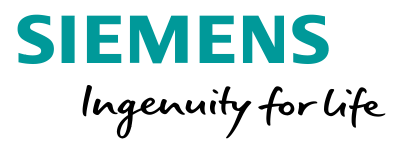

## Produkte suchen und finden

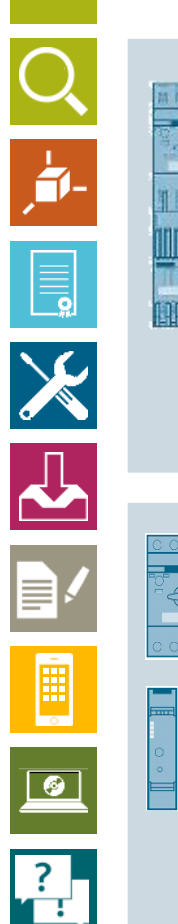

Verbraucherabzweige bis 18,5 kW SIRIUS Innovationen 3RT2, 3RV2, 3RA2, 3RB3, 3RU2 SIRIUS Innovationen Konfigurator – Verbraucherabzweige bis 18,5 kW Konfigurator starten

Motorstarter 3RM1 bis 3kW 3RM1 Konfigurator für kleine Motorstarter und sichere Motorstarter 3RM1 Konfigurator starten

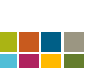

Frei verwendbar © Siemens AG 2017

## Produkte konfigurieren Konfiguratoren für Starten, Schalten und Schützen

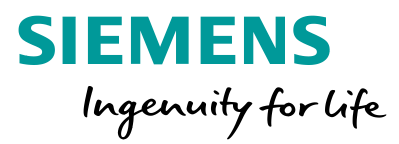

## Produkte suchen und finden

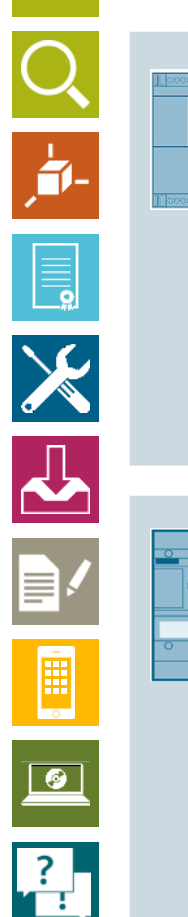

**Sanftstarter** 3RW

### Konfigurator zur Auswahl von Sanftstartern 3RW Konfigurator starten

Kompaktleistungsschalter 3VA

Konfigurator Kompaktleistungsschalter 3VA Konfigurator starten

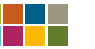

Frei verwendbar © Siemens AG 2017

## Produkte konfigurieren Konfiguratoren für Antriebe, Umrichter und Motoren

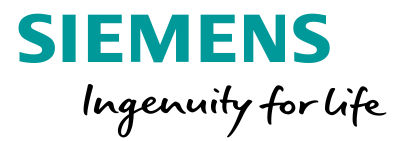

## Produkte suchen und finden

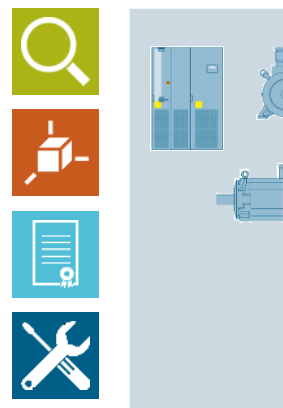

Antriebstechnik Frequenzumrichter, Motoren, mech. Komponenten Konfigurator für Antriebstechnik – Frequenzumrichter, Motoren, Getriebe, mech. Komponenten Konfigurator starten

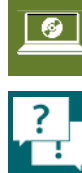

Frei verwendbar © Siemens AG 2017

## Produkte konfigurieren Einstieg – Variante 1

## Produkte suchen und finden

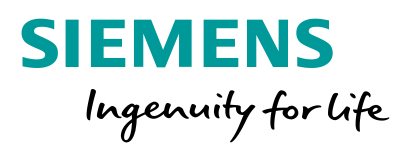

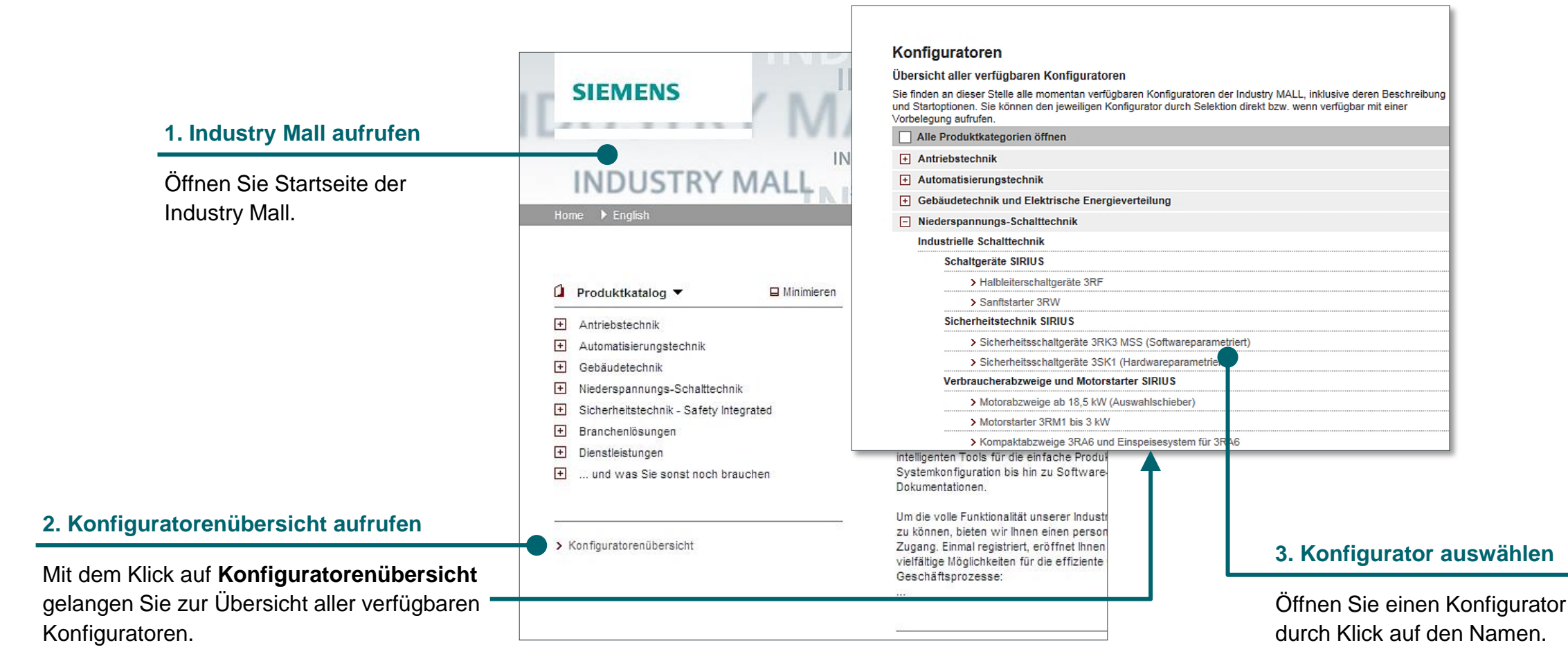

Ĩ

X

## Produkte konfigurieren Einstieg – Variante 2

## Produkte suchen und finden

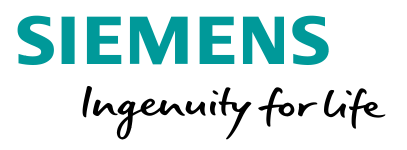

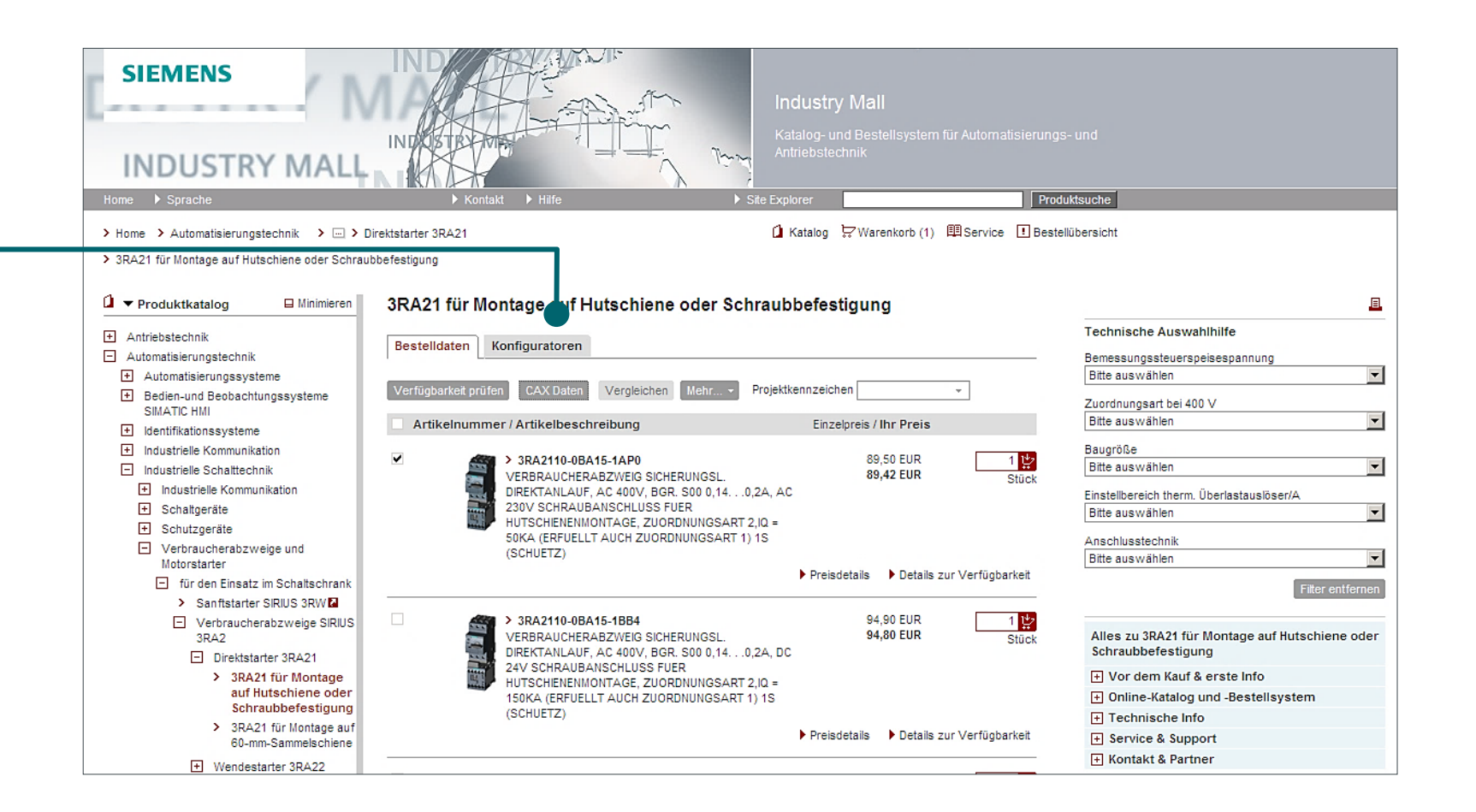

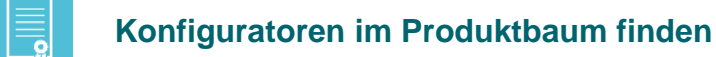

Beim Navigieren durch den Produktbaum können Sie ebenfalls in die Lasche **Konfiguratoren** wechseln und finden dort passende Konfiguratoren.

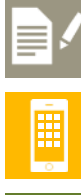

X

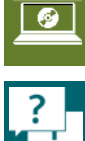

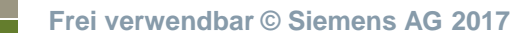

## Produkte konfigurieren Beispiel Motorstarter 3RM1 – Eigenschaften und Funktionen

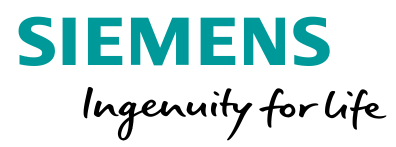

### Produkte suchen und finden

Konfiguratoren

Vorbelegung aufrufen.

+ Antriebstechnik

Übersicht aller verfügbaren Konfiguratoren

Alle Produktkategorien öffnen

| Q                     |
|-----------------------|
| , <b>±</b> 1-         |
|                       |
| $\left \right\rangle$ |
|                       |
|                       |
|                       |

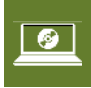

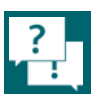

| Automatisierungstechnik                                                     |  |  |  |  |  |
|-----------------------------------------------------------------------------|--|--|--|--|--|
| Gebäudetechnik und Elektrische Energieverteilung                            |  |  |  |  |  |
| Niederspannungs-Schalttechnik                                               |  |  |  |  |  |
| Industrielle Schalttechnik                                                  |  |  |  |  |  |
| Schaltgeräte SIRIUS                                                         |  |  |  |  |  |
| > Halbleiterschaltgeräte 3RF                                                |  |  |  |  |  |
| > Sanftstarter 3RW                                                          |  |  |  |  |  |
| Sicherheitstechnik SIRIUS                                                   |  |  |  |  |  |
| <ul> <li>Sicherheitsschaltgeräte 3RK3 MSS (Softwareparametriert)</li> </ul> |  |  |  |  |  |
| <ul> <li>Sicherheitsschaltgeräte 3SK1 (Hardwareparametriert)</li> </ul>     |  |  |  |  |  |
| Verbraucherabzweige und Motorstarter SIRIUS                                 |  |  |  |  |  |
| > Motorabzweige ab 18,5 kW (Auswahlschieber)                                |  |  |  |  |  |
| Motorstarter 3RM1 bis 3 kW                                                  |  |  |  |  |  |
| > Kompaktabzweige 3RA6 und Einspeisesystem für 3RA6                         |  |  |  |  |  |
|                                                                             |  |  |  |  |  |

Sie finden an dieser Stelle alle momentan verfügbaren Konfiguratoren der Industry MALL, inklusive deren Beschreibung und Startoptionen. Sie können den jeweiligen Konfigurator durch Selektion direkt bzw. wenn verfügbar mit einer

#### 1. Konfigurator öffnen

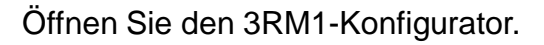

| Die Konfiguration ist nicht                                                                                                    | vollständig, bitte setzen Sie alle blauer                                                                                                    | n Werte.                                                                                                    |               |                                                                                                    | 🚺 Zusätzlic                                                                      | he Aktionen                                       |
|----------------------------------------------------------------------------------------------------|----------------------------------------------------------------------------------------------------|----------------------------------------------------------------------------------------------------|---------------|----------------------------------------------------------------------------------------------------|----------------------------------------------------------------------------------|---------------------------------------------------|
| Allgemein Zubehör                                                                                                    |                                                                                                    |                                                                                                    |               |                                                                                                    |                                                                                  | 0.1.27                                            |
| Konfigurationstyp                                                                                                    |                                                                                                    |                                                                                                    |               |                                                                                                    |                                                                                  |                                                   |
| Konfiguration                                                                                                    | O einzelner Motorstarter<br>O Motorstartergruppe                                                                                                    |                                                                                                    |               |                                                                                                    |                                                                                  |                                                   |
|                                                                                                    |                                                                                                    | 2. Blaue Eigenschaften                                                                                                    | n wähl        | en                                                                                                 |                                                                                  |                                                   |
|                                                                                                    |                                                                                                    | Die Auswahl dieser Eige                                                                                                    | nschat        | ften ist manda                                                                                     | atorisch.                                                                        |                                                   |
|                                                                                                    |                                                                                                    |                                                                                                    |               |                                                                                                    |                                                                                  |                                                   |
| RM1 Motorstarter System                                                                                                    | i                                                                                                    | ► Sprache                                                                                                    |               |                                                                                                    |                                                                                  |                                                   |
| RM1 Motorstarter System                                                                                                    | 1<br>vollständig, bitte setzen Sie alle blauer                                                                                                    | ► Sprache                                                                                                    |               |                                                                                                    | 🚺 Zusätzli                                                                       | che Aktioner                                      |
| RM1 Motorstarter System Die Konfiguration ist nicht v Allgemein Zubehör                                                                             | <b>i</b><br>vollständig, bitte setzen Sie alle blauer                                                                                                    | ► Sprache                                                                                                    |               |                                                                                                    | 🚺 Zusätzli                                                                       | che Aktioner<br>0.1.27                            |
| RM1 Motorstarter System Die Konfiguration ist nicht v Allgemein Zubehör Konfigurationstyp                                                           | I         vollständig, bitte setzen Sie alle blauer                                                                                                    | ► Sprache                                                                                                    |               | Allgemeine Optionen                                                                                | 🗋 Zusätzli                                                                       | che Aktioner<br>0.1.2                             |
| RM1 Motorstarter System       Die Konfiguration ist nicht       Allgemein     Zubehör       Konfigurationstyp       Configuration                   | <ul> <li>Î</li> <li>vollstăndig, bitte setzen Sie alle blauer</li> <li>I € I</li> <li>Î</li> </ul>                                                                                                    | Sprache n Werte. Gruppenoptionen Gruppenbezeichnung                                                                                     | I₹            | Allgemeine Optionen<br>Umgebungstemperatur                                                         | Zusätzli Obis 40°C                                                               | che Aktioner<br>0.1.2<br>I₹                       |
| RM1 Motorstarter System         Die Konfiguration ist nicht         Allgemein       Zubehör         Configurationstyp         Konfiguration         | Motorstartergruppe                                                                                                    | Sprache  Nerte.  Gruppenoptionen  Gruppenbezeichnung Kurzschlussschutz                                                                  | ्र<br>।<br>इ. | Allgemeine Optionen<br>Umgebungstemperatur<br>Sammelschiene für                                    | <ul> <li>↓ Zusätzli</li> <li>(● bis 40°C</li> <li>(● ja</li> </ul>               | che Aktionei<br>0.1.2<br>다운<br>다운 [j              |
| RM1 Motorstarter System Die Konfiguration ist nicht  Allgemein Zubehör Configurationstyp Configuration                                              | Î         vollstăndig, bitte setzen Sie alle blauer         (● Motorstartergruppe         I         I                                                                                                    | Sprache  n Werte.  Gruppenoptionen  Gruppenbezeichnung  Kurzschlussschutz  Gruppenabsicherung - mit Leistungsschalter                   | ।<br>२<br>।   | Allgemeine Optionen<br>Umgebungstemperatur<br>Sammelschiene für<br>Motorstarter<br>Geräteverbinder | <ul> <li>↓ Zusätzli</li> <li>◆ bis 40°C</li> <li>◆ ja</li> <li>◆ Nein</li> </ul> | che Aktioner<br>0.1.2'<br>I 관<br>I 관 [j<br>I 관 [j |
| 3RM1 Motorstarter System         Image: Die Konfiguration ist nicht         Allgemein       Zubehör         Konfigurationstyp         Konfiguration | Image: set in the set in the set i | Sprache  Nerte.  Gruppenoptionen  Gruppenbezeichnung  Kurzschlussschutz  Gruppenabsicherung - mit Leistungsschalter  torstarter anlegen | ।<br>२<br>।   | Allgemeine Optionen<br>Umgebungstemperatur<br>Sammelschiene für<br>Motorstarter<br>Geräteverbinder | <ul> <li>Dis 40°C</li> <li>ja</li> <li>Nein</li> </ul>                           | che Aktii<br>O.<br>I·<br>I·                       |

In diesem Beispiel können Sie beliebig viele Motorstarter hinzufügen.

Frei verwendbar © Siemens AG 2017

## Produkte konfigurieren Beispiel Motorstarter 3RM1 – Eigenschaften

## Produkte suchen und finden

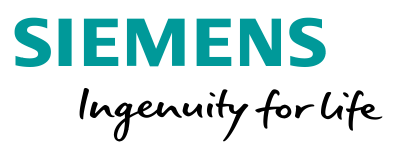

#### 1. Komponente anklicken

Das Symbol Zeigt Ihnen, dass die Komponente noch nicht vollständig auskonfiguriert wurde. Das Symbol Zeigt, dass die Komponente vollständig ist.

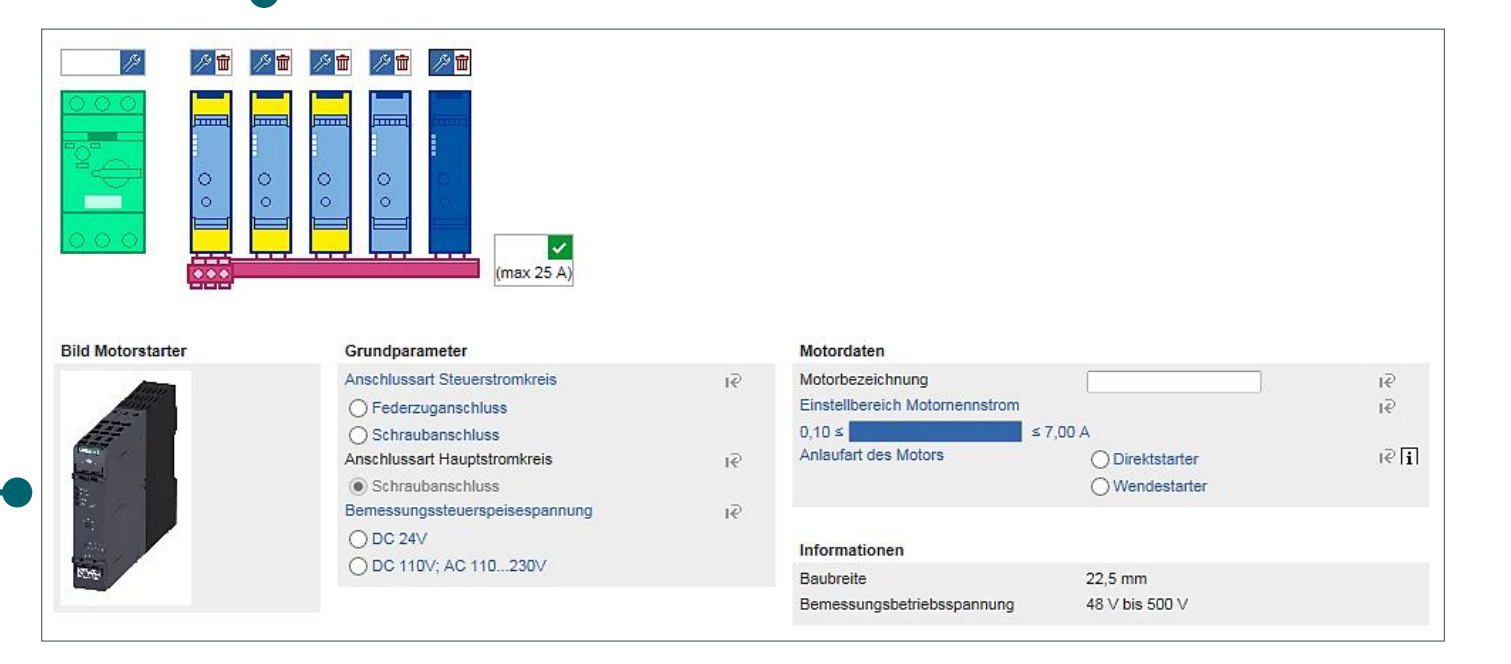

#### 2. Eigenschaften vervollständigen

Nachdem Sie eine Komponente selektiert haben, können Sie die fehlenden blauen Eigenschaften wählen.

\_\_\_\_\_

 $\succ$ 

Ē

?

## Produkte konfigurieren **Beispiel Motorstarter 3RM1 – Zubehör**

## Produkte suchen und finden

| , <mark>t</mark> |
|------------------|
|                  |
|                  |

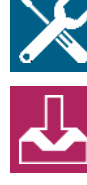

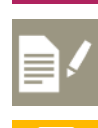

-

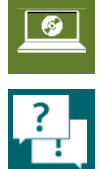

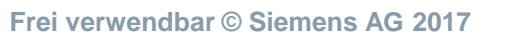

| 3RM1 Motorstarter System i                       | ► Sprache                                                                                                    | ×                      |
|--------------------------------------------------|----------------------------------------------------------------------------------------------------|------------------------|
| Die Konfiguration ist vollständig, das Bestellen | ist jetzt möglich.                                                                                                    | 📋 Zusätzliche Aktionen |
| Allgemein Zubehör Ergebnis CAD                   | 1                                                                                                    | 0.1.27                 |
| Zubehör                                          |                                                                                                    |                        |
| Plombierdeckel                                   |                                                                                                    | ī                      |
| Wandfixierung (2er Set)                          |                                                                                                    | i                      |
|                                                  | Passendes Zubehör auswählen                                                                                                    |                        |
|                                                  | Wählen Sie zu Ihrer Konfiguration<br>passendes Zubehör aus.<br>Der Konfigurator ermittelt die richtige<br>Artikelnummer für Sie. |                        |

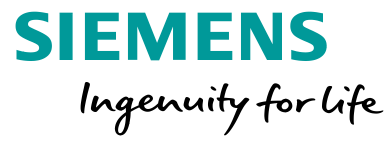

## Produkte konfigurieren Beispiel Motorstarter 3RM1 – Ergebnis

## Produkte suchen und finden

## 

#### Ergebnis und weitere Ansichten

Wenn die gesamte Konfiguration vollständig ist, können Sie zur Ergebnisansicht wechseln und die Stückliste sowie weitere Informationen wie CAD-Modelle, Dokumente und Datenblätter aufrufen.

Vorteil: Der Konfigurator berücksichtigt technische Besonderheiten

In diesem Beispiel sehen Sie, wie der Konfigurator automatisches Derating durchführt, um das System technisch korrekt auszulegen

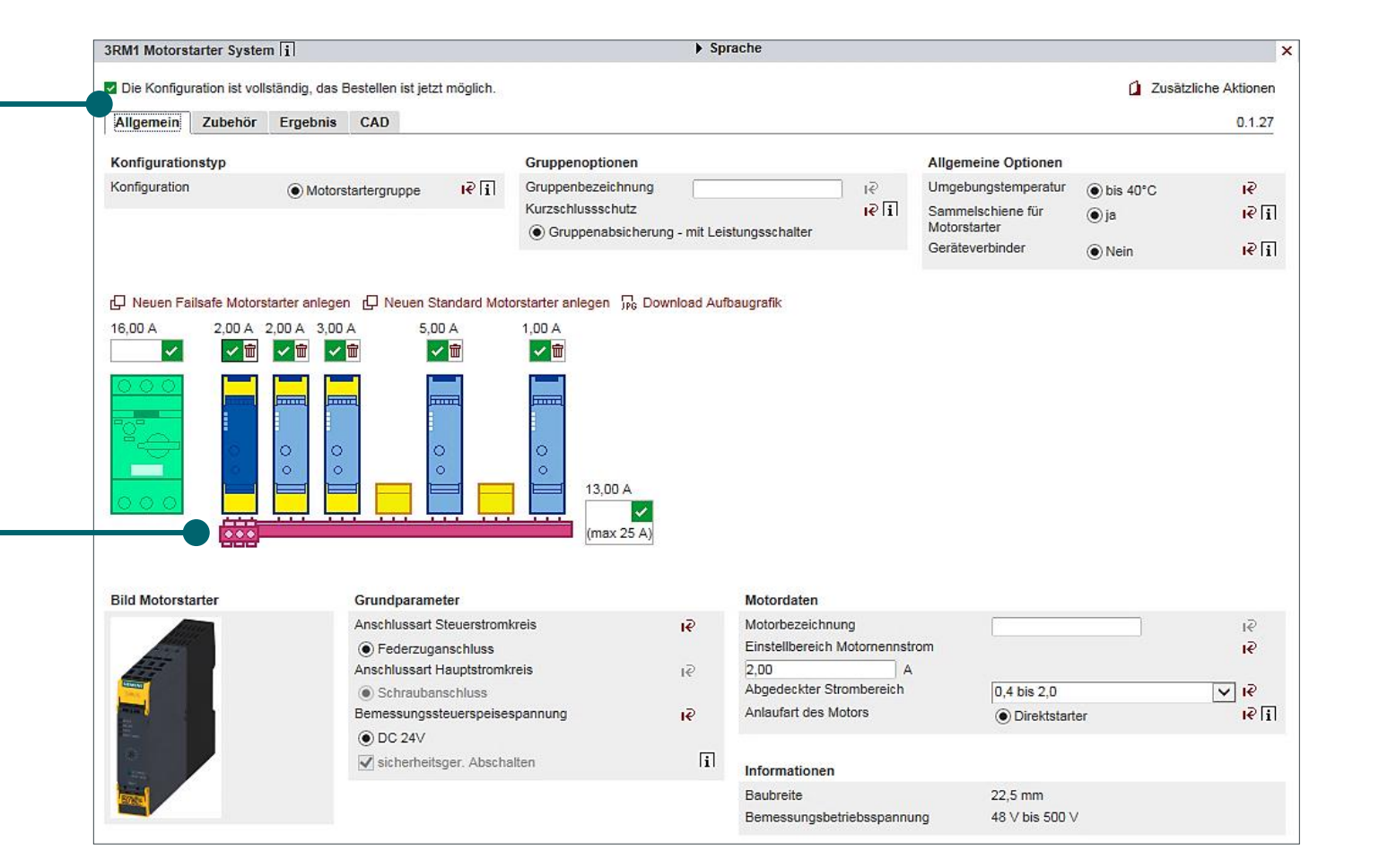

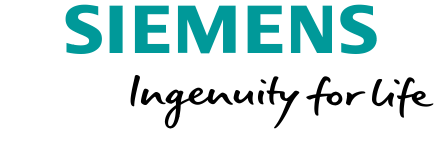

## Produkte konfigurieren Beispiel Motorstarter 3RM1 – Drucken, exportieren und mehr

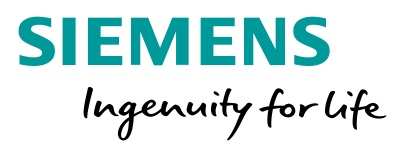

Dokumente Konfiguration zurücksetzen Weiter zur Pro

## Produkte suchen und finden

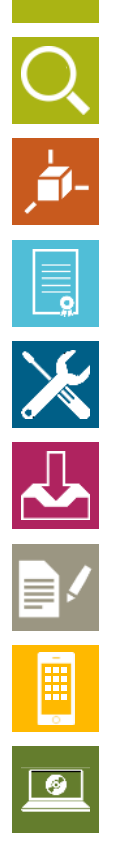

?

|                                                                                                    | 3RM1 Motorstarter System i                                                                                                    | Sprache                                                                                                    | ×                           |
|----------------------------------------------------------------------------------------------------|----------------------------------------------------------------------------------------------------|----------------------------------------------------------------------------------------------------|-----------------------------|
| Drucken oder Exportieren                                                                                                    | Die Konfiguration ist vollständig, das Bestellen ist jetzt m     Allgemein Zubehör Ergebnis CAD     Drucken   Als Excel exportieren | öglich.                                                                                                    | Zusätzliche Aktionen 0.1.27 |
| Jedes Ergebnis kann im PDF Format gedruckt oder als MS-Excel Datei heruntergeladen werden.                                       | Name Bestellnummer<br>Rahmenbedingungen:                                                                                            | Eigenschaften<br>Rahmenbedingungen:<br>Maximale Umgebungstemperatur 60° C<br>Aufstellhöhe 1000 m<br>Bei abweichenden Bedingungen Angaben im Handbuch beachten.<br>Approbationen IEC, UL<br>Für Aufbauten nach UL Angaben im Handbuch beachten<br>Technische Daten siehe Handbuch, bzw. Datenblatt                                                                                       | ^                           |
|                                                                                                    | 3RM1 Motorstarter System                                                                                                    | Konfiguration: Motorstartergruppe<br>Kurzschlussschutz: Gruppenabsicherung - mit Leistungsschalter<br>Sammelschiene für Motorstarter: ja<br>Umgebungstemperatur: bis 40°C                                                                                                    |                             |
|                                                                                                    | Absicherungsgruppe                                                                                                    | akt. Summenstrom der Motoren: 13,00                                                                                                    |                             |
| Übersichtsliste / Rechnung                                                                                                    | Motorstarter 3RM1 Failsafe 3RM1102-3AAD4                                                                                            | Anlaufart des Motors: Direktstarter<br>Abgedeckter Strombereich: 0,4 bis 2,0<br>Anschlussart Steuerstromkreis: Federzuganschluss<br>Anschlussart Hauptstromkreis: Schraubanschluss<br>Bemessungssteuerspeisespannung: DC 24V<br>Einstellbereich Motomennstrom: 2,00 A                                                                                                    |                             |
| In der Übersicht sind alle Artikelnummern aufgelistet, die der<br>Konfigurator auf Ihren Eingaben basierend kalkuliert hat.      | Motorstarter 3RM1 Failsafe 3RM1102-3AAD4                                                                                            | Bemessungsbetriebsspannung: 48 V bis 500 V<br>Anlaufart des Motors: Direktstarter<br>Abgedeckter Strombereich: 0,4 bis 2,0<br>Anschlussart Steuerstromkreis: Federzuganschluss<br>Anschlussart Hauptstromkreis: Schraubanschluss<br>Bemessungssteuerspeisespannung: DC 24V<br>Einstellbereich Motomennstrom: 2,00 A<br>Baubreite: 22,5 mm<br>Bemessungsbetriebsspannung: 48 V bis 500 V |                             |
| Dokumente und CAE/CAD Daten                                                                                                    | Motorstarter 3RM1 Failsafe 3RM1107-3AAD4                                                                                            | Anlaufart des Motors: Direktstarter<br>Anschlussart Steuerstromkreis: Federzuganschluss<br>Anschlussart Hauptstromkreis: Schnaubanschluss<br>Bemessungssteuerspeisespannung: DC 24V<br>Einstellbereich Motornennstrom: 3,00 A<br>Baubreite: 22,5 mm                                                                                                    |                             |
| Über den Button <b>Dokumente</b> erhalten Sie weitere Daten rund<br>um die konfigurierten Komponenten (3D-Modelle, Datenblätter, | Motorstarter 3RM1 Standard3RM1207-3AA04                                                                                             | Bemessungsbetriebsspannung: 48 V bis 500 V<br>Anlaufart des Motors: Wendestarter<br>Anschlussart Steuerstromkreis: Federzuganschluss<br>Anschlussart Hauptstromkreis: Schraubanschluss<br>Bemessungssteuersbeisespannung: DC 24V                                                                                                    | ~                           |

Frei verwendbar © Siemens AG 2017

Zertifikate, Handbücher, uvm)

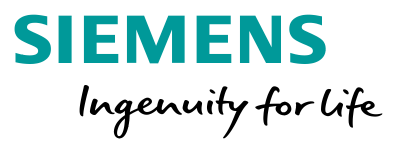

## Produkte auf Siemens umstellen

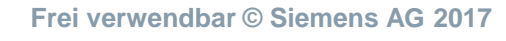

Seite 26

## Produkte auf Siemens umstellen Mit dem Umschlüssel-Tool Geräte auf Siemens umstellen

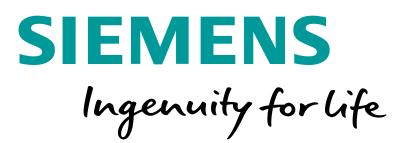

## Produkte suchen und finden

## lhre

## ?

## Ausgangssituation:

Sie möchten schnell und einfach von einem alten Gerät auf eine Neues oder von einem anderen Hersteller auf Siemens Produkte umstellen.

## Unser Angebot: Umschlüssel-Tool

- Suche nach Hersteller Artikelnummern
- Anzeige von Siemens Substituten und Zubehören
- Mehr als 100.000 erfasste Hersteller-Artikelnummern
- Bemerkungen für die Umstellung sind hinterlegt
- Suche nach Rümpfen möglich

### http://www.siemens.de/ umschluesseltool

| SIE           | EMENS                                          | P                                   |                                                                                                    |             |                                      |
|---------------|------------------------------------------------|-------------------------------------|----------------------------------------------------------------------------------------------------|-------------|--------------------------------------|
| List co       | nversion                                       |                                     |                                                                                                    |             | ▶ Deu                                |
| Manu<br>Conta | ifacturer<br>aining description text           | Ŧ                                   | Product no / MLFB EAN / UPC<br>2583100-1 X                                                                                                    |             |                                      |
| i 10 Pro      | duct(s) were found.<br>Manufacturer<br>Siemens | Product no. / MLFB<br>3583100-8AC21 | Description 22MM PLASTC ROUM ACTUATOR THIN PUBLICTON WITH FLAT BITTORS MICHAEL LIMPATEM WITH UNIT PER ADRESS BET NOTCHED THIN                                                            | Designation | Reset 5<br>EAN / UPC<br>401120935127 |
|               | Siemens                                        | 3SB3100-8AC31                       | GREEN I, RED. O<br>22MM PLASTIC ROUND ACTUATOR: TWIN PUSHBUTTON WITH FLAT<br>BUTTONS NON-ILLUMINATED WITH HOLDER WHITE-BLACK INSCRIP.                                                    |             | 401120935128                         |
|               | Siemens                                        | 35B3100-8AC61                       | WHITE: IBLACK:O<br>22/MM PLASTIC ROUND ACTUATOR: TWIN PUSHBUTTON WITH FLAT<br>BUTTONS NON-ILLUMINATED SCREW TERMINAL 2X1NO+1NC WITH<br>HOLDER WHITE: WHITE: LYMITE: C                    |             | 401120944840                         |
|               | Siemens                                        | 35B310D-8AC61-0AD0                  | 22MM PLASTIC ROUND ACTUATOR: TWIN PUSHBUTTON WITH FLAT<br>BUTTONS NON-ILLUNINATED CUSTOM MADE WITH HOLDER WHITE-<br>WHITE INSCRIP. WHITE: ARROW UPWARDS INSCRIP. WHITE-ARROW<br>DOWNAMED |             | 401120990737                         |

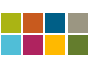

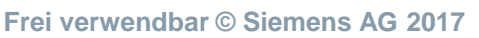

## Produkte auf Siemens umstellen Produkte suchen

## Produkte suchen und finden

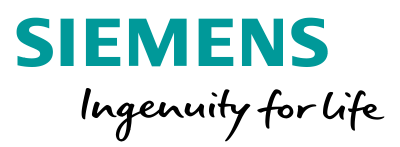

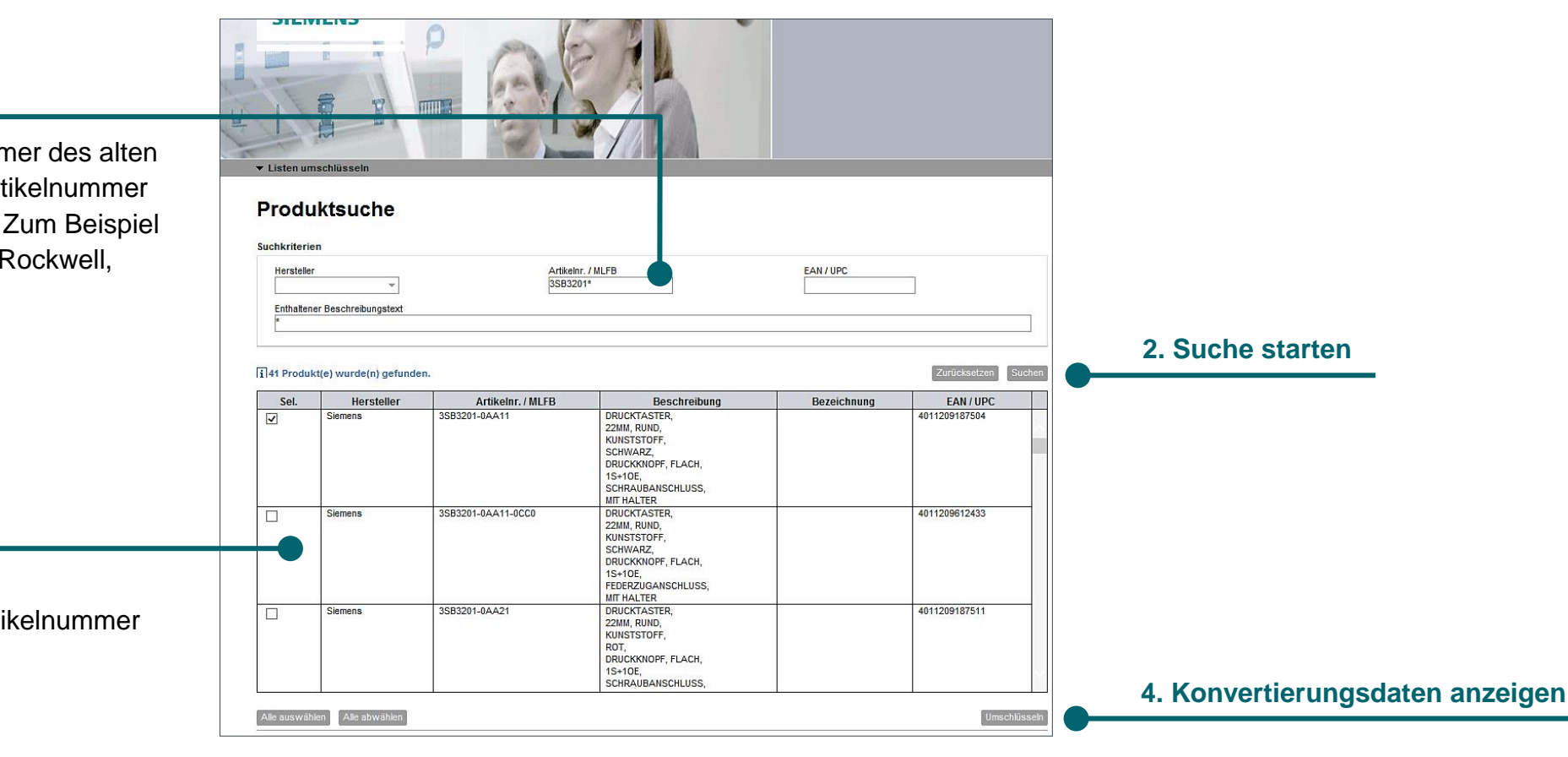

#### 1. Artikelnummer eingeben

Geben Sie hier die Artikelnummer des alten Siemens-Gerätes oder eine Artikelnummer eines anderen Herstellers ein. Zum Beispiel von EATON, Schneider, ABB, Rockwell, IDEC, uvm.

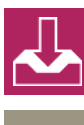

H.

X

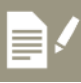

-

#### 3. Produkt auswählen

#### Achtung:

Sie können immer nur eine Artikelnummer auswählen.

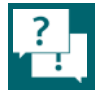

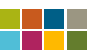

## Produkte auf Siemens umstellen Umschlüsseldaten anzeigen

## Produkte suchen und finden

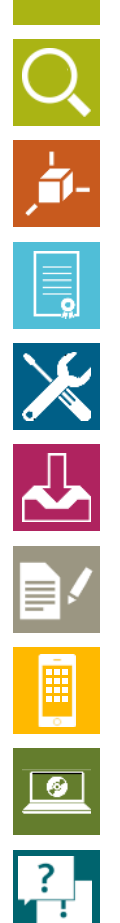

Umschlüsselungen **Gesuchte Artikelnummer** Hier sehen Sie die Umschlüsselungen, die für die ausgewählten Produkte gefunden wurden Umschlüsselungsstatus Filtern Freigegeben  $\overline{\mathbf{v}}_{i}$ Nur lieferbare Produkte anzeigen L1 Preise anzeigen i 2 Umschlüsselung(en) wurde(n) gefunden Hersteller Artikelnr. / ML Anz. Umschlüsselungsalternativ Anz. Beschreibt Bezeichnur EAN / UPC Bemerkung Status Siemens DRUCKTAST 4011209187504 -35B3201-0AA11 Alternativen 3SB3 ist mit 3 - 3SU1000-0AB10-0AA( DRUCKTAST 4011209956667 HALTER FUE 4011209963580 3SU1500-1AA10-1FA0 DRUCKTAS1 4011209956667 3SU1000-0AB10-0AA( 3SB3 ist mit 3 KONTAKTM 3SU1400-1AA10-1CA0 4011209950887 Es kann zu einem Produkt mehrere 3SU1500-1AA10-1BA0 HALTER FUE 4011209963559 Alternativen geben, die Sie verwenden können. In der Bemerkung erfahren Sie weitere technische Details. Excel-Export Schließen

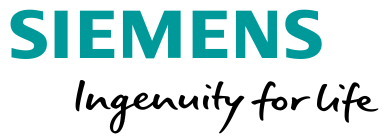

#### **Hinweise und Kommentare**

Hinweise und Kommentare zum Konvertierungsprozess werden automatisch angezeigt. Dies können technische Einschränkungen oder Konstruktionshinweise sein. Diese sollten berücksichtigt werden.

Frei verwendbar © Siemens AG 2017

## Produkte auf Siemens umstellen Ergebnis exportieren

## Produkte suchen und finden

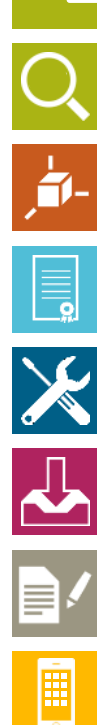

?

Das Ergebnis kann in eine MS-Excel Datei exportiert werden. So können Sie sich alle Informationen abspeichern und offline weiterarbeiten.

| ✓ Nur lieferbare Produkte anzeigen         L1 Preise anzeigen         32         2 Umschlüsselung(en) wurde(n) gefunden.         Siemens       □         3SB3201-0AA11       1         Image: Sign of the state of the state of the                                                                                                    | Jmschlüsselungsstat<br>Freigegeben | Filtern                |      |                            |       |            |            |               |                |        |
|----------------------------------------------------------------------------------------------------|------------------------------------|------------------------|------|----------------------------|-------|------------|------------|---------------|----------------|--------|
| L1 Preise anzeigen         312 Umschlüsselung(en) wurde(n) gefunden.         Hersteller       Artikelnr. / MLFB       Anz.       Umschlüsselungsalternativ       Anz.       Beschreibt       Bezeichnut       EAN / UPC       Bemerkung       Sta         Siemens       Image: Statistic Statistic Statis                                                                                                    | ✓ Nur lieferbare Pro               | dukte anzeigen         |      |                            |       |            |            |               |                |        |
| It Preise anzeigen         It 2 Umschlüsselung(en) wurde(n) gefunden.         Hersteller       Artikelnr. / MLFB       Anz.       Umschlüsselungsalternativ       Anz.       Beschreibt       Bezeichnu       EAN / UPC       Bemerkung       Sta         Siemens      1       1       Portsen       0RUCKTASI       4011209187504          3SB3201-0AA11      3SU1000-0AB10-0AA(       1       DRUCKTASI       4011209956667       3SB3 ist mit 3                                                                                                    | _                                  | 152                    |      |                            |       |            |            |               |                |        |
| I 2 Umschlüsselung(en) wurde(n) gefunden.         Hersteller       Artikelnr. / MLFB       Anz.       Umschlüsselungsalternativ       Anz.       Beschreibi       Bezeichnu       EAN / UPC       Bemerkung       Sta         Siemens                                                                                                    | L1 Preise anzeige                  | en                     |      |                            |       |            |            |               |                |        |
| Hersteller         Artikelnr. / MLFB         Anz.         Umschlüsselungsalternativ         Anz.         Beschreibt         Bezeichnu         EAN / UPC         Bemerkung         Sta           Siemens         3SB3201-0AA11         1         Connocide         2         DRUCKTAST         4011209187504         2         2         3SB3201-0AA11         2         3SU1000-0AB10-0AA(         1         DRUCKTAST         4011209956667         3SB3 ist mit 3         4           2         3SU1500-1AA10-1FA0         1         HALTER FUE         4011209956867         3SB3 ist mit 3         4           2         3SU1400-0AB10-0AA(         1         DRUCKTAST         4011209956867         3SB3 ist mit 3         4           3SU1400-1AA10-1FA0         1         KONTAKTMIK         401120995687         3SB3 ist mit 3         4           3SU1400-1AA10-1CA0         1         KONTAKTMIK         4011209956359         3SB3 ist mit 3         4           3SU1500-1AA10-1BA0         1         HALTER FUE         4011209963559         3SB3 ist mit 3         4                                                                                                    | i 2 Umschlüsselu                   | ng(en) wurde(n) gefund | len. |                            |       |            |            |               |                |        |
| Tersteller         Autocinity Marco         Marco         Offiscinity Statemark         Autocinity         Description         Description <th>Horstollor</th> <th>Artikelar / MI EB</th> <th>Anz</th> <th>Ilmechlüsselungsalternativ</th> <th>An7</th> <th>Reschraib</th> <th>Bozoichnu</th> <th>EAN / HDC</th> <th>Romorkung</th> <th>Statue</th>                                                                                                    | Horstollor                         | Artikelar / MI EB      | Anz  | Ilmechlüsselungsalternativ | An7   | Reschraib  | Bozoichnu  | EAN / HDC     | Romorkung      | Statue |
| Image: Substant and Substant and S | Siemens                            | 3SB3201-0AA11          | 1    | Bearbeiten                 | AllZ. | DRUCKTAST  | Dezeiciniu | 4011209187504 | Demerkung      | 510105 |
| SSU1500-1AA10-1FA0         NALTER F0E         4011209963560           Image: SSU1500-1AA10-1AA10-1CA0         1         DRUCKTAST         4011209950887           3SU1400-1AA10-1BA0         1         HALTER FUE         4011209963559                                                                                                    |                                    |                        |      | - 3SU1000-0AB10-0AA(       | 1     | DRUCKTAST  |            | 4011209956667 | 3SB3 ist mit 3 | •      |
| 3SU1400-1AA10-1CA0 1 KONTAKTM( 4011209950887<br>3SU1500-1AA10-1BA0 1 HALTER FUE 4011209963559                                                                                                    |                                    |                        | 3    |                            | 1     | DRUCKTAST  | 3          | 4011209963580 | 3SB3 ist mit 3 | •      |
| 3SU1500-1AA10-1BA0 1 HALTER FUE 4011209963559                                                                                                    |                                    |                        |      | 3SU1400-1AA10-1CA0         | 1     | KONTAKTM   |            | 4011209950887 | 0000 81 1111 0 |        |
|                                                                                                    |                                    |                        |      | 3SU1500-1AA10-1BA0         | 1     | HALTER FUE |            | 4011209963559 |                |        |
|                                                                                                    |                                    |                        |      |                            |       |            |            |               |                |        |
|                                                                                                    |                                    |                        |      |                            |       |            |            |               |                |        |
|                                                                                                    |                                    |                        |      |                            |       |            |            |               |                |        |
|                                                                                                    |                                    |                        |      |                            |       |            |            |               |                |        |
|                                                                                                    |                                    |                        |      |                            |       |            |            |               |                |        |
|                                                                                                    |                                    |                        |      |                            |       |            |            |               |                |        |
|                                                                                                    |                                    |                        |      |                            |       |            |            |               |                |        |
|                                                                                                    |                                    |                        |      |                            |       |            |            |               |                |        |
|                                                                                                    |                                    |                        |      |                            |       |            |            |               |                |        |
|                                                                                                    |                                    |                        |      |                            |       |            |            |               |                |        |
|                                                                                                    |                                    |                        |      |                            |       |            |            |               |                |        |

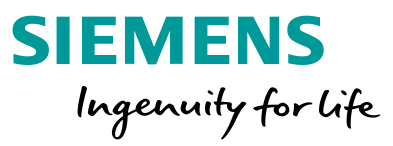

Ergebnis exportieren

Frei verwendbar © Siemens AG 2017

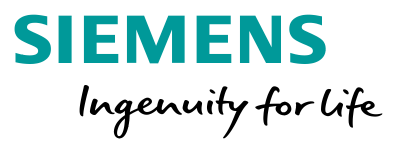

## Ausschreibungstexte

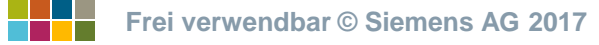

## Ausschreibungstexte Passende Ausschreibungstexte für Siemens-Produkte finden

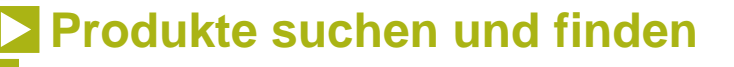

## Ihre

\_\_\_\_\_ × Ē 

## Ausgangssituation:

## Sie möchten

Ausschreibungstexte, die Siemens-Produkte beschreiben, in eine Ausschreibungsspezifikation integrieren.

## Unser Angebot: Ausschreibungstexte

- Vorgefertigte LV-Texte
- Sie können Ausschreibungstexte zu Begriffen, Bezeichnungen oder Artikelnummern suchen
- Ausgabeformate: Text, RTF, GAEB81 u. 83

www.siemens.de/ausschreib ungstexte

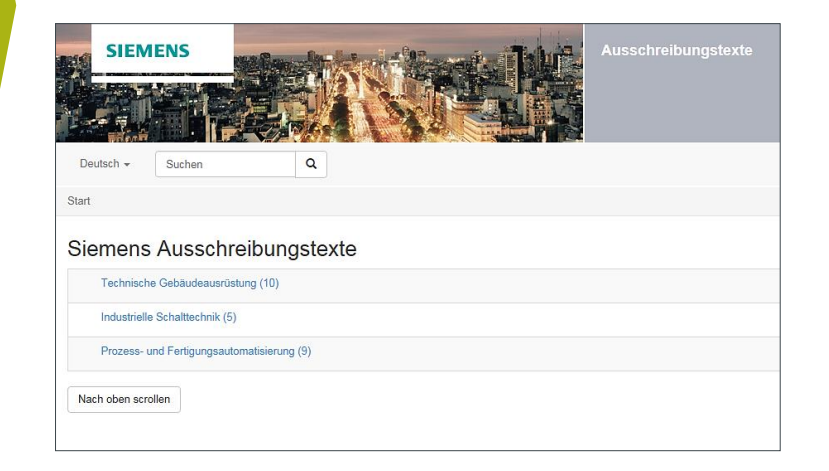

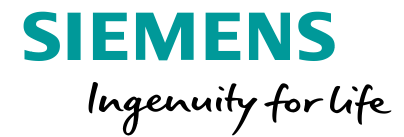

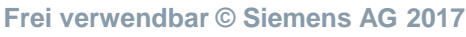

## Ausschreibungstexte Produkt auswählen

## **Produkte suchen und finden**

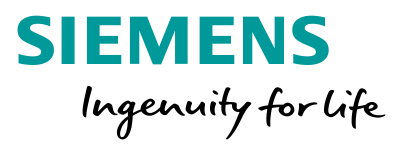

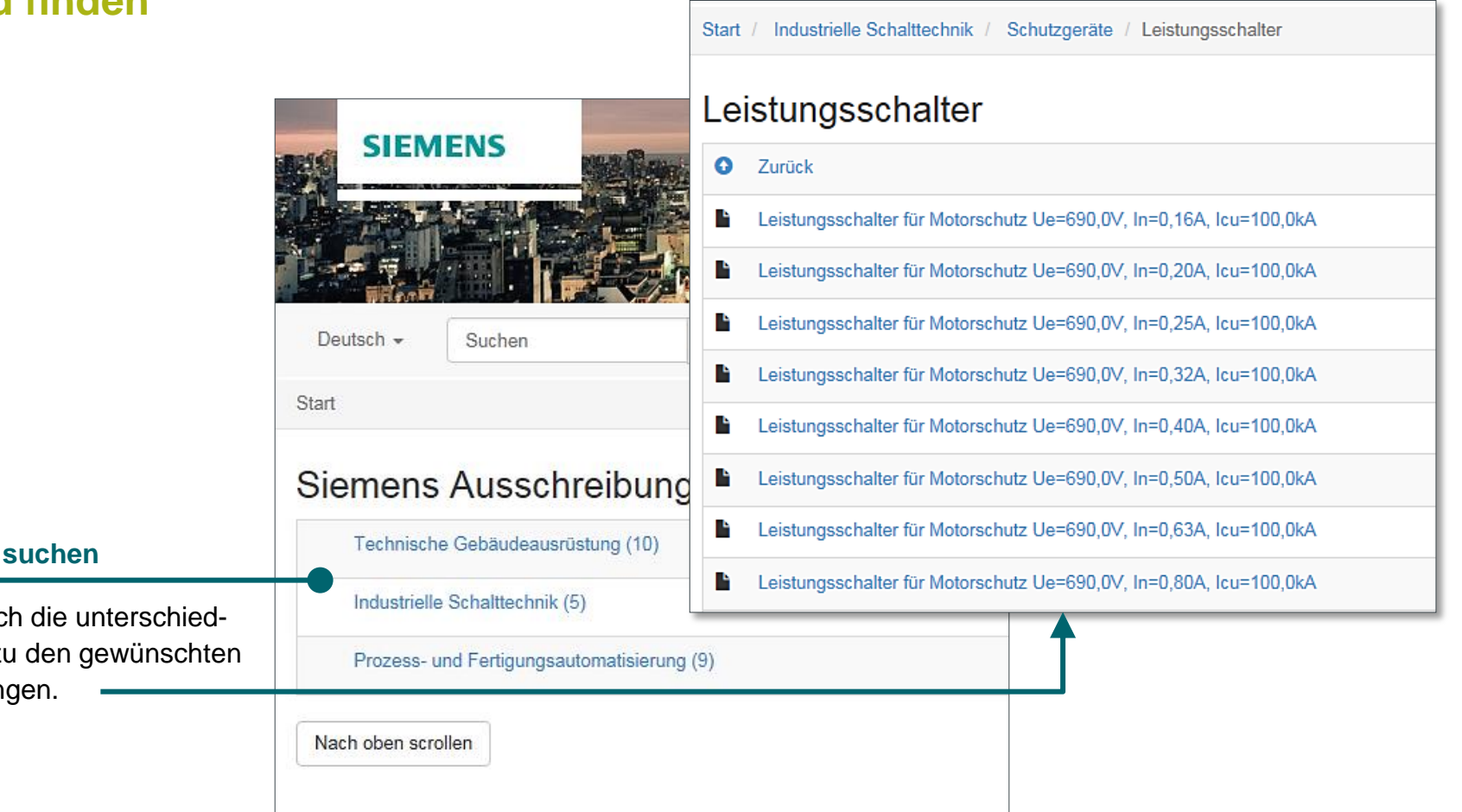

#### Produktkategorie suchen

Navigieren Sie durch die unterschiedlichen Stufen, um zu den gewünschten Produkten zu gelangen.

Frei verwendbar © Siemens AG 2017

Seite 33

 $\succ$ 

Ē

?

## Ausschreibungstexte Text auswählen und in verschiedene Formate exportieren

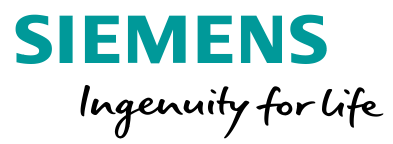

#### Produkte suchen und finden 2. Exportieren Klicken Sie auf Exportieren, um die ausgewählten Texte zu exportieren. Hierbei Gewählte Texte exportieren • GAEB81 werden Ihnen die gängigen GAEB83 Formate angeboten. Dazu 1. Produkte wählen O Text (.TXT) O Richtext (.RTF) zählen: GAEB81, GAEB83, Klicken Sie auf das grüne Plus-Zeichen, um TXT und RTF. Abbrechen den Text zu Ihrer Sammlung hinzuzufügen. / Industrielle Schalttechnik / Schutzgeräte / Leistungsschalter Start Leistungsschalter 2 gewählte Texte O Alle entfernen Rückgängig O Zurück 0 0 Leistungsschalter für Motorschutz Ue=690,0V, In=0,16A, O Leistungsschalter für Motorschutz Ue=690,0V, In=0,16A, Icu=100,0kA Ē Icu=100.0kA Leistungsschalter f ür Motorschutz Ue=690,0V, In=0,20A, Icu=100,0kA 0 Leistungsschalter für Motorschutz Ue=690,0V, In=0,32A, O Leistungsschalter f ür Motorschutz Ue=690,0V, In=0,25A, Icu=100,0kA Icu=100,0kA Leistungsschalter für Motorschutz Ue=690.0V. In=0.32A. Icu=100.0kA 0 Leistungsschalter f ür Motorschutz Ue=690,0V, In=0,40A, Icu=100,0kA 0 ? 0 Leistungsschalter f ür Motorschutz Ue=690,0V, In=0,50A, Icu=100,0kA

Frei verwendbar © Siemens AG 2017

## Ausschreibungstexte Ergebnis

## Produkte suchen und finden

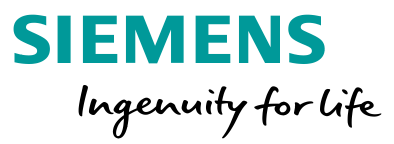

|                                  | Export.txt - Editor                                                                                                    |
|----------------------------------|----------------------------------------------------------------------------------------------------|
|                                  | Datei Bearbeiten Format Ansicht ?                                                                                                    |
|                                  | Ausschreibungstexte 060715<br>Siemens AG Stand                                                                                                    |
|                                  | 001010010<br>Leistungsschalter für Motorschutz Ue=690V, In=0,16A, Icu=100kA<br>Leistungsschalter nach IEC / EN 60947-4-1 (VDE 0660 Teil 100), IEC /<br>EN 60947-2 (VDE 0660 Teil 101), IEC / EN 60947-4-1 (VDE 0660 Teil<br>102), strombegrenzend, 3- polig für Motorschutz, Reiheneinbau, kein<br>Derating bis 60°C, zulässige Umgebungstemperatur bei<br>Hersteller/Typ: Siemens/3RV10110AA10<br>oder gleichwertig |
| ählten Texte im<br>(z.B. *.txt). | 001010020<br>Leistungsschalter für Motorschutz Ue=690V, In=0,32A, Icu=100kA<br>Leistungsschalter nach IEC / EN 60947-4-1 (VDE 0660 Teil 100), IEC /<br>EN 60947-2 (VDE 0660 Teil 101), IEC / EN 60947-4-1 (VDE 0660 Teil<br>102), strombegrenzend, 3- polig für Motorschutz, Reiheneinbau, kein<br>Derating bis 60°C, zulässige Umgebungstemperatur bei<br>Hersteller/Typ: Siemens/3RV10110DA10<br>oder gleichwertig |

#### Ergebnis

Sie erhalten alle gewählten Texte im gewünschten Format (z.B. \*.txt).

Seite 35

\_\_\_\_

 $\left|\right\rangle$ 

Ē

?

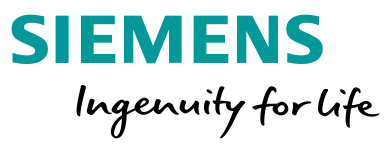

## Daten für CAE- / CAD-Systeme

## Wählen Sie ein Thema >

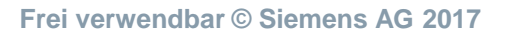

### **3D-Modelle**

3D-Modelle im 3D-Schaltschrankaufbauplan

## **2D-Maßbilder**

Frontansicht für 2D-Schaltschrankaufbauplanung

## **Geräteschaltpläne**

Universelle Grafik für Stromlaufpläne

Kommerzielle und technische Daten Artikelstammdaten für verschiedene Systeme

## **Datenblätter**

Wichtige technische Daten eines Produktes

**e**Plan-Makros

Artikel- und Makro-Import in ePLAN electric P8

### Sicherheitskennwerte

Projektierung sicherheitsgerichteter Applikationen

### Bilddatenbank

Grafische Elemente zu einem Produkt
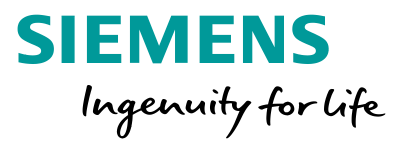

# **3D-Modelle**

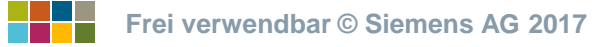

# 3D-Modelle 3D-Modelle im 3D-Schaltschrankaufbauplan

# Daten für CAE-/CAD-Systeme

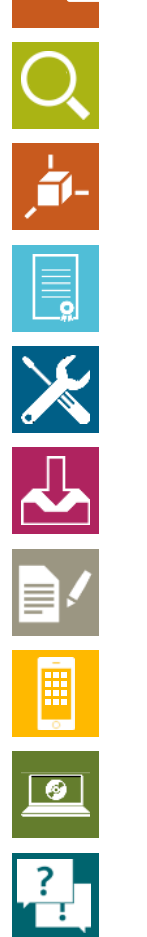

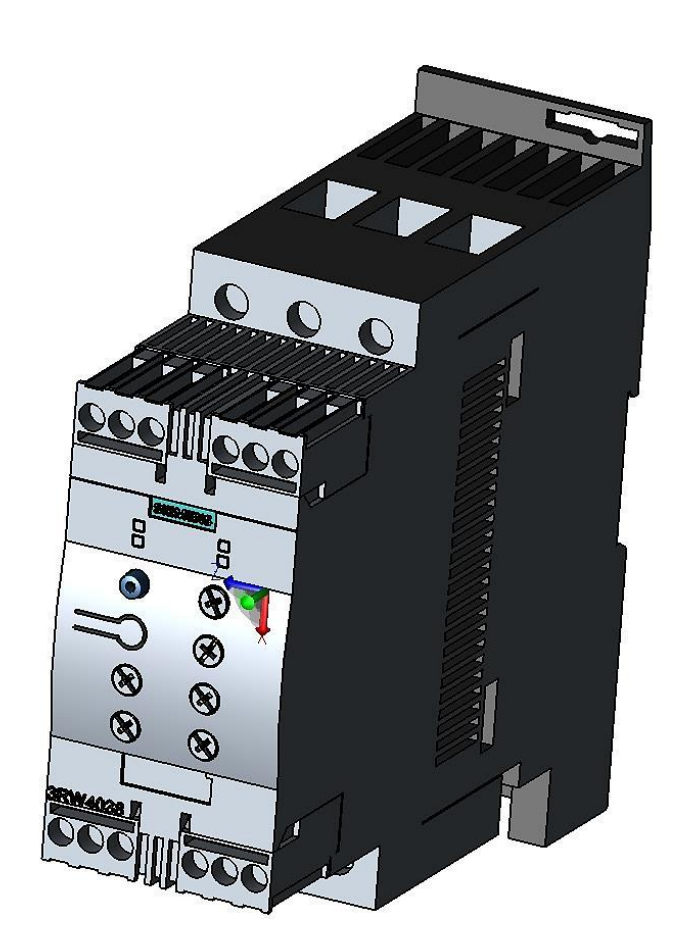

### Vorteile

- Detailgenaue Abmessung und Darstellung in der Planung
- Bessere Visualisierung für Angebote

#### Standardformat

STEP

# Weitere erhältliche Formate

U3D, PDF

### Download

- Einzeln über Industry Mall oder Bilddatenbank
- Per Massenexport mit Hilfe des <u>CAx-Downloadmanagers</u>

#### Beispiele (bitte anklicken)

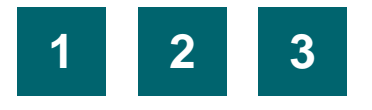

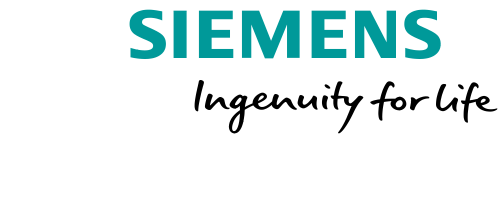

Frei verwendbar © Siemens AG 2017

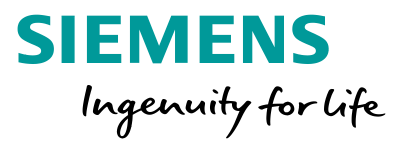

# 2D-Maßbilder

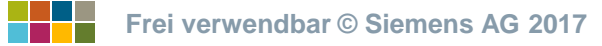

# 2D-Maßbilder Frontansicht für 2D-Schaltschrankaufbauplanung

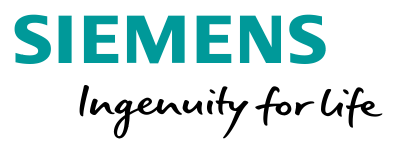

# Daten für CAE-/CAD-Systeme

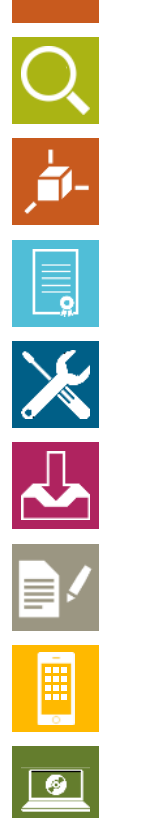

?

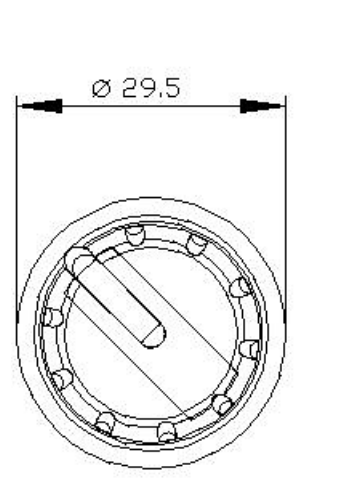

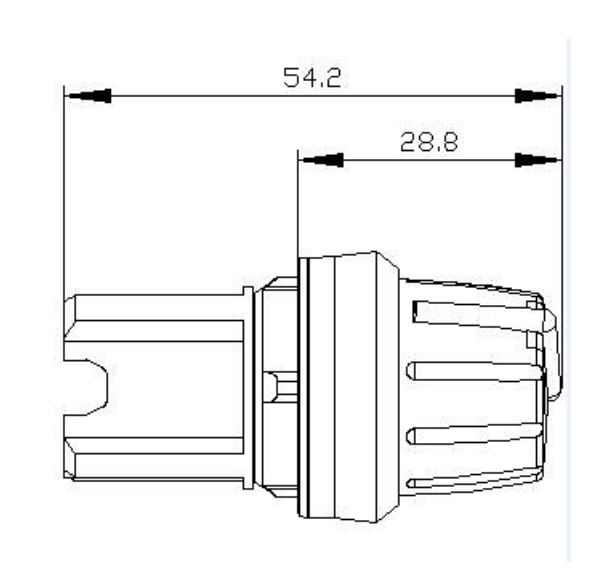

#### Vorteile

- Detailgenaue Abmessung und Darstellung in der Planung
- Bessere Visualisierung für Angebote

#### Standardformat

DXF

Weitere erhältliche Formate PDF, PNG, JPG

#### Download

- Einzeln über Industry Mall oder Bilddatenbank
- Per Massenexport mit Hilfe des <u>CAx-Downloadmanagers</u>

#### Beispiele (bitte anklicken)

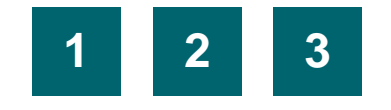

Frei verwendbar © Siemens AG 2017

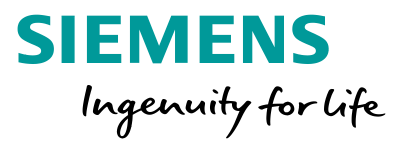

# Geräteschaltpläne

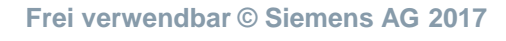

Seite 41

# Geräteschaltpläne Universelle Grafik für Stromlaufpläne

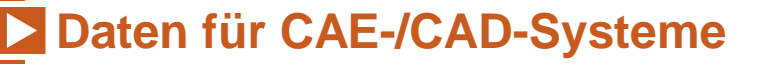

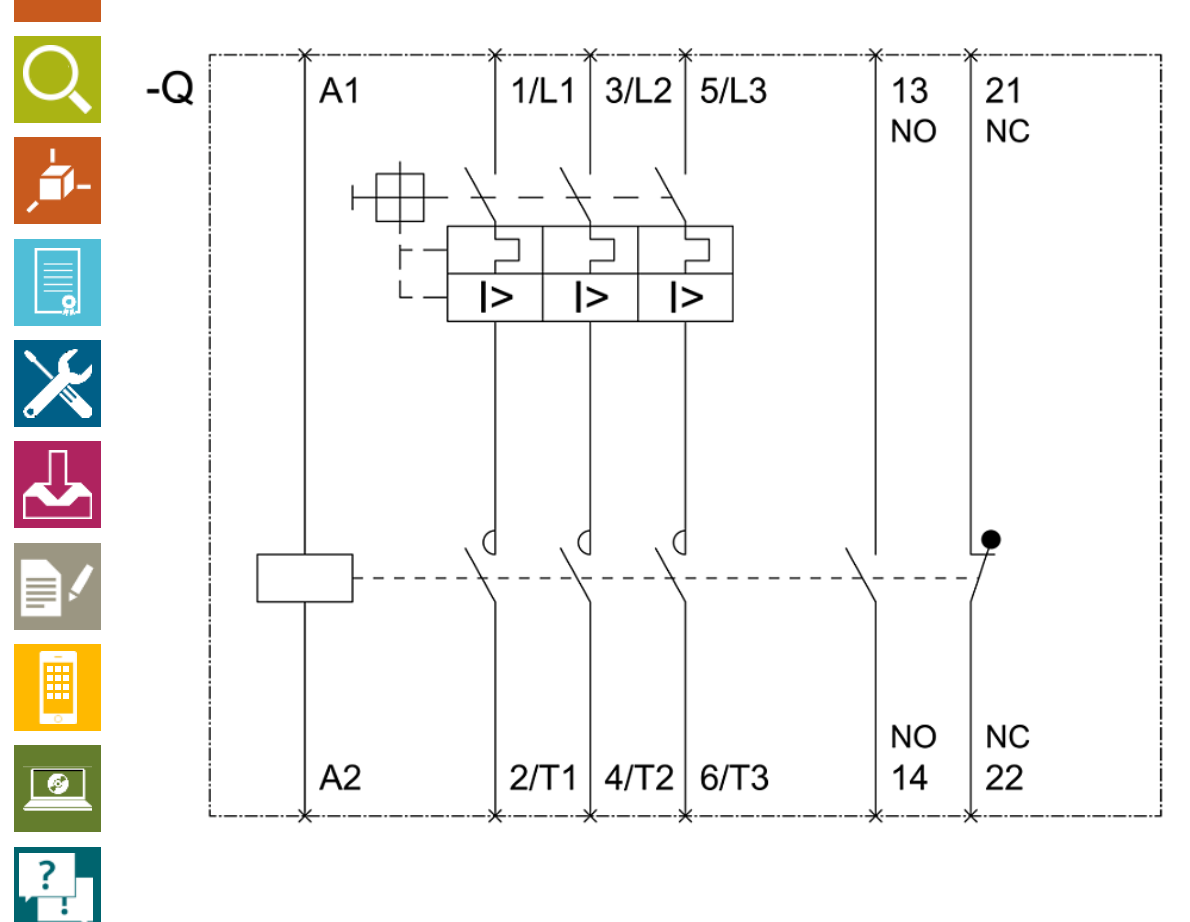

#### Vorteile

• Zeitersparnis gegenüber der manuellen Erstellung eines Symbols

SIEMENS

Ingenuity for life

Anschlussbezeichnungen sind enthalten

#### Standardformat

DXF

#### Weitere erhältliche Formate

PDF, Adobe Illustrator (\*.ai), PNG, JPG

#### Download

- Einzeln über Industry Mall oder Bilddatenbank
- Per Massenexport mit Hilfe des <u>CAx-Downloadmanagers</u>

#### Beispiele (bitte anklicken)

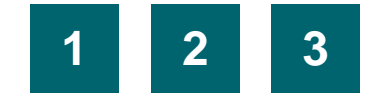

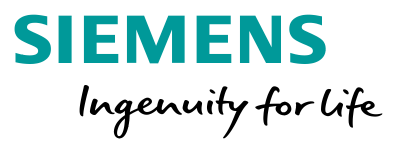

# Kommerzielle und technische Daten

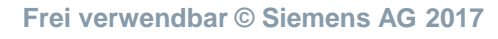

# Kommerzielle und technische Daten Artikelstammdaten für ERP- und CAE-Systeme, Wärmeberechnung

### Daten für CAE-/CAD-Systeme

|          | Produkt                                  |                                                                                                    |                                                           |  |  |
|----------|------------------------------------------|----------------------------------------------------------------------------------------------------|-----------------------------------------------------------|--|--|
|          | Artikelnummer                            | 3RA2110-1KA17-1BB4                                                                                               |                                                           |  |  |
|          | Artikelbeschreibung                      | VERBRAUCHERABZWEIG SICHE<br>DIREKTANLAUF, AC 400V, BGR.<br>5,5KW,DC 24V SCHRAUBANSCH<br>HUTSCHIENENMONTAGE, ZUOR | RUNGSL.<br>500 9.0012,5A<br>LUSS FUER<br>DNUNGSART 1.IQ = |  |  |
|          |                                          | Steuerstromkreis/ Ansteuerung:                                                                                   |                                                           |  |  |
|          | Produktfamilie                           | Steuerspeisespannung bei DC                                                                                      |                                                           |  |  |
|          |                                          | Bemessungswert                                                                                                   | 24 V                                                      |  |  |
|          | Produktstatus                            | Halteleistung der Magnetspule bei DC                                                                             | 4 W                                                       |  |  |
|          | Preisinformationen                       | Schutz-/ Überwachungsfunktion:                                                                                   |                                                           |  |  |
|          | Preisgruppe                              | Auslöseklasse                                                                                                    | CLASS 10                                                  |  |  |
| <u> </u> | Einzelpreis                              | Ausführung des Überlastauslösers                                                                                 | thermisch (Bimetall)                                      |  |  |
|          | Ihr Preis                                | UL/CSA Bemessungsdaten:                                                                                          |                                                           |  |  |
| 1        | Rohstoffzuschlag                         | Volllaststrom (FLA) für 3-phasigen Drehstrommotor                                                                |                                                           |  |  |
|          | Metallfaktor                             | <ul> <li>bei 480 V Bemessungswert</li> </ul>                                                                     | 11 A                                                      |  |  |
|          | Lieferinformationen                      | abgegebene mechanische Leistung [hp]                                                                             | -                                                         |  |  |
|          | Exportkennzeichen                        | für 3-phasigen Drehstrommotor                                                                                    |                                                           |  |  |
| -        | Regellieferzeit                          | — bei 200/208 V Bemessungswert                                                                                   | 3 hp                                                      |  |  |
|          | Nettogewicht pro ME                      | — bei 220/230 V Bemessungswert                                                                                   | 3 hp                                                      |  |  |
|          | Produktmaße (B x L x H)                  | — bei 460/480 V Bemessungswert                                                                                   | 7.5 hp                                                    |  |  |
|          | Verpackungsmaße                          | — bei 575/600 V Bemessungswert                                                                                   | 10 hp                                                     |  |  |
|          | Verpackungsmaße Einheit                  | Kurzechluse:                                                                                                    |                                                           |  |  |
|          | Mengeneinheit (ME)                       | Ausführung des Kurzschlussauslösers                                                                              | magnetisch                                                |  |  |
|          | Verpackungsmenge                         | bedingter Kurzschlussstrom (lq)                                                                                  | -                                                         |  |  |
|          | Zusätzliche Produktinformationen         | <ul> <li>bei 690 V gemäß IEC 60947-4-1</li> </ul>                                                                | 4 000 A                                                   |  |  |
|          | EAN                                      | Bemessungswert                                                                                                   |                                                           |  |  |
| -        | UPC                                      | <ul> <li>bei 400 V gemäß IEC 60947-4-1</li> </ul>                                                                | 153 000 A                                                 |  |  |
|          | Statistische Warennummer                 | Bemessungswert                                                                                                   |                                                           |  |  |
|          | Listenkennzeichen (LKZ)                  | bei 500 V gemäß IEC 60947-4-1                                                                                    | 42 000 A                                                  |  |  |
| 0        | Fabrikategruppe                          | Bemessungswert                                                                                                   |                                                           |  |  |
|          | Ursprungsland                            | Einbau/ Befestigung/ Abmessungen:                                                                                |                                                           |  |  |
|          | Einhaltung der Stoffbeschränkungen entsp | Einbaulage                                                                                                    | senkrecht                                                 |  |  |
| <u> </u> | RoHS-Richtlinie                          | Befestigungsart                                                                                                  | Schraub- und Schnappbefestigung auf Hutschiene 35 mm      |  |  |
|          | Produktklasse                            | Hone                                                                                                    | 16/,2 mm                                                  |  |  |
|          |                                          | Tiofa                                                                                                    | 97.1 mm                                                   |  |  |
| 2        |                                          | einzuhaltender Abstand                                                                                           | or, i illii                                               |  |  |
| •        |                                          | • Tu geordeten Toilen                                                                                            |                                                           |  |  |
|          |                                          | - zu geerdeten relien                                                                                            |                                                           |  |  |

#### **Vorteile**

- Kein manuelles Erfassen nötig
- Einfacher Import in ERP oder CAE-Systeme möglich

#### **Standardformat**

CSV, MS-Excel

#### Weitere erhältliche Formate

**ECAD-Bauteilenorm** 

#### Download

- Der Download kann über den CAx-Downloadmanager erfolgen. Schauen Sie hierfür in das Kapitel "CAx-Daten herunterladen"
- Sie finden die wichtigsten technischen Daten auch in unserem "technischen Datenblatt"

Seite 44

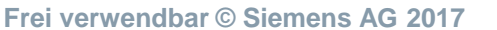

SIEMENS Ingenuity for life

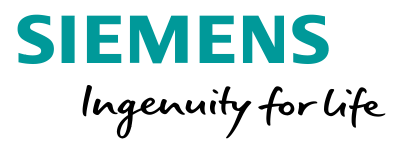

# Datenblätter

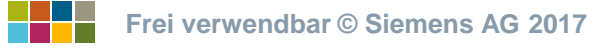

# Datenblätter Technische Daten eines Produktes als Anlage zu Dokumentationen

## Daten für CAE-/CAD-Systeme

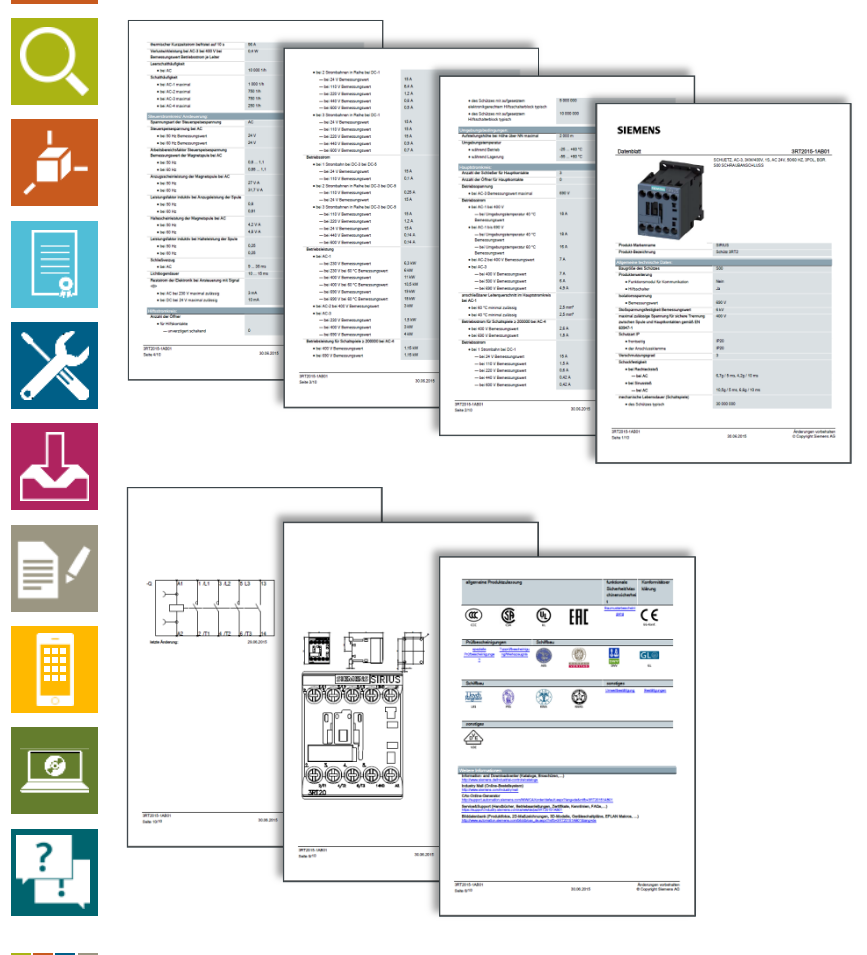

#### Vorteile

• Schnelle Übersicht über alle wichtigen technischen Produktdaten

SIEMENS

Ingenuity for life

• Alle technischen Infos, Grafiken, Zertifikate in einem Dokument

#### Standardformat

PDF

#### Weitere erhältliche Formate

Keine

#### Download

- Einzeln über Industry Mall oder Bilddatenbank
- Per Massenexport mit Hilfe des <u>CAx-Downloadmanagers</u>

#### **Beispiele (bitte anklicken)**

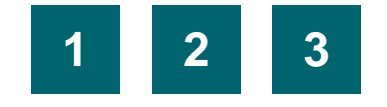

Frei verwendbar © Siemens AG 2017

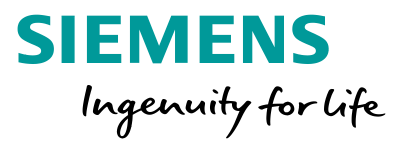

# ePLAN-Makros

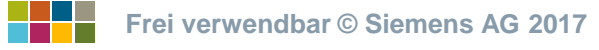

# ePlan-Makros Artikel- und Makro-Import in ePLAN electric P8

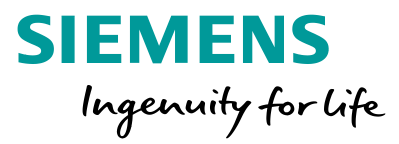

# Daten für CAE-/CAD-Systeme

| Q             | <b><i>PLAN</i></b>  |            | 2    |
|---------------|---------------------|------------|------|
| , <b>-</b> 1- | electricity         | .ema       | .edz |
| <u></u>       | Geräteschaltpläne   | V          | ♥    |
| $\mathbf{X}$  | Anschlussbilder     | V          | ♥    |
|               | Produktstammdaten   | $\bigcirc$ | ♥    |
|               | Betriebsanleitungen | $\bigcirc$ | ♥    |
|               | Produktbilder       | $\bigcirc$ | ♥    |
| ?             | Datenblätter        | $\bigcirc$ | ♥    |

#### Vorteile

- Alle Artikeldaten inkl. Symbole, Anschlussbezeichnungen, Foto und Datenblatt in einer Datei
- Standardformat zum Austausch von Artikeldaten

#### Standardformat

EDZ

#### Weitere erhältliche Formate

Keine

#### Download

- Einzeln über Industry Mall oder Bilddatenbank
- Per Massenexport mit Hilfe des <u>CAx-Downloadmanagers</u>

#### **Beispiele (bitte anklicken)**

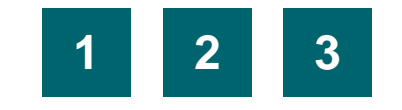

Seite 48

Frei verwendbar © Siemens AG 2017

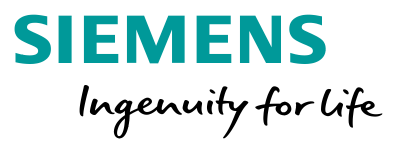

# Sicherheitskennwerte

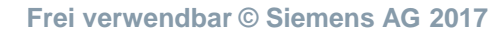

Seite 49

# Sicherheitskennwerte zur Projektierung sicherheitsgerichteter Applikationen nach IEC 62061 oder ISO 13849-1

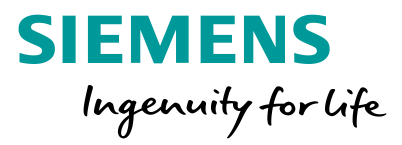

# Daten für CAE-/CAD-Systeme

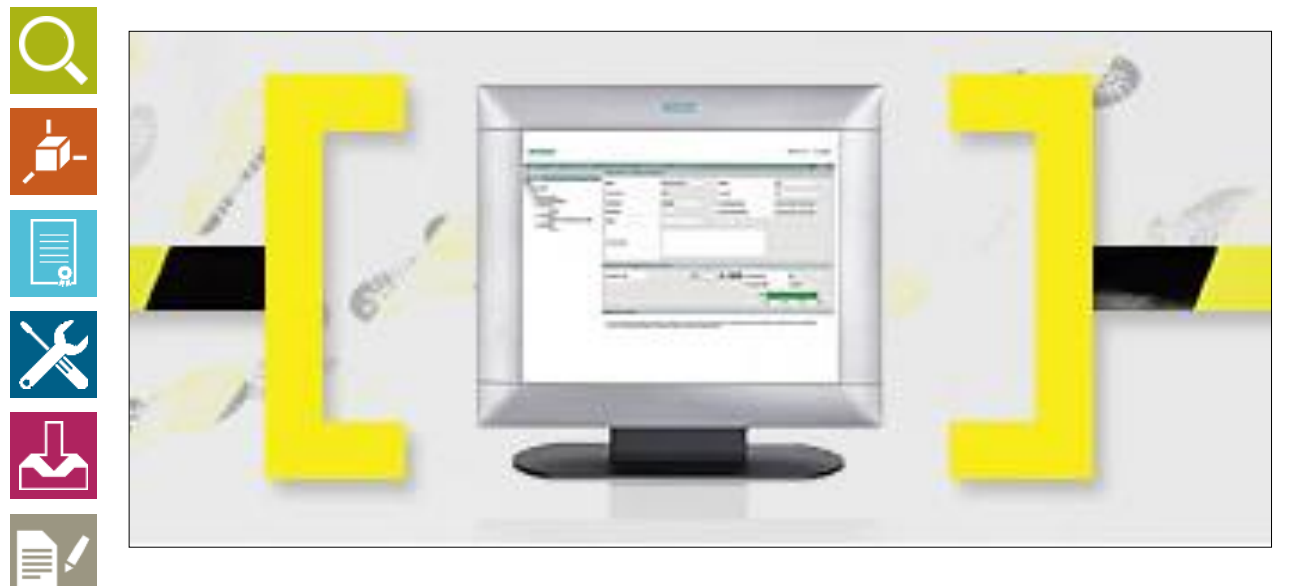

# Safety Evaluation Tool

#### Vorteile

- Sicherheitskennwerte für Siemens Produkte in einer Datei
- Importierbar in ePLAN electric P8

#### Standardformat

VDMA 66413 XML-Format

#### Weitere erhältliche Formate

Keine

#### Download

www.siemens.de/safety-evaluation-tool

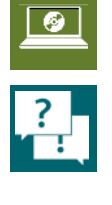

Frei verwendbar © Siemens AG 2017

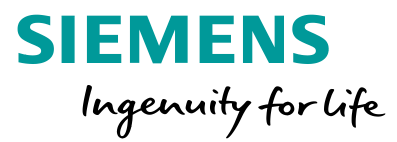

# Bilddatenbank

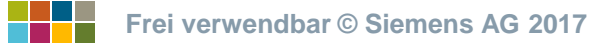

# Bilddatenbank Grafische Elemente zu einem Produkt

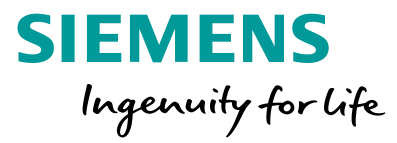

# Daten für CAE-/CAD-Systeme

# Ihre

# $\mathbf{x}$

# Ausgangssituation:

Sie suchen Grafiken, CAEoder CAD-Daten sowie Fotos und Symbole zu einzelnen Produkten.

# Unser Angebot: Bilddatenbank

- Suche nach CAE-/CAD-Daten für Engineering-Systeme (z.B. ePLAN Makros, Geräteschaltpläne, Maßbilder, ...)
- Außerdem Produktfotos und Familienfotos erhältlich
- Über 100.000 Motive erhältlich kostenlos zum Download

# http://www.automation.siemens .com/bilddb/

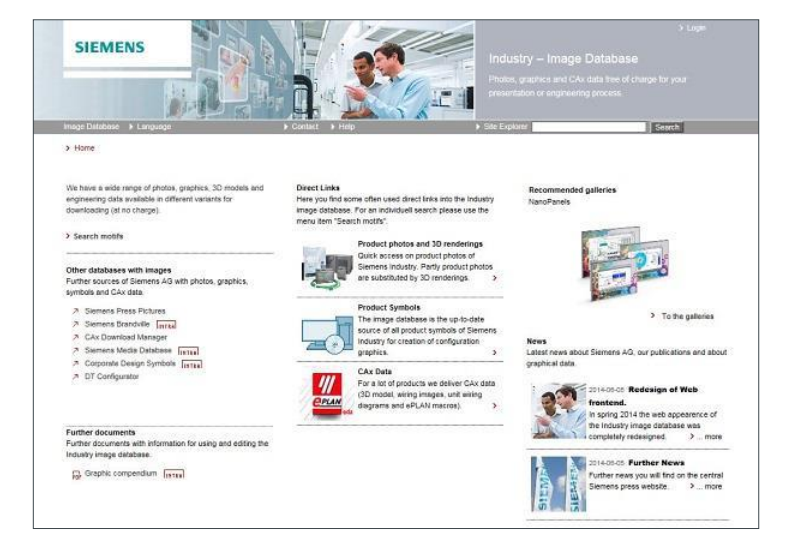

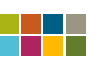

# Bilddatenbank Möglichkeiten

# Daten für CAE-/CAD-Systeme

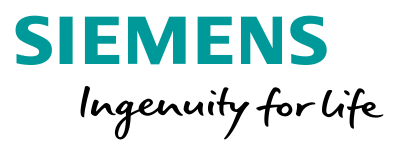

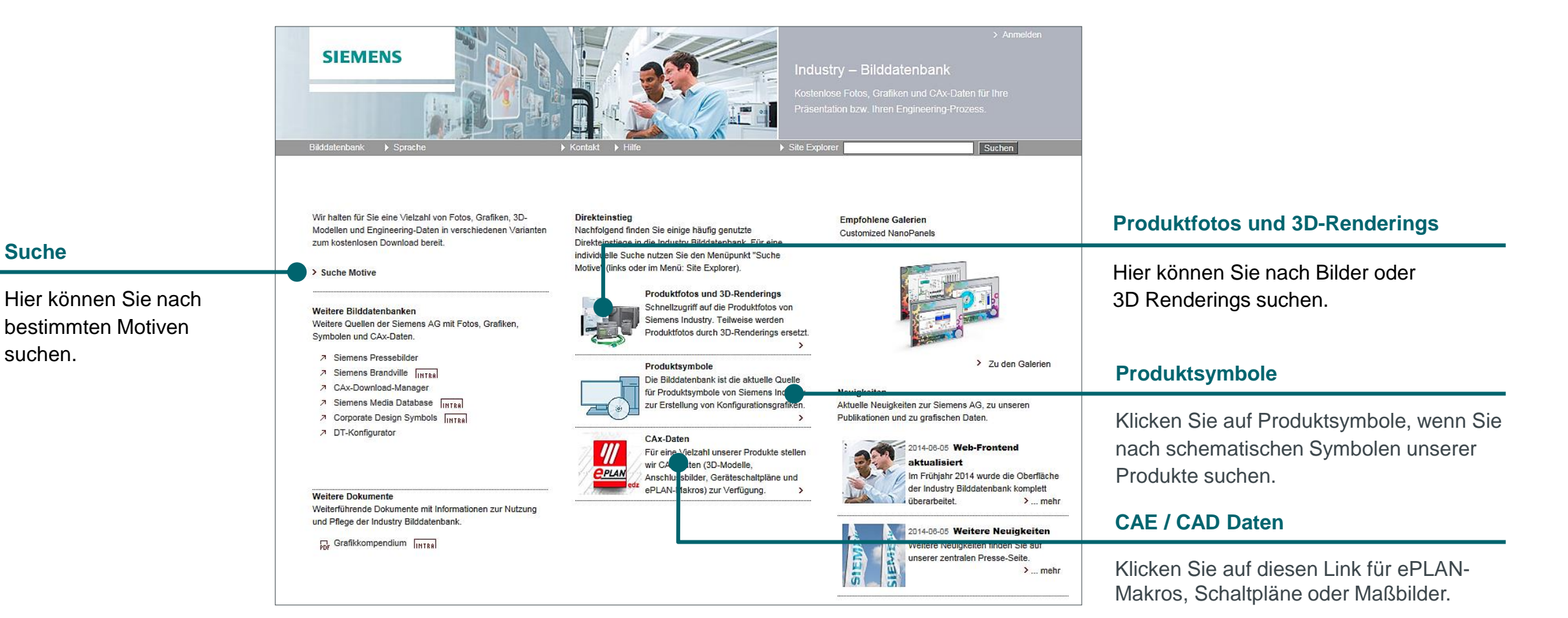

Seite 53

Ń

**Ø** 

# **Bilddatenbank Motive suchen**

# Daten für CAE-/CAD-Systeme

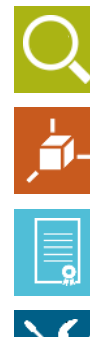

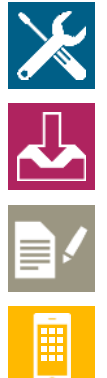

?

Hier können Sie nach bestimmten Schlagwörtern suchen wie: Schütz S00 oder Sanftstarter.

**Freier Suchtext** 

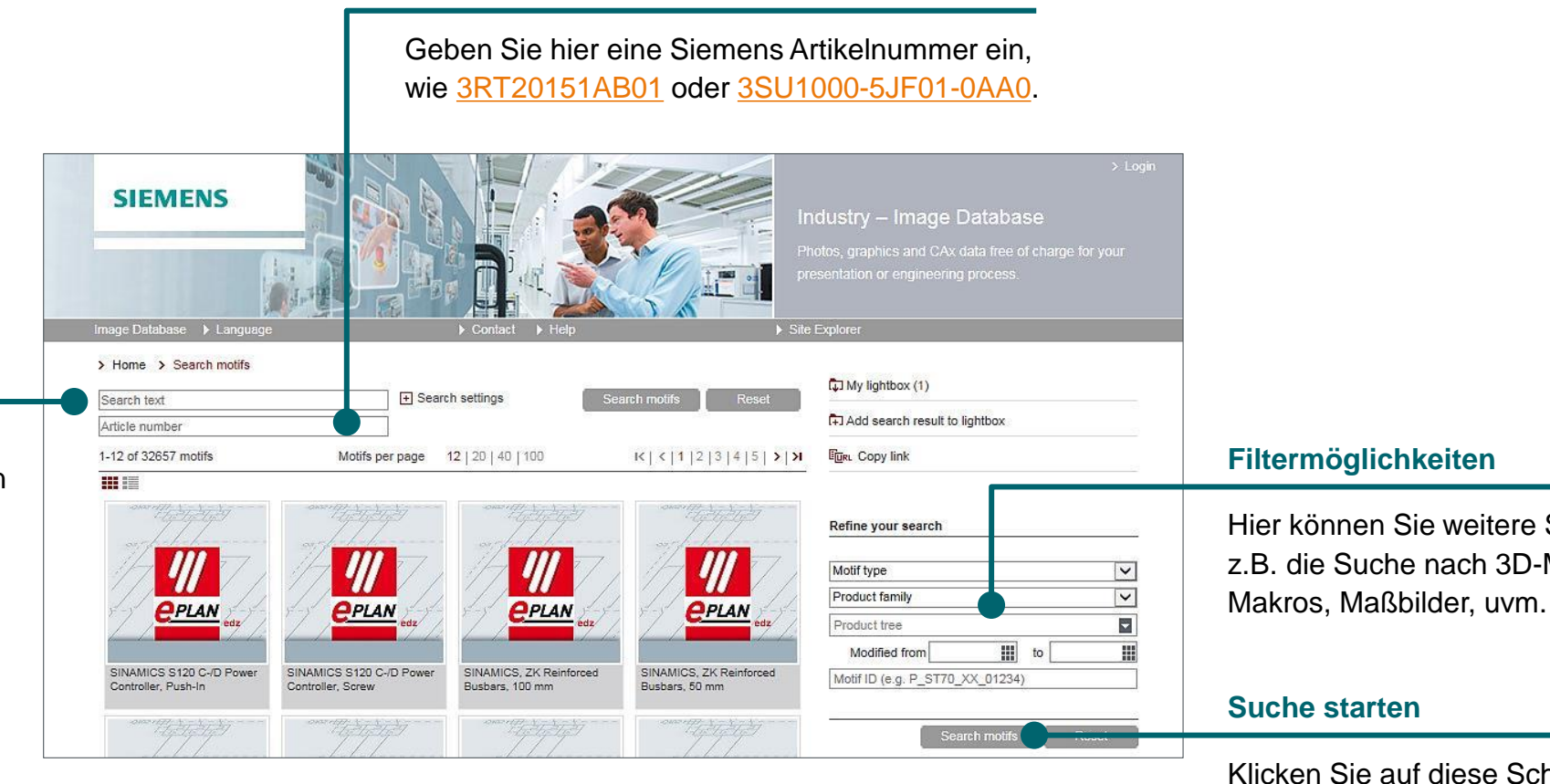

Artikelnummer suchen

**SIEMENS** Ingenuity for life

Hier können Sie weitere Suchfilter setzen, z.B. die Suche nach 3D-Modellen, ePLAN-

Klicken Sie auf diese Schaltfläche, um die Suche zu starten.

# **Bilddatenbank Bilder herunterladen**

# Daten für CAE-/CAD-Systeme

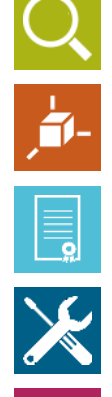

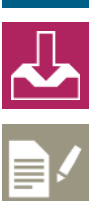

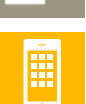

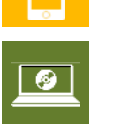

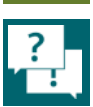

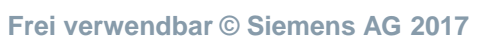

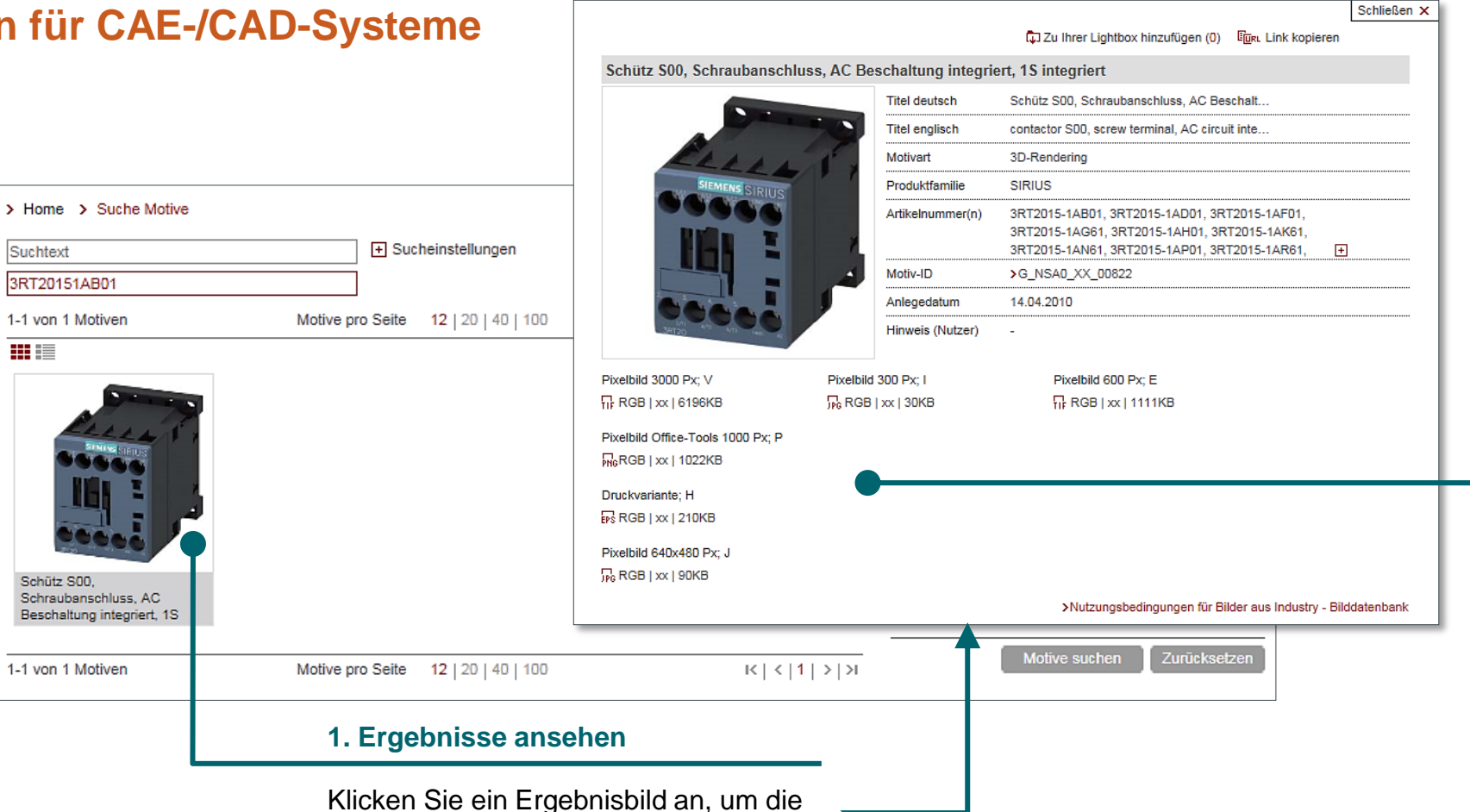

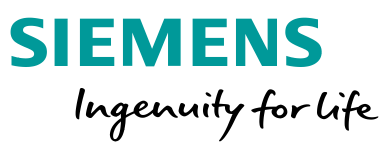

#### 2. Variante auswählen

Klicken Sie auf eine Variante, um diese herunterzuladen. Eine Übersicht, welche Variante für den jeweiligen Einsatzzweck die Beste ist, erhalten Sie in der Übersicht der CAE- / CAD-Daten.

Klicken Sie ein Ergebnisbild an, um die unterschiedlichen Varianten zu sehen...

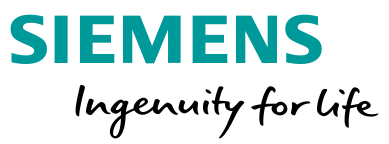

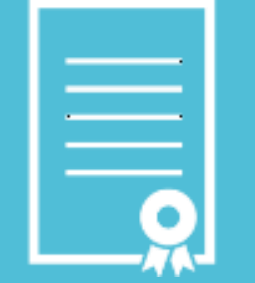

# Dokumente

### Wählen Sie ein Thema ►

# **Zertifikate**

Produktnachweise für bestimmte Normungsräume

# Handbücher

Betriebsmittelauswahl und Anlagendokumentation

# **Betriebsanleitungen**

Einbau, Montage und Anlagendokumentation

# **FAQs**

Antworten, Detailwissen und Beispiele

### Applikationsbeispiele Learning-By-Doing und Lösungen

**Downloads** 

Firmware-Updates und Software

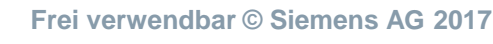

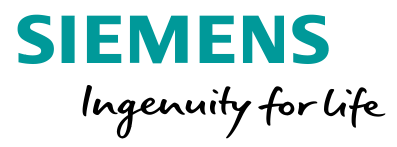

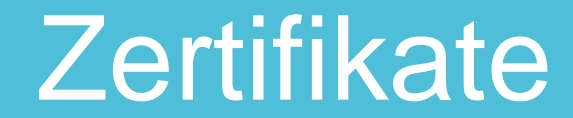

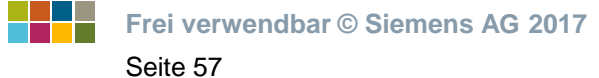

# **Zertifikate** Produktnachweise für bestimmte Normungsräume

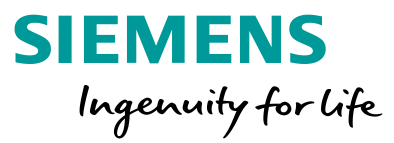

### **Dokumente**

|                                                                                                    | Č.                                                                                                    | Certificate Number<br>Report Reference<br>Issue Date                                                                    | ATE OF COMPLIANCE<br>20130311 – E143112<br>E143112 - 20121117<br>2013-March-11                                                                                                    |
|----------------------------------------------------------------------------------------------------|----------------------------------------------------------------------------------------------------|----------------------------------------------------------------------------------------------------|----------------------------------------------------------------------------------------------------|
| <b>1</b> -                                                                                                    | CERTIFICATE OF COMPLIANCE<br>Certificate Number 20130311 - E143112<br>Report Naturence E143112 - 20121117                                                                                                    | Issued to:                                                                                                    | SIEMENS AG<br>I IA CE CP R&D-VI 4<br>WERNER-VON-SIEMENS-STRASSE 48<br>92220 AMBERG, GERMANY                                                                                                    |
| CERTIFI                                                                                                    | Issue Date 2013-March-11<br>This is to certify the representative samples of the product as specified on this certificate were tested<br>according to the current UL requirements.                                                                                                    | ils is to certify that<br>ntative samples of                                                                            | Motor Controllers, Mechanically Operated and Solid-state<br>Motor controller, Type 3RM1 followed by 0, 1, 2 or 3<br>followed by 10, 02 or 07 followed by 2 followed by A<br>followed by A followed by 0 or 1 followed by 4 followed by<br>any numbers, characters. |
| Contraction Autor<br>Report Refere<br>Issue C<br>Bectrical Ratinge (Cont.):                                                                                                    | Additional Model Imformation:<br>More control as basedenes. Wall Filming Lug Type 32(13):1-04400; Device Connector Type 32(12):20 lowed<br>by - 24800; -22400 - 57400; Oxver Gealing Type 32(13):1-0400; PC Board lemnina canter Type<br>ASEX02166564, ASEX0216657A or ASEX0216659A<br>General:                                                                                                    |                                                                                                    | (See following pages for additional model information.)<br>Have been investigated by UL in accordance with the<br>Standard(s) indicated on this Certificate.                                                                                                    |
| Short Oroad Current Rating:<br>The SCOR<br>SMNtbc2<br>TAA<br>SMNtbc2<br>TAA<br>SMNtbc2<br>SAA<br>SMNtbc2<br>SMNtbc2<br>SMNtbc2<br>SMNt | These devices are open type, 3-phase solid state motor controller or revening motor controllers for use in<br>industrial applications to control 3-phase or 1-phase motors. The 3-tMi devices are provided with an integrated<br>solid-state vertical relay, case setting 10.<br>Electrical Ratings:                                                                                                    | idard(s) for Safety:<br>tional Information:                                                                             | ANSI/UL 508, "Industrial Control Equipment."<br>See the UL Online Certifications Directory at<br><u>www.ul.com/database</u> for additional information                                                                                                    |
| 38Mttb22 1 BA<br>38Mttb27 5 BA<br>High Capatity Short Clicuit Cum<br>Too M<br>38Mttb21 100 M<br>38Mttb21 000 M                                                                                                    | Ture         Votare         FLA         LFA           358/m01         430 V         0.5 A         35A           368/m02         450 V         0.5 A         35A           368/m02         450 V         0.6 A         45A                                                                                                    | ducts bearing the UL I<br>low-Up Service.<br>Mark generally includ<br>; a control number (m<br>identifier) as indicated | Listing Mark should be considered as being covered by UL's<br>es the following elements: the symbol UL in a circle:                                                                                                    |
| 3MMb07 100 M<br>Type<br>3MMb01 85 KA<br>3MMb07 10 KA<br>3MMb07 10 KA<br>Stort Crack Quert Ratio / Gr                                                                                                    | eroop instalation:<br>480 V 146 Acontinuous (With Listed Bus Bar Assembly, Type 3RM19)<br>984, 460 V, for fuse classes 45, RKS, RK1<br>1816, 430 V, for Cel Spie 3RV2720 r any Cel rated maximum 480 V, 10 kA<br>10004, 450 V, for fuse class J                                                                                                    | . Listing Mark on the p                                                                                                 |                                                                                                    |
| Tree         Store           3RM102         StA           3RM102         StA           3RM102         StA           3RM102         StA           3RM102         StA           3RM102         StA           3RM101         StA           3RM102         StA                                                                                                    | roaneru forstage: 200 V – 460 V valo<br>Control Supply Vortage: 110 V – 230 V acids, 24 V acids, 110 V do<br>Aux Contract: Resettive Load: 250 V ac, 3 A<br>Residive Load: 250 V dc, 3 A<br>PHO DUP, 240 V ac, 15 A Mate, 15 A Brake, NO                                                                                                    | 2                                                                                                    | •                                                                                                    |
| High capacity Short Curr<br>Type SCCR<br>3KMthot 100 M<br>3KMthot 100 M<br>3KMthot 100 M                                                                                                    | Surrounding Ar Temperature: 50°C                                                                                                    | DUUU                                                                                                    | 00000000                                                                                                    |
| 3841401 1014<br>3841402 1014<br>38841507 1014                                                                                                    | Regarded in the contrast industry of the second industry of the second industry of the |                                                                                                    |                                                                                                    |
| ? - Miller R. G.y.                                                                                                    |                                                                                                    |                                                                                                    |                                                                                                    |

#### Vorteile

- Verwendbar im <u>MyDocumentationManager</u>
- Für verschiedene Normungsräumen, z.B. UL (USA), RINA und GOST (Schiffbau)

#### **Standardformat**

PDF

#### Download

- Siemens Industry Online Support
- <u>CAx-Downloadmanager</u>

#### **Beispiele (bitte anklicken)**

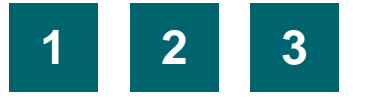

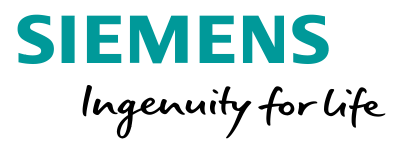

# Handbücher

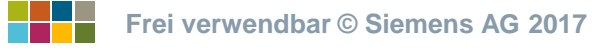

# Handbücher **Betriebsmittelauswahl und Anlagendokumentation**

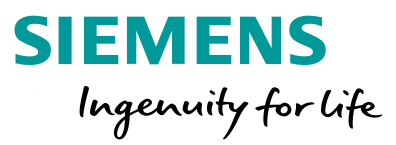

# Dokumente

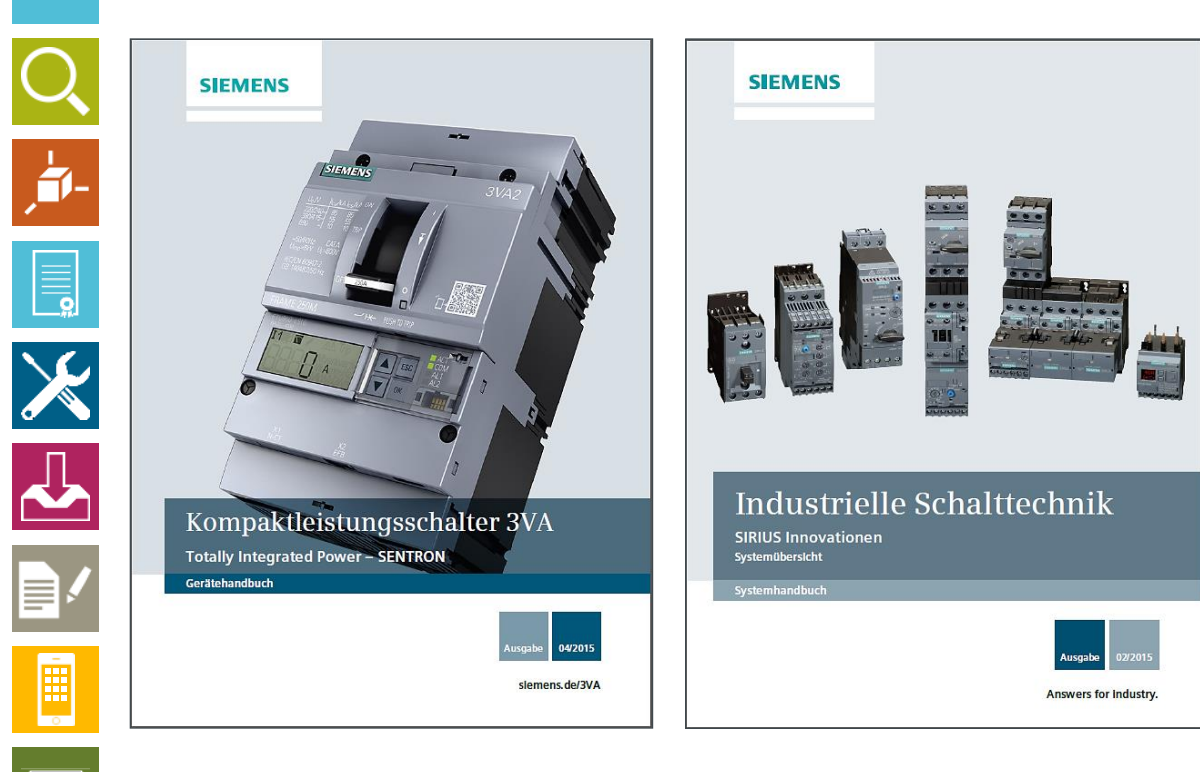

### Vorteile

Verwendbar im MyDocumentationManager

#### **Standardformat** PDF

#### Download

- Siemens Industry Online Support
- CAx-Downloadmanager

#### **Beispiele (bitte anklicken)**

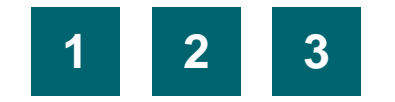

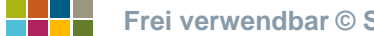

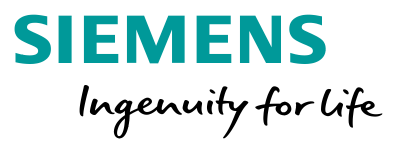

# Betriebsanleitungen

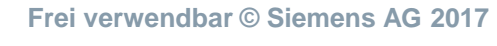

Seite 61

# Betriebsanleitungen Einbau, Montage und Anlagendokumentation

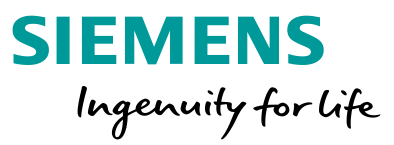

# Dokumente

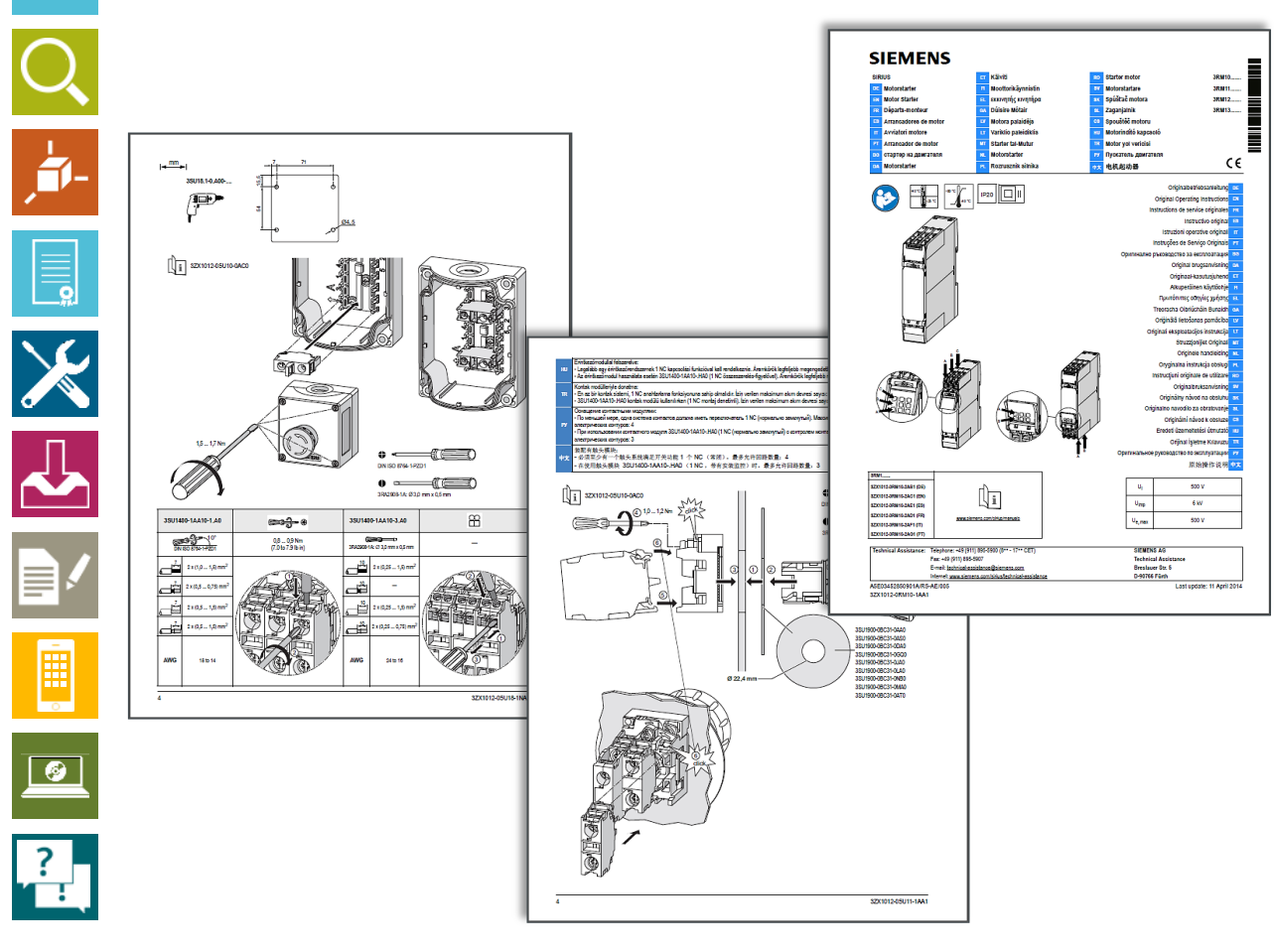

### Vorteile

Verwendbar im MyDocumentationManager

### Standardformat

PDF

#### Download

- Siemens Industry Online Support
- <u>CAx-Downloadmanager</u>

#### **Beispiele (bitte anklicken)**

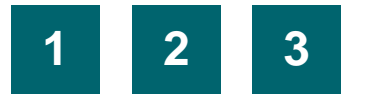

Frei verwendbar © Siemens AG 2017

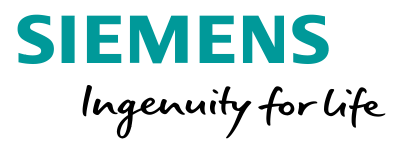

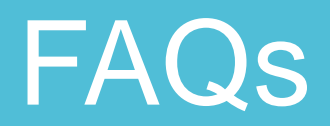

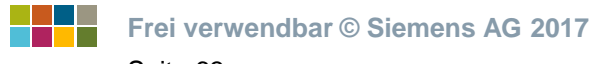

# FAQs Antworten, Detailwissen und Beispiele

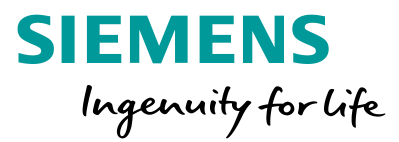

## Dokumente

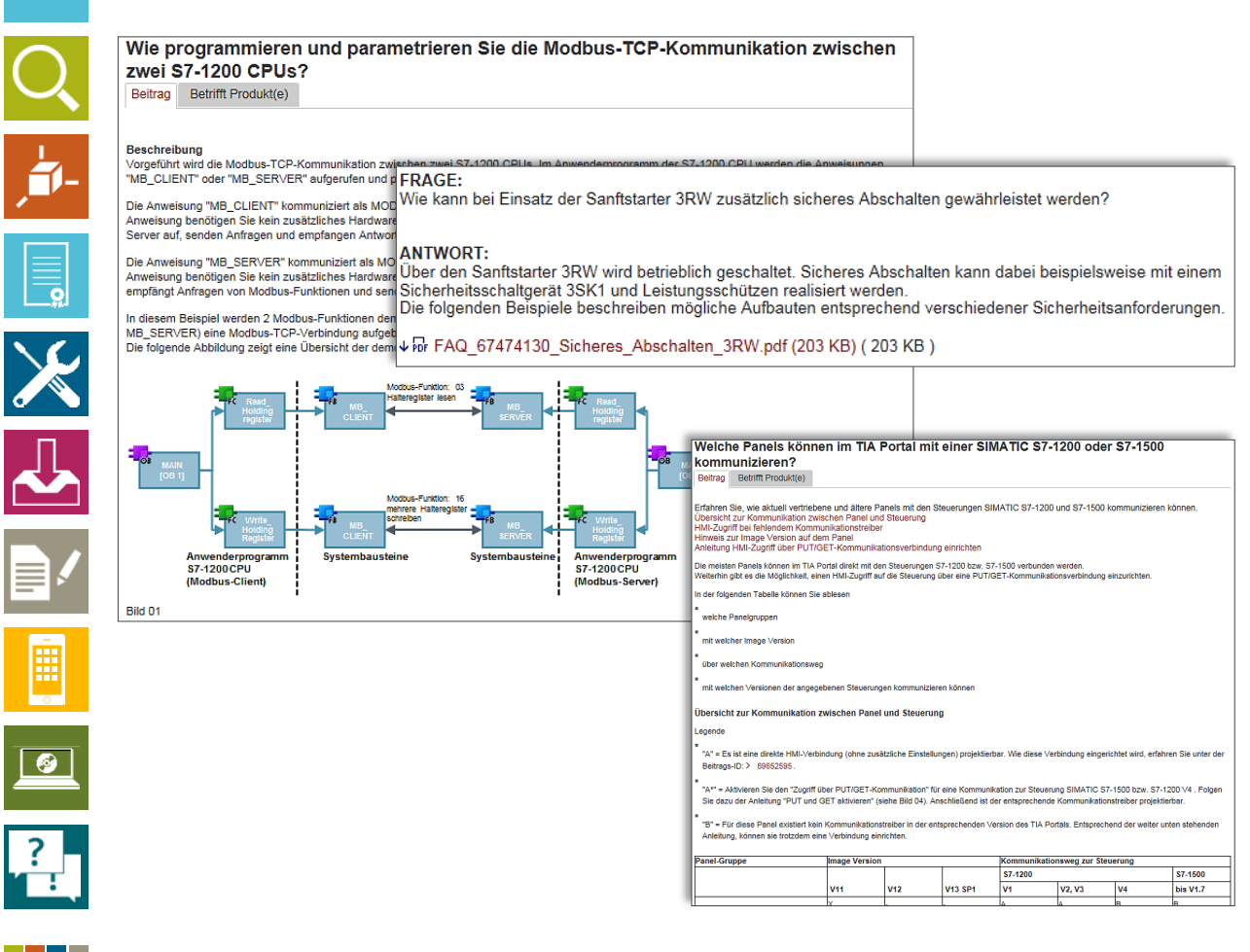

#### Vorteile

- Kurzfristige Hilfe zu technischen und anwendungsspezifischen Themen
- Praxisgerechte Applikationen mit Problemlösungen
- Oft mit Downloads und Quellcodes

### Standardformat

PDF, WEB

#### Download

Siemens Industry Online Support

#### Beispiele (bitte anklicken)

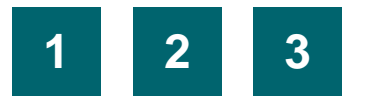

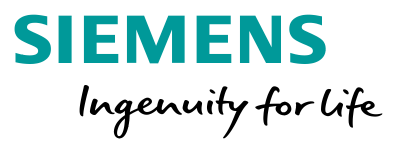

# Applikationsbeispiele

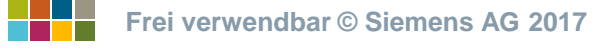

# Applikationsbeispiele Learning-By-Doing und fertige Lösungen

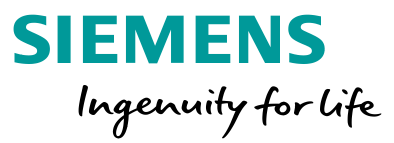

# Dokumente

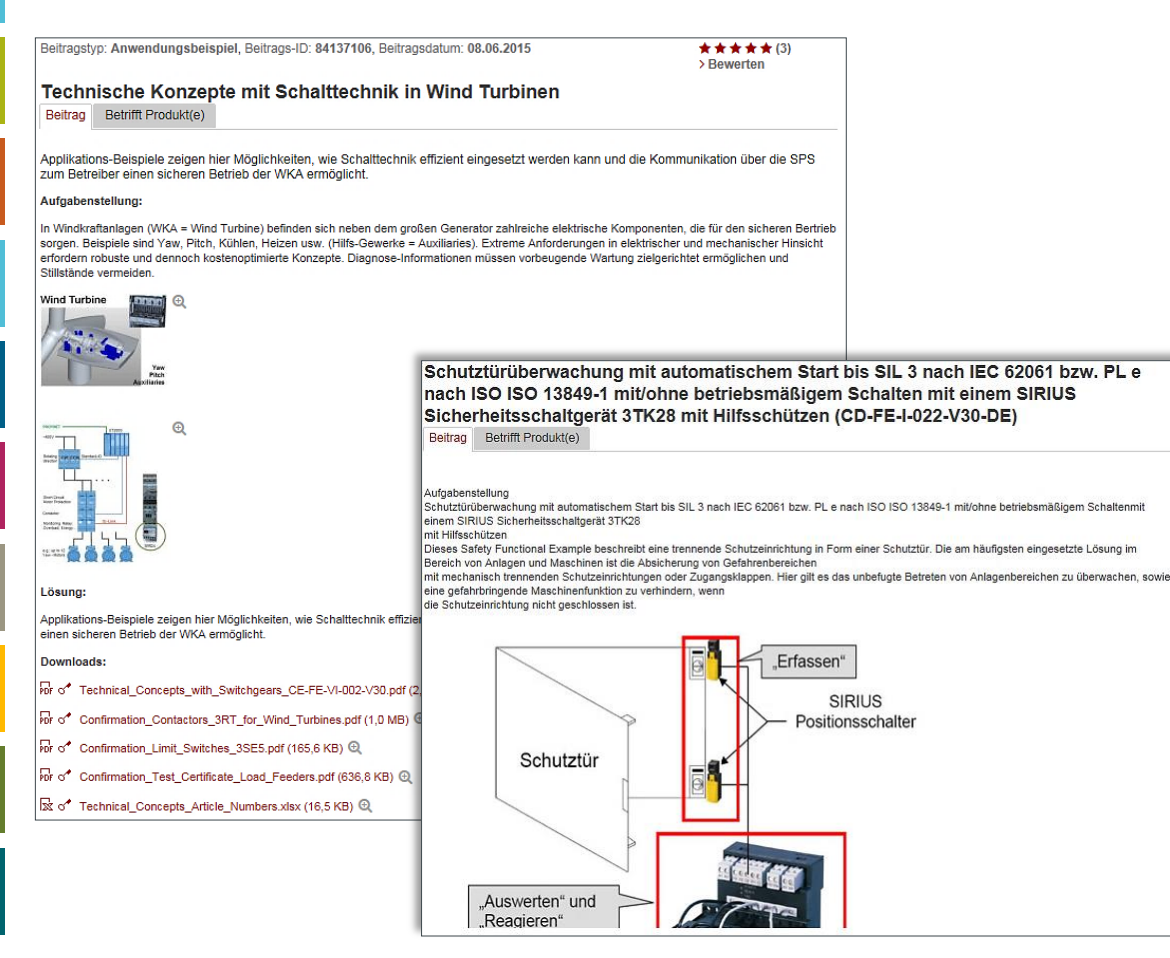

#### Vorteile

- Nutzung von bereits bestehenden Quellcodes
- Tutorial-Charakter

#### Standardformat

PDF, WEB

#### Download

Siemens Industry Online Support

#### **Beispiele (bitte anklicken)**

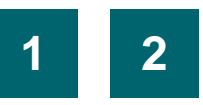

Ė,

-

1

F1

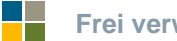

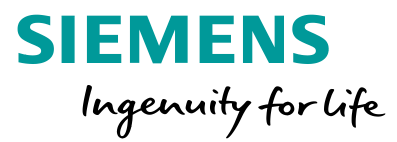

# Downloads

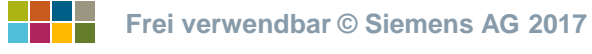

# Downloads Firmware-Updates und Parametrierungs-/Projektierungssoftware

# **Dokumente**

 $\mathbf{x}$ 

┛

-

**Ø** 

?

| > Download IODD file for SIRIUS Temperature Monito                                                | ring Relays for IO-Link 3R\$14, 3R\$15                                      | 03/05/2015                                        |
|---------------------------------------------------------------------------------------------------|-----------------------------------------------------------------------------|---------------------------------------------------|
| IODD file for SIRIUS Temperature Monitoring Relays for<br>Siemens_SIRIUS_3RS1_IODD.zip (349,8 KB) | r IO-Link 3RS14, 3RS15 for Products:                                        | ID: 69017084<br>会会会会会(0)                          |
| For products: 3RS1440-1HB50, 3RS1540-1HB80, + A                                                   | Il products                                                                 |                                                   |
| > Download IODD file for SIRIUS Monitoring Relays IC                                              | D-Link 3UG48                                                                | 03/05/2015                                        |
| IODD file for SIRIUS Monitoring Relays IO-Link 3UG48                                              | for Products:                                                               | ID: 69016654                                      |
| Siemens_SIRIUS_3UG48_IODD.zip (550,8 KB)                                                          | > Download IODD-Datei für SIRIUS Tempera                                    | turüberwachungsrelais 3R\$14, 3R\$15 für IO-Link  |
| For products: 3UG4822-2AA40, 3UG4832-2AA40, + A                                                   | IODD-Datei für SIRIUS Temperaturüberwach                                    | ungsrelais 3RS14, 3RS15 für IO-Link für Produkte: |
| > Download IODD file for SIRIUS 3SU1 Electronic Mo                                                | Für Produkte: 3RS1440-1HB50, 3RS1540-1H                                     | HB80 ) alle Produkte                              |
| IODD file for SIRIUS 3SU1 Electronic Module 8DIQ for<br>IODD.ZIP (109,0 KB)                       | > Download IODD-Datei für SIRIUS Überwac                                    | hungsrelais 3UG48                                 |
| For products: 3SU1400-1HL10-6AA0, 3SU1400-2HL10                                                   | IODD-Datei für SIRIUS Überwachungsrelais                                    | 3UG48 für Produkte:                               |
| > Download IODD file for SIRIUS ID Key-Operated Sw                                                | Für Produkte: 31/G4822-2AA40_31/G4832-24                                    | AA40 alle Produkte                                |
| IODD file for SIRIUS ID Key-Operated Switch 3SU1 for<br>20150310-IODD.zip (52.1 KB)               | > Download IODD-Datei für SIRIUS Funktion                                   | smodul 3RA27                                      |
| For products: 3SU1000-4WS10-0AA0, 3SU1030-4WS                                                     | IODD-Datei für SIRIUS Funktionsmodul 3RA                                    | 27                                                |
| > Download IODD file for SIRIUS Function Module IO                                                | Für Produkte: 3RA2711-2DB00, 3RA2711-1A                                     | A00, I alle Produkte                              |
| IODD file for SIRIUS Function Module IO-Link 3RA27                                                | > Download IODD-Datei für SIRIUS 3RR24 (I                                   | O-Link)                                           |
| For products: 3RA2711-2DB00, 3RA2711-1AA00 • A                                                    | IODD-Datei für Überwachungsrelais SIRIUS                                    | 3RR24 für Produkte:                               |
| > Download IODD File for SIRIUS 3RR24 (IO-Link)                                                   | Für Produkte: 3RR2442-1AA40, 3RR2441-2A                                     | A40, I alle Produkte                              |
| IODD File for SIRIUS Monitoring Relays 3RR24 for pro                                              | > Download IODD-Datei für SIRIUS Überlasti                                  | relais 3RB24                                      |
| ( 124 KB )                                                                                        | BESCHREIBUNG: IODD-Datei für SIRIUS Ü                                       | berlastrelais 3RB24 Siemens-SIRIUS-3RB24-         |
| For products: 3RR2442-1AA40, 3RR2441-2AA40, + A                                                   | IODD1_0_1.zip ( 50 KB )                                                     |                                                   |
| > Download IODD file for SIRIUS Overload Relay IO-L                                               | Für Produkte: 3RB2483-4AA1, 3RB2483-4A0                                     | 51                                                |
| IODD file for SIRIUS Overload Relay IO-Link 3RB24                                                 | > Download IODD-Datei für SIRIUS Kompakt                                    | tabzweig 3RA64 / 3RA65                            |
| For products: 3RB2483-4AA1, 3RB2483-4AC1                                                          | IODD-Datei für SIRIUS Kompaktabzweig 3RA                                    | A64 / 3RA65                                       |
| > Download IODD file for SIRIUS Compact Starter IO-                                               | Für Produkte: 3RA6500-2DB43, 3RA6500-2A                                     | B42, ▶ alle Produkte                              |
| IODD file for SIRIUS Compact Starter IO-Link 3RA64 /                                              | > Download IODD-Datei für SIMATIC RF220F                                    | R (IO-Link)                                       |
| IODD_1_0_1.zip ( 53 KB )<br>For products: 3RA6500-2DB43, 3RA6500-2AB42, ►A                        | IODD-Datei für RFID-Reader SIMATIC RF22<br>20120118-IODD1_0_1.zip (105 KB ) | 0R (IO-Link) für Produkt IODD_Siemens-RF220R-     |
|                                                                                                   | Für Produkte: 6GT2821-2AC32                                                 |                                                   |
|                                                                                                   | > Download IODD-Datei für SIMATIC RF210F                                    | R (IO-Link)                                       |
|                                                                                                   | IODD-Datei für RFID-Reader SIMATIC RF21<br>20120118-IODD1_0_1.zip ( 25 KB ) | 0R (IO-Link) für Produkt: IODD_Siemens-RF210R-    |
|                                                                                                   | Für Produkte: 6GT2821-1AC32                                                 |                                                   |

#### Vorteile

• Neueste Versionen immer online verfügbar

**SIEMENS** 

Ingenuity for life

Kurze Aktualisierungszeiten

#### Download

Siemens Industry Online Support

#### **Beispiele (bitte anklicken)**

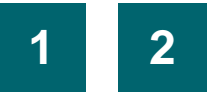

Frei verwendbar © Siemens AG 2017

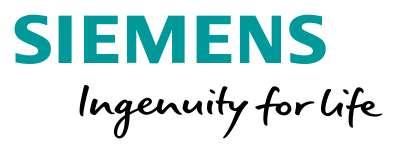

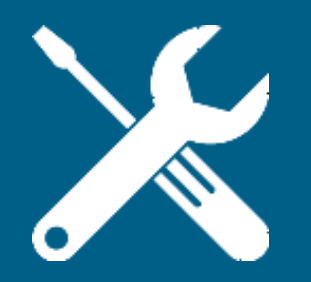

# Support und Technical Assistance

### Wählen Sie ein Thema ►

Siemens Industry Online Support Portal Produktinformationen und Anwendungsbeispiele

Suchen und filtern

Alternativen zum Finden von Informationen

Persönlicher Bereich

Informationen sammeln und individualisieren

# **Forum**

Mit anderen Erfahrungen austauschen

Frei verwendbar © Siemens AG 2017

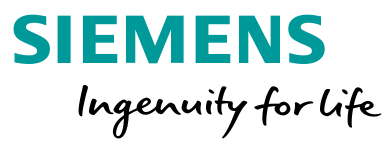

Siemens Industry Online Support Portal

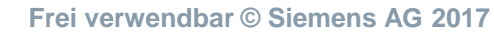

# Siemens Industry Online Support Portal Produktinformationen und Anwendungsbeispiele

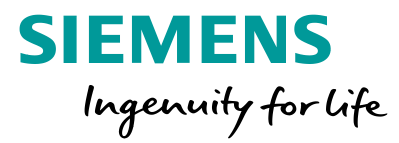

# Support und Technical Assistance

# Ihre

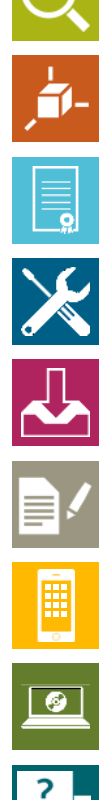

# Ausgangssituation:

Sie benötigen umfassende und detaillierte technische Informationen zu Produkten oder suchen nach Anwendungsbeispielen für Ihre geplante Applikation.

# Unser Angebot: Siemens Industry Online Support

- Allgemeine Produktinformationen
- Suche mit Hilfe der Artikelnummer (MLFB)
- Support-Dokumente wie FAQ´s, Handbücher, Datenblätter, Zertifikate
- Applikationsbeispiele
- Technisches Forum, Support Request

# http://support.industry. siemens.com

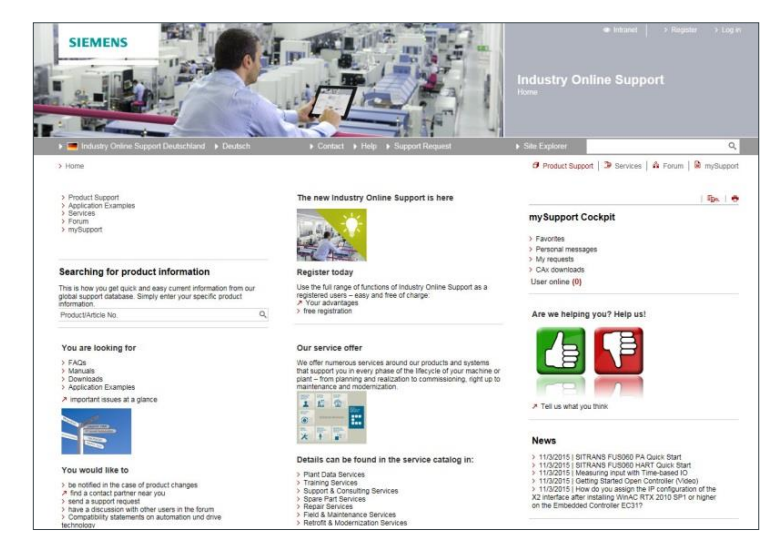

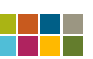

# Siemens Industry Online Support Startseite

# Support und Technical Assistance

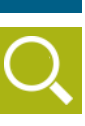

#### Support-Bereiche

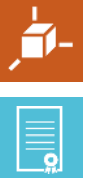

X

---

?

# Produktsupport

Detailinformationen und Dokumente zu bestimmten Artikeln

#### Anwendungsbeispiele

Tools und Beispiele zur Lösung einer bestimmten Aufgabe

#### Services

Informationen zu Industry Services von Siemens

#### Forum

Austausch mit und Hilfe von anderen Anwendern

#### mySupport

Persönlicher Bereich und Zugang zu individuellen Handbüchern,

CAx-Daten-Downloads und Support-Anfragen

| SIEMENS                                                                                                    | oder Registrierung                                                                                                    |                                                                                                    |                                                      |
|----------------------------------------------------------------------------------------------------|----------------------------------------------------------------------------------------------------|----------------------------------------------------------------------------------------------------|------------------------------------------------------|
| Industry Online Support Deutschland      Deutsch                                                                                                    | Contact ) Help ) Support Request                                                                                                    | Industry Online Support<br>Home                                                                                                    | Schlagwortsuche                                      |
| > Home                                                                                                    |                                                                                                    | 🕫 Product Support   🗇 Services   🎄 Forum   🖻 mySupport                                                                                                    | z.B. Schütz 5,5 kW                                   |
| Product Support     Application Examples     Services     Forum     mySupport                                                                                                    | The new Industry Online Support is here                                                                                                    | Egr.   ⊕<br>mySupport Cockpit  > Favorites > Personal messages > My requests                                                                                                    | Diroktsucho poch                                     |
| Searching for product information<br>This is how you get quick and easy current information from our<br>global support database. Simply enter your specific product                                                                                                    | Register today<br>Use the full range of functions of Industry Online Support as a<br>registered users – easy and free of charge:                                                                                                    | > CAx downloads<br>User online (0)                                                                                                    | Artikelnummern                                       |
| Product/Article No.  You are looking for  FAQs Manuals Downloads Application Examples  //moortant issues at a glance                                                                                                    | > free registration           Our service offer           We offer numerous services around our products and systems that support you in every phase of the lifecycle of your machine or plant – from planning and realization to commissioning, right up to maintenance and modernization. | Are we helping you? Help us!                                                                                                    | z.B. <u>3RT20151AB01</u><br>oder <u>3RV10210AA10</u> |
| You would like to                                                                                                    | Details can be found in the service catalog in:                                                                                                    | ➢ Tell us what you think News > 11/3/2015   SITRANS FUS060 PA Quick Start > 11/3/2015   SITRANS FUS060 HART Quick Start > 11/3/2015   Measuring input with Time-based IO                                               | Neueste Beiträge<br>und Informationen                |
| <ul> <li>&gt; be notified in the case of product changes</li> <li>&gt; find a contact partner near you</li> <li>&gt; send a support request</li> <li>&gt; have a discussion with other users in the forum</li> <li>&gt; Compatibility statements on automation und drive technoloov</li> </ul> | Y Training Services     Support & Consulting Services     Spare Part Services     Repair Services     Field & Maintenance Services     Retrofit & Modernization Services                                                                                                    | > 11/3/2015 [ Getting Started Open Controller (Video)<br>> 11/3/2015 [ How do you assign the IP configuration of the<br>X2 interface after installing WinAC RTX 2010 SP1 or higher<br>on the Embedded Controller EC31? |                                                      |

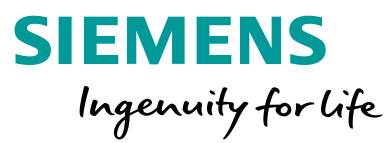

Anmoldung

Frei verwendbar © Siemens AG 2017
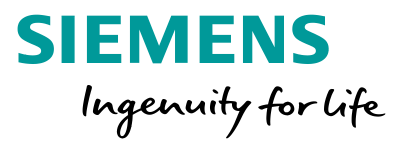

# Suchen und filtern

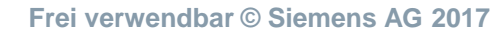

Seite 73

### Suchen und filtern Suchen – Schlagwortsuche

#### **Support und Technical Assistance**

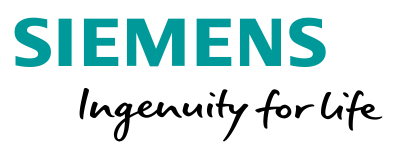

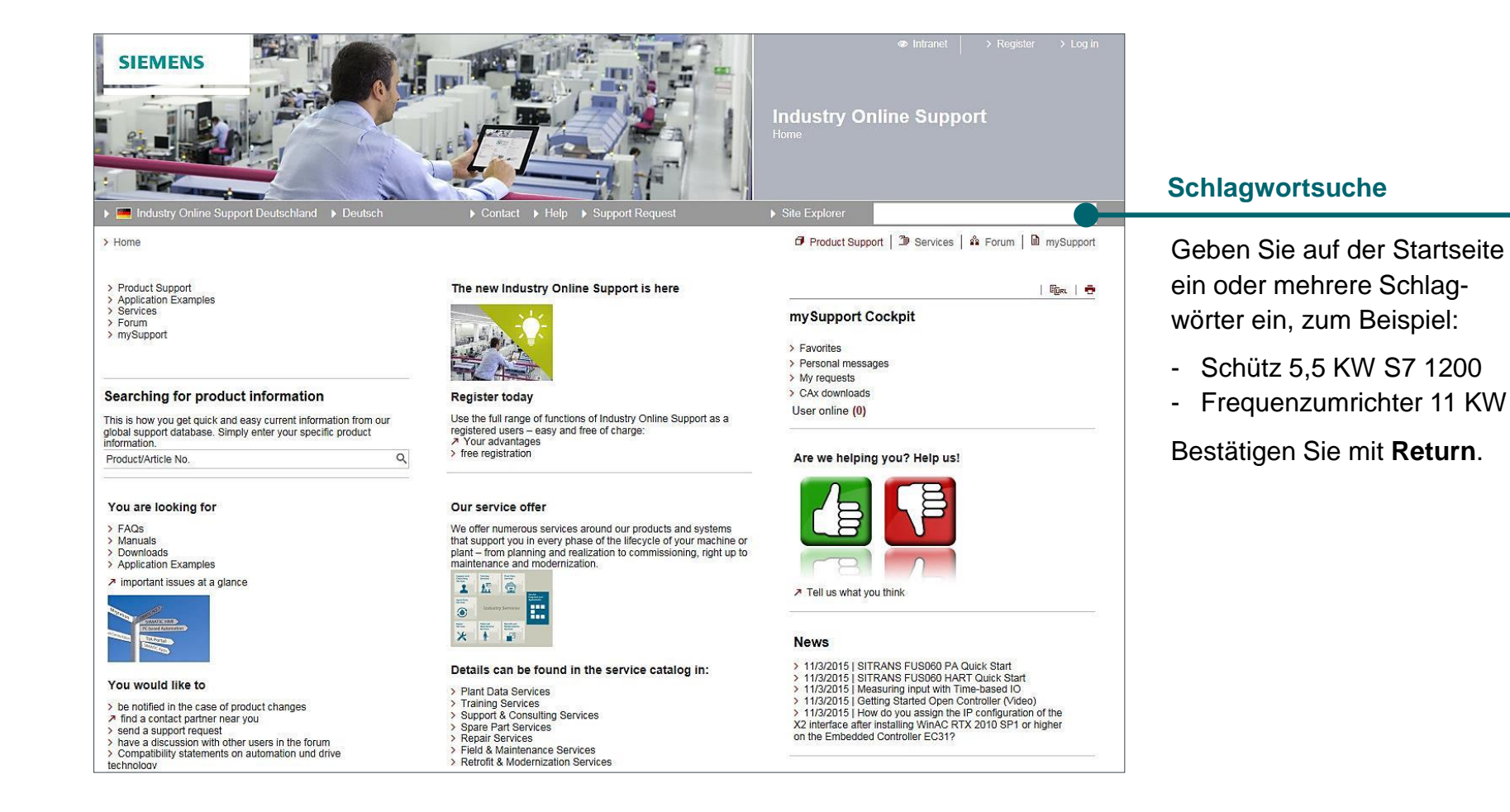

#### Seite 74

 $\mathbf{x}$ 

Ĩ

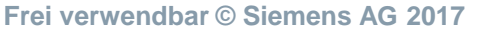

### Suchen und filtern Suchen – Schlagwortsuche

### Support und Technical Assistance

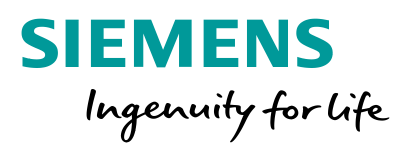

#### Weitere Produkte anzeigen

Wenn sehr viele Artikelnummern gefunden werden, können Sie hier alle anzeigen und das passende Produkt suchen.

| 418 beträge in Yhno | voj nenk <mark>vikles 5990.</mark><br>Belnžaja pro Senie: 20   50   100 |
|---------------------|-------------------------------------------------------------------------|
| ē                   |                                                                         |
| Gefu                | ndene Dokumente                                                         |
| Geru                |                                                                         |

#### Sie können Ihre Suche verfeinern, indem Sie die gesuchte Dokumenten-

?

Filtern nach Dokumentenarten

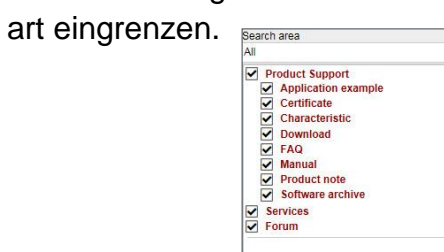

ок

#### Produktergebnisse

Sie erhalten hier alle Artikelnummern, die zu Ihrem Suchbegriff gefunden wurden.

#### **Unsere Empfehlung**: Suchen Sie immer erst das passende

Produkt, bevor Sie weitere Dokumente dazu suchen.

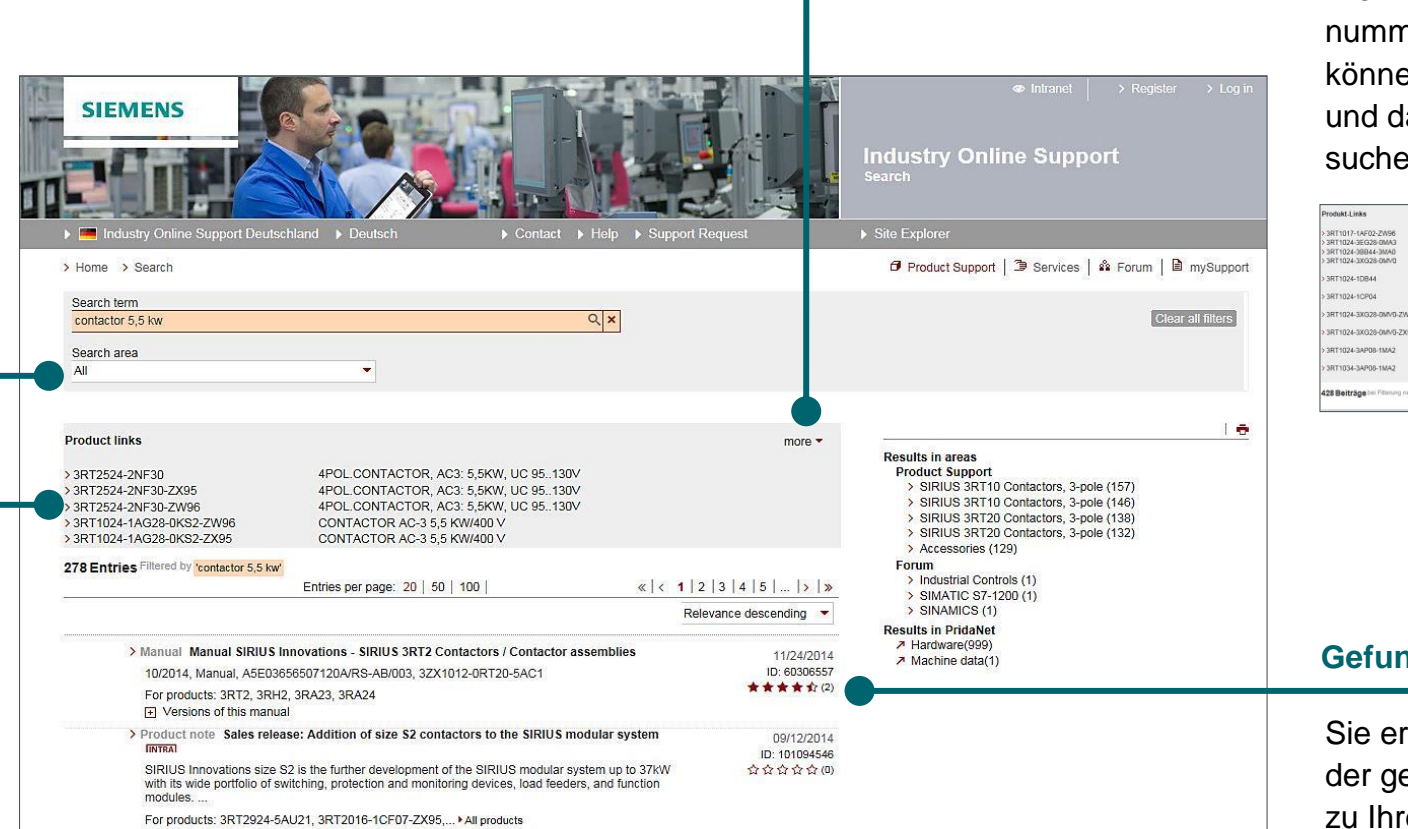

### Suchen und filtern Suchen – Artikelsuche

**Produkt-Support aufrufen** 

#### Support und Technical Assistance

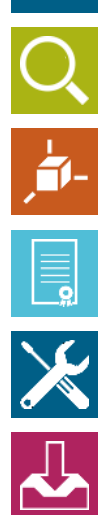

Industry Online Support Site Explor Industry Online Support Deutschland Deutschland 🗗 Product Support | 🏝 Services | 🎄 Forum | 🗎 mySupport > Home The new Industry Online Support is here Product Support líger 👼 Application Examples oder > Services mySupport Cockpit > Forum > mySupport > Favorites > Personal messages > My requests > CAx downloads Searching for product information **Register today** User online (0) Use the full range of functions of Industry Online Support as a This is how you get quick and easy current information from our global support database. Simply enter your specific product information. **Produkt-Direktsuche** registered users - easy and free of charge: ↗ Your advantages > free registration xQ Are we helping you? Help us! RT2015 3RT2015 -1AB01 CONTACTOR AC3:3KW 1NO AC24V 50/60HZ Geben Sie hier eine Artikelnummer 3RT2015 -1AB02 CONTACTOR, AC3:3KW 1NC AC24V 50/60HZ 3RT2015 -1AD01 CONTACTOR, AC3:3KW 1NO AC42V 50/60HZ ervice offer oder einen Teil einer Artikelnummer ein. 3RT2015 -1AD02 CONTACTOR, AC3:3KW 1NC AC42V 50/60HZ er numerous services around our products and systems 3RT2015 -1AF01 CONTACTOR AC3:3KW 1NO AC110V 50/60HZ pport you in every phase of the lifecycle of your machine or 3RT2015 -1AF02 CONTACTOR AC3:3KW 1NC AC110V 50/60HZ from planning and realization to commissioning, right up to Die Autovervollständigung hilft Ihnen 3RT2015 -1AG61 nance and modernization CONT AC3:3KW 1NO AC100, 110V 50, 60HZ 3RT2015 -1AG62 CONT.AC3:3KW 1NC.AC100..110V 50..60HZ 0 dabei, das richtige Produkt zu finden. ↗ Tell us what you think 3RT2015 -1AH01 CONTACTOR.AC3:3KW 1NO AC48V 50/60HZ -----3RT2015 -1AH02 CONTACTOR.AC3:3KW 1NC AC48V 50/60HZ 3RT2015 -1AK61 CONTACTOR, AC3:3KW 1NO 110V50HZ/120V60HZ CONTACTOR AC3:3KW 1NC 110V50H7/120V60H7 3RT2015 -14K62 Klicken Sie ein Produkt an oder News 6495 > 11/3/2015 | Siemens, line filter: Note regarding SCCR from Details can be found in the service catalog in: drücken Sie Enter/Return, um die the perspective of UL508A You would like to > 11/3/2015 | SITRANS FUS060 PA Quick Start > Plant Data Services > 11/3/2015 | SITRANS FUS060 HART Quick Start > Training Services Suche zu starten. > be notified in the case of product changes > 11/3/2015 | Measuring input with Time-based IO > Support & Consulting Services ↗ find a contact partner near you > 11/3/2015 | Getting Started Open Controller (Video) > Spare Part Services > send a support request Repair Services > have a discussion with other users in the forum > Field & Maintenance Services Compatibility statements on automation und driv

SIEMENS

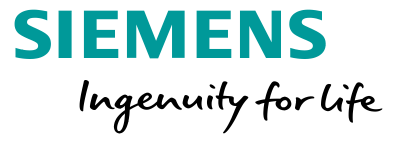

### Suchen und filtern Suchen – Artikelsuche

#### Support und Technical Assistance

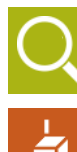

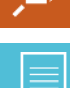

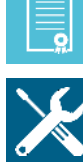

1

?

#### 1. Produktinformationen aufrufen

Wenn Sie einen Artikel gefunden haben, können Sie weitere Informationen zum Produkt aufrufen.

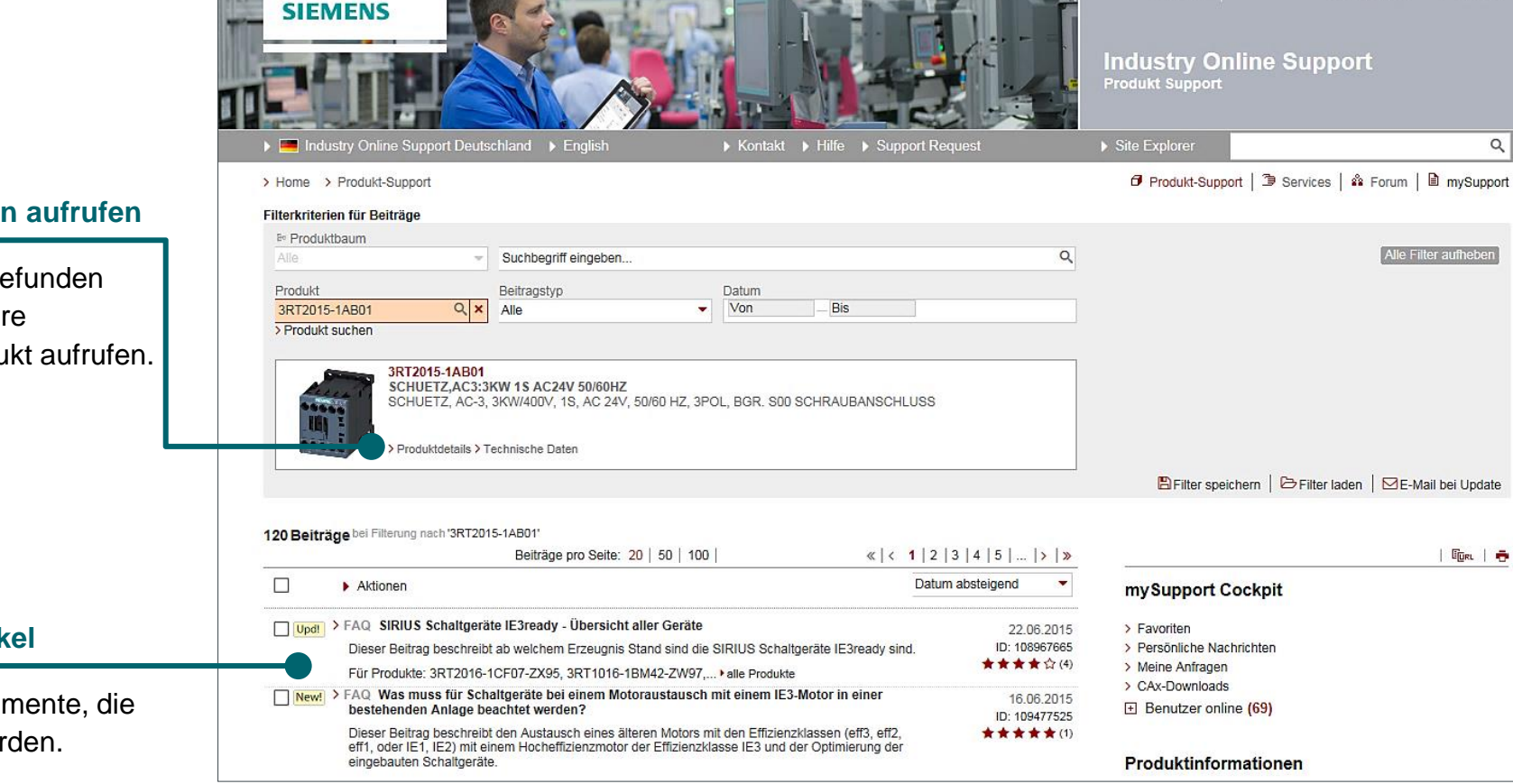

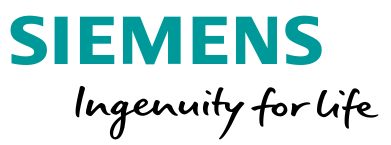

#### 2. Dokumente zum Artikel

Hier finden Sie alle Dokumente, die zum Artikel gefunden wurden.

Frei verwendbar © Siemens AG 2017

### Suchen und filtern Suchen – Artikeldetails und technische Daten

### Support und Technical Assistance

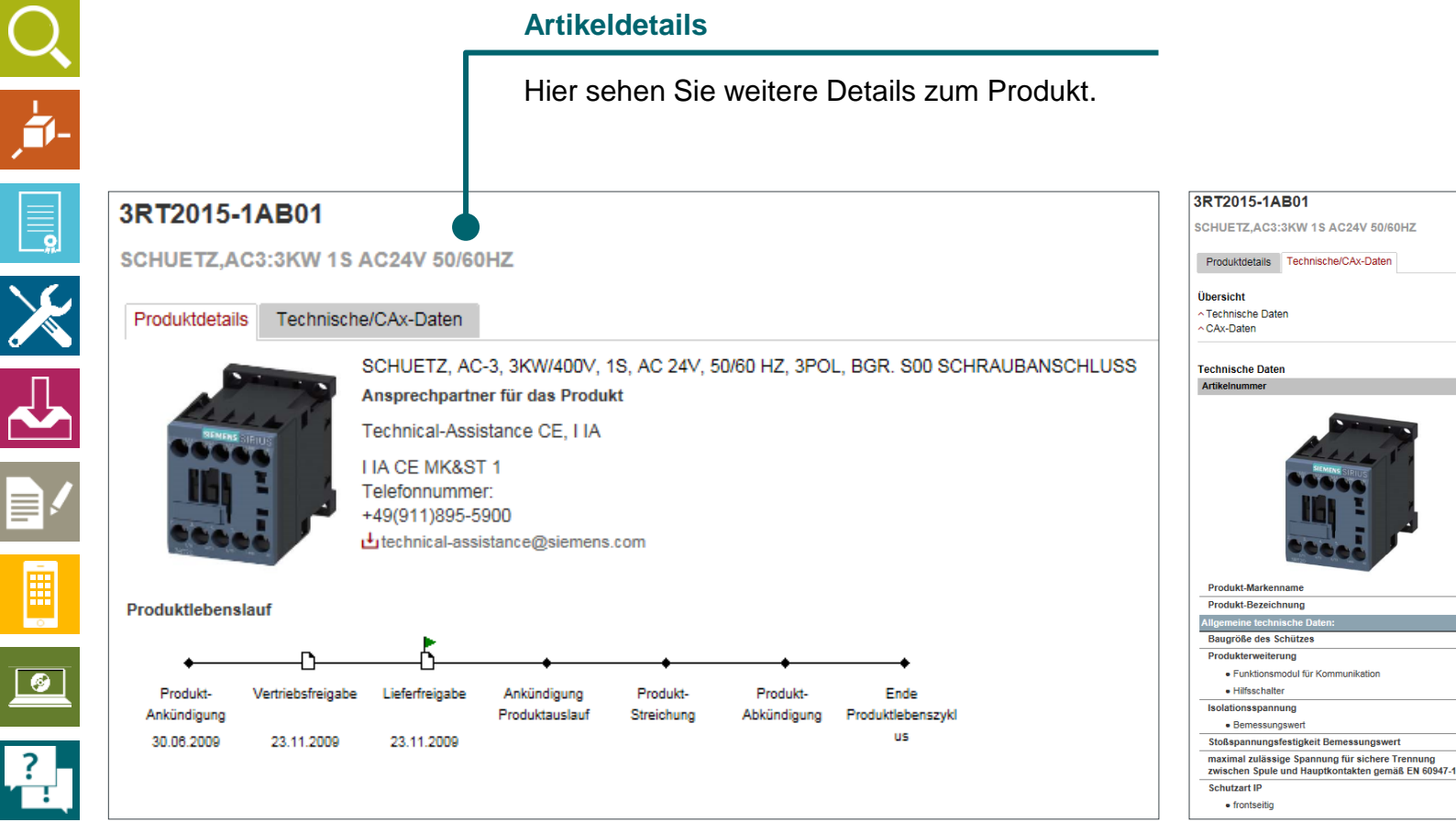

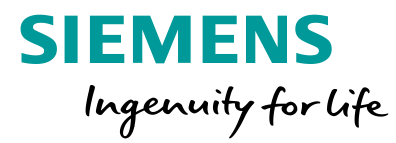

| 2013-14601                                            |                                                                                  |                       |
|-------------------------------------------------------|----------------------------------------------------------------------------------|-----------------------|
| ETZ,AC3:3KW 1S AC24V 50/60HZ                          |                                                                                  |                       |
| luktdetails Technische/CAx-Daten                      |                                                                                  |                       |
| icht<br>Inlische Daten                                | •                                                                                | Tech                  |
| uaten                                                 |                                                                                  | Unte                  |
|                                                       | SCHUETZ, AC-3, 3KW400V, 1S, AC 24V, 50/60 HZ, 3POL, BGR. 500<br>SCHRAUBANSCHLUSS | tech<br>mit a<br>Eige |
| dukt-Markenname                                       | SIRIUS                                                                           |                       |
| dukt-Bezeichnung                                      | Schütz 3RT2                                                                      |                       |
| meine technische Daten:                               |                                                                                  |                       |
| größe des Schützes                                    | \$00                                                                             |                       |
| dukterweiterung                                       |                                                                                  |                       |
| <ul> <li>Funktionsmodul f ür Kommunikation</li> </ul> | Nein                                                                             |                       |
| <ul> <li>Hilfsschalter</li> </ul>                     | Ja                                                                               |                       |
| ationsspannung                                        |                                                                                  |                       |
| <ul> <li>Bemessungswert</li> </ul>                    | 690 V                                                                            |                       |
| spannungsfestigkeit Bemessungswert                    | 6 KV                                                                             |                       |
|                                                       | (00)/                                                                            |                       |

IP20

#### echnische Daten

Unter **Technische CAx-Daten** erhalten Sie das technische Produktdatenblatt mit alle wichtigen technischen Eigenschaften des Produktes.

Frei verwendbar © Siemens AG 2017

### Suchen und filtern Filtern – Filtern im Produktbaum

Filterkriterien für Beiträge

₽ Produktbaum

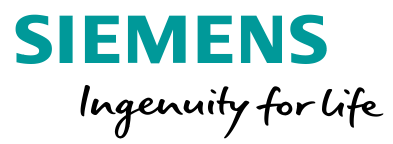

#### **Support und Technical Assistance**

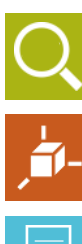

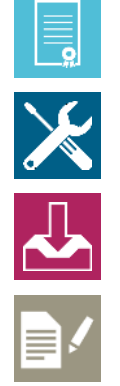

#### Filtern im Produktbaum

Hier können Sie im Siemens-Produktbaum navigieren. Die Suchergebnisse werden automatisch eingegrenzt, wenn Sie einen Baumknoten auswählen.

#### Alle Filter aufheber Suchbegriff eingeben.. Q Produkt Datum Beitragstyp QX Von Bis 3RT2015-1AB01 -Alle > Produkt suchen 3RT2015-1AB01 SCHUETZ, AC3:3KW 1S AC24V 50/60HZ SCHUETZ, AC-3, 3KW/400V, 1S, AC 24V Filterkriterien für Beiträge 166.6 ₽ Produktbaum Suchbeariff eingeben... Alle > Produk details > Technische Daten + Antriebstechnik (8810) Filter speichern | 🗁 Filter laden | 🖂 E-Mail bei Update Automatisierungstechnik (56286) Wenn Sie bereits eine Artikel-+ Automatisierungssysteme (26649) nummer festgelegt haben, + Bedien- und Beobachtungssysteme (6616) + Identifikationssysteme (3217) können Sie nicht mehr im + Industrielle Kommunikation (12662) Industrielle Schalttechnik (6756) + Industrielle Kommunikation (1643) F Schaltgeräte (1753) + Schutzgeräte (2371) Verbraucherabzweige und Motorstarter (859) Überwachungs- und Steuergeräte (844) F Sicherheitstechnik (386)

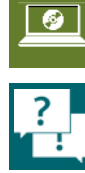

Ē

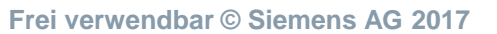

Seite 79

Achtung:

Baum navigieren.

## Suchen und filtern Filtern – Produktfilter

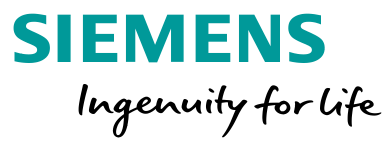

#### Support und Technical Assistance

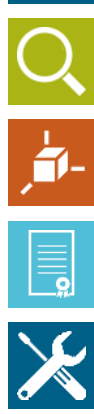

┛

?

#### Produktfilter

Hier können Sie eine Artikelnummer eingeben. Wenn Die Artikelnummer nicht vollständig ist, wird eine Vorschau angezeigt.

| Produktbaum      |                                         |                       |                                     |                                     |                            |                                                                                     |    |       |                  |              |                   |
|------------------|-----------------------------------------|-----------------------|-------------------------------------|-------------------------------------|----------------------------|-------------------------------------------------------------------------------------|----|-------|------------------|--------------|-------------------|
| Alle             | ~                                       | Suchbegriff eingeben. |                                     |                                     |                            | م                                                                                   |    |       |                  |              | Alle Filter aufhe |
| Dradukt          |                                         | Deitragehus           |                                     | Deturn                              |                            |                                                                                     |    |       |                  |              |                   |
|                  |                                         | Beitragstyp           |                                     | Von                                 | Die                        |                                                                                     |    |       |                  |              |                   |
| 3R12015-1AB01    | × ^                                     | Alle                  | •                                   | VUI                                 | DIS                        |                                                                                     |    |       |                  |              |                   |
| > Produkt suchen | 1 I I I I I I I I I I I I I I I I I I I |                       |                                     |                                     |                            |                                                                                     |    |       |                  |              |                   |
|                  |                                         |                       |                                     |                                     |                            |                                                                                     | -  |       |                  |              |                   |
| A CONTRACTOR OF  | 3RT2015-1AB01                           |                       | _                                   |                                     |                            |                                                                                     |    |       |                  |              |                   |
| Peres Vi         | SCHUETZ, AC3:31                         | KW 1S AC24V 50/60HZ   | Filterkriterien                     | für Beiträge                        |                            |                                                                                     |    |       |                  |              |                   |
|                  | 30H0E12, A0-3,                          | 5KW400V, 15, AC 24V   | B: Produkth                         | -                                   |                            |                                                                                     |    |       |                  |              |                   |
|                  |                                         |                       | Allo                                | aum                                 | _                          | Suchbegriff eingeben                                                                |    |       |                  |              |                   |
| 00000            | > Produktdetails > Te                   | echnische Daten       | Alle                                |                                     |                            | Suchbegrin eingeben                                                                 |    |       |                  |              |                   |
|                  |                                         |                       | Produkt                             |                                     |                            | Beitragstyp                                                                         |    | Datum |                  |              | . —               |
|                  |                                         |                       | 3RT2015                             | ×                                   | Q X                        | Alle                                                                                | •  | Von   | Filter speichern | Filter laden | 🗹 E-Mail bei U    |
|                  |                                         |                       | 3RT2015 -                           | 1AB01 SCH                           | UETZ A                     | C3:3KW 1S AC24V 50/60HZ                                                             |    |       |                  |              |                   |
|                  |                                         |                       | 3RT2015 -                           | 1AB02 SCH                           | UETZ A                     | C3:3KW 10E AC24V 50/60HZ                                                            |    | ^     |                  |              |                   |
|                  |                                         |                       | 3RT2015 -                           | 1AD01 SCH                           | UETZ.A                     | C3:3KW 1S AC42V 50/60HZ                                                             |    |       |                  |              |                   |
|                  |                                         |                       | 3RT2015 -                           | 1AD02 SCH                           | UETZ A                     | C3:3KW 1OE AC42V 50/60HZ                                                            |    |       |                  |              |                   |
|                  |                                         |                       | 3RT2015 -                           | 1AF01 SCH                           | UETZ.A                     | C3:3KW 1S AC110V 50/60HZ                                                            |    | GR. S |                  |              |                   |
|                  |                                         |                       | 3RT2015 -                           | 1AF02 SCH                           | UETZ,A                     | C3:3KW 1OE AC110V 50/60HZ                                                           |    |       |                  |              |                   |
|                  |                                         |                       | 3RT2015 -                           | 1AG61 SCH                           | UETZ.A                     | C3:3KW.1S.AC100110V 5060HZ                                                          |    |       |                  |              |                   |
|                  |                                         |                       | 3RT2015 -                           | 1AG62 SCH                           | UETZ,A                     | C3:3KW,10E,AC100110V 5060H                                                          | ΗZ |       |                  |              |                   |
|                  |                                         |                       |                                     |                                     |                            |                                                                                     |    |       |                  |              |                   |
|                  |                                         |                       | 3RT2015 -                           | 1AH01 SCH                           | UEIZ.A                     | C3:3KW 1S AC48V 50/60HZ                                                             |    |       |                  |              |                   |
|                  |                                         |                       | 3RT2015 -<br>3RT2015 -              | 1AH01 SCH<br>1AH02 SCH              | UETZ,A<br>UETZ,A           | C3:3KW 1S AC48V 50/60HZ                                                             |    |       |                  |              |                   |
|                  |                                         |                       | 3RT2015 -<br>3RT2015 -<br>3RT2015 - | 1AH01 SCH<br>1AH02 SCH<br>1AK61 SCH | UETZ,A<br>UETZ,A<br>UETZ.A | C3:3KW 1S AC48V 50/60HZ<br>C3:3KW 1OE AC48V 50/60HZ<br>C3:3KW 1S AC110V50HZ/120V60F | ΗZ | ~     |                  |              |                   |

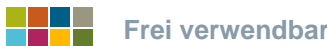

## Suchen und filtern Filtern – Filtern nach Beitragstyp

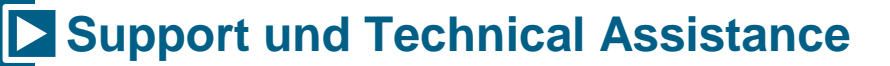

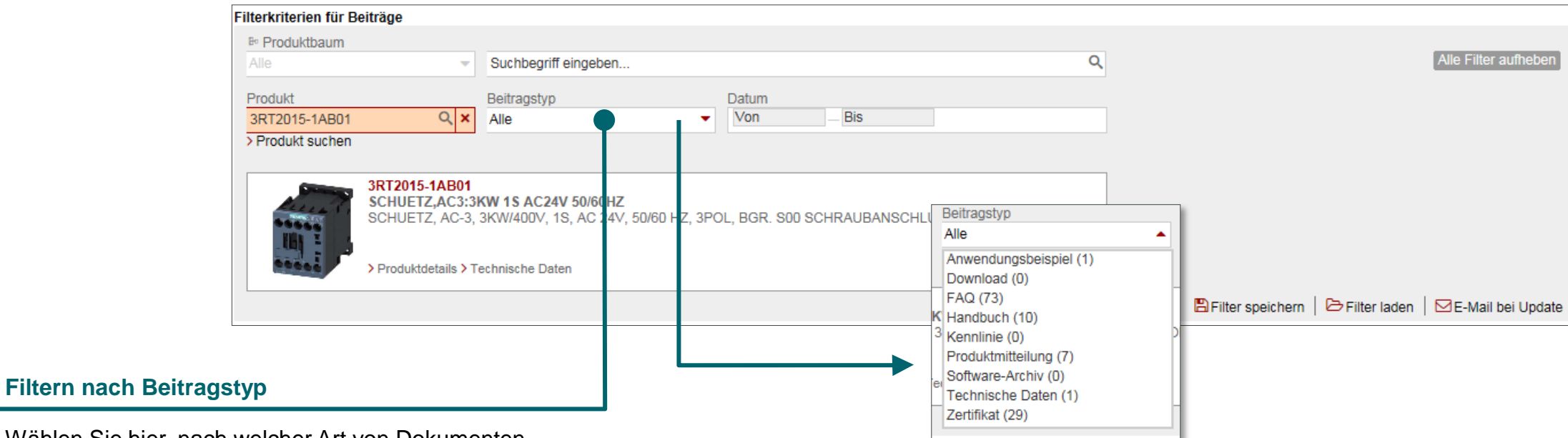

**SIEMENS** 

Ingenuity for life

Wählen Sie hier, nach welcher Art von Dokumenten Sie suchen. Sie erhalten auch eine Vorschau, wie viele Elemente vorhanden sind.

Frei verwendbar © Siemens AG 2017

Seite 81

-

?

### Suchen und filtern Filtern – Filtern für bestimmte Beitragstypen

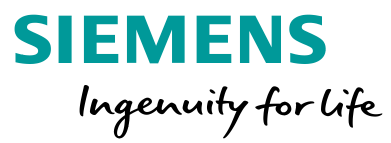

### Support und Technical Assistance

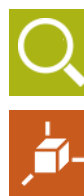

# **0**

 $\mathbf{x}$ 

-

Wenn Sie nach einem bestimmten Beitragstyp filtern möchten, können Sie teilweise weitere Detailfilter anwenden. In diesem Beispiel wurde der Beitragstyp **Zertifikate** gewählt. Sie können jetzt weitere zertifikatsbezogene Filter setzen.

Filter für bestimmte

Beitragstypen

| Filterkriterien für Beitr | räge                                             |                             |        |                  |             |                                              |                                        |                      |
|---------------------------|--------------------------------------------------|-----------------------------|--------|------------------|-------------|----------------------------------------------|----------------------------------------|----------------------|
| ₽ Produktbaum             |                                                  |                             |        |                  |             |                                              |                                        |                      |
| Alle                      | -                                                | Suchbegriff eingeben        |        |                  |             | ۹                                            |                                        | Alle Filter aufheben |
| Produkt                   |                                                  | Beitragstyp                 |        | Datum            |             |                                              |                                        |                      |
| 3RT2015-1AB01             | Q ×                                              | Zertifikat (29)             | ▼ ×    | Von              | Bis         |                                              |                                        |                      |
| > Produkt suchen          |                                                  |                             |        |                  |             | Zertifikat                                   | 7                                      |                      |
| Zertifikat-Art            |                                                  | Zertifikat                  |        | Zulassungsstelle |             | Alle                                         | A                                      |                      |
| Alle                      | •                                                | Alle                        | •      | Alle             |             | ABS / American Bureau of Shipping (1)        |                                        |                      |
|                           |                                                  |                             |        |                  |             | Baumusterbescheinigung (1)                   |                                        |                      |
|                           | RT2015-1AB01<br>CHUETZ,AC3:31                    | KW 1S AC24V 50/60HZ         | 7 300  |                  |             | Bestätigungen (5)<br>BV / Bureau Veritas (1) |                                        |                      |
| His I I                   | 0000E12, A0-3,                                   | SKW400V, 13, AC 24V, 30/001 | 2, 500 | L, BOK. 300 30H  | INAUDANOUNL | CCC (1)                                      |                                        |                      |
|                           | Produktdetaile \ T                               | eshnisshe Daten             |        |                  |             | DNV / Det Norske Veritas (1)                 |                                        |                      |
|                           | Fround de la la la la la la la la la la la la la |                             |        |                  |             | GL / Germanischer Lloyd (1)                  |                                        |                      |
|                           |                                                  |                             |        |                  |             | Hausgebrauch und ähnliche Zwecke (2)         | 2) 🖺 Filter speichern   🗁 Filter laden | E-Mail bei Update    |
|                           |                                                  |                             |        |                  |             | PRS / Schiffsregister in Polen (1)           |                                        |                      |
|                           |                                                  |                             |        |                  |             | RINA / Registro Italiano Navale (1)          |                                        |                      |
|                           |                                                  |                             |        |                  |             | RMRS / Russian Maritime Register (1)         |                                        |                      |
|                           |                                                  |                             |        |                  |             | spezielle Prüfbescheinigungen (2)            |                                        |                      |
|                           |                                                  |                             |        |                  |             | l ypprufbescheinigung/Werkszeugnis (2        | 2)                                     |                      |
|                           |                                                  |                             |        |                  |             | Umweltbestätigung (1)                        |                                        |                      |
|                           |                                                  |                             |        |                  |             | EG/EU-Konformitätsbescheinigung (1)          |                                        |                      |
|                           |                                                  |                             |        |                  |             | EAC (3)                                      |                                        |                      |

?

## Suchen und filtern Filtern – Zusatzfunktionen

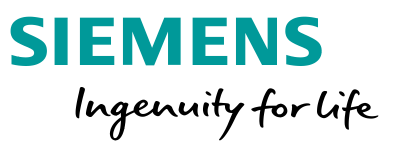

#### **Support und Technical Assistance Filter laden** Hier können Sie einen zuvor gespeicherten Filter laden. Filterkriterien für Beiträge ₽ Produktbaum Alle Filter aufheber Suchbegriff eingeben.. Q Produkt Beitragstyp Datum QX Von Bis 3RT2015-1AB01 -Alle > Produkt suchen 3RT2015-1AB01 SCHUETZ.AC3:3KW 1S AC24V 50/60HZ SCHUETZ, AC-3, 3KW/400V, 1S, AC 24V, 50/60 HZ, 3POL, BGR. S00 SCHRAUBANSCHLUSS > Produktdetails > Technische Daten 🖺 Filter speichern | 🗁 Filter laden | 🖂 E-Mail bei Update **Filter speichern**

Sie können den aktuell gesetzten Filter speichern. Hierfür müssen Sie angemeldet sein. Dies ermöglicht ein schnelles und komfortables Laden einer Suche.

#### Benachrichtigungen setzen

Der einfachste Weg ist, sich per E-Mail über neue Dokumente benachrichtigen zu lassen. Hierfür müssen Sie registriert und angemeldet sein.

 $\mathbf{X}$ 

?

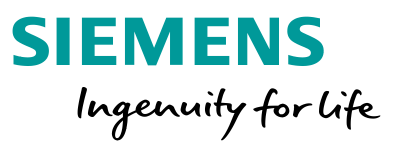

### Suchen und filtern Filtern – Ergebnisse

#### Support und Technical Assistance

Filterkriterien für Beiträge

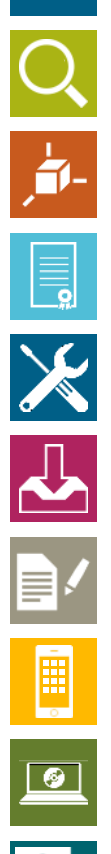

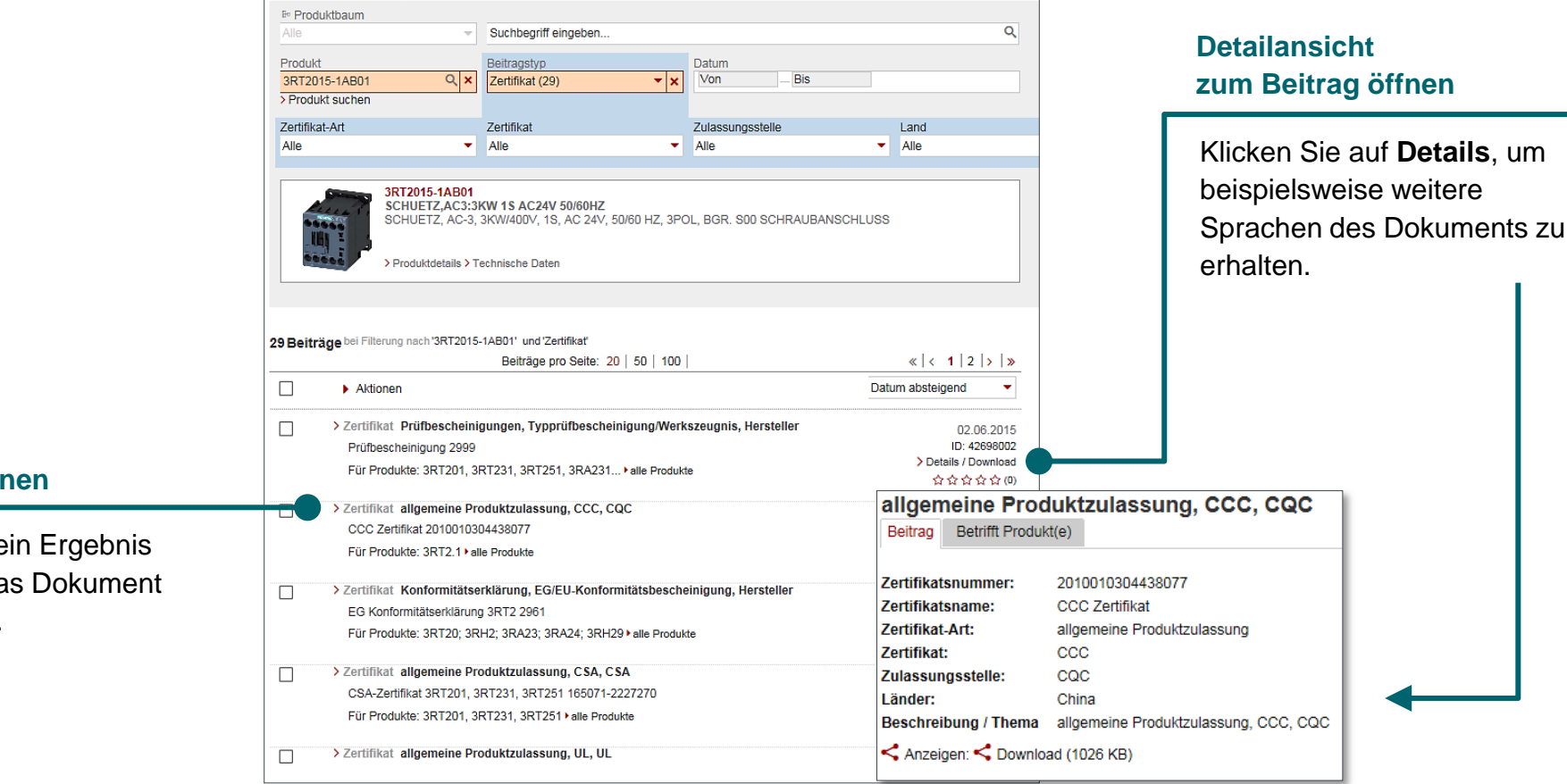

#### Dokument öffnen

Wenn Sie auf ein Ergebnis klicken, wird das Dokument direkt geöffnet.

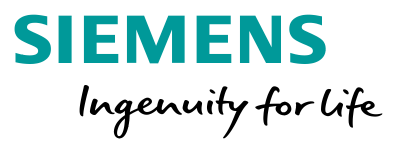

# Persönlicher Bereich

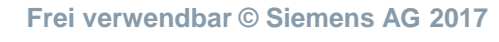

Seite 85

### **Persönlicher Bereich Registrieren und anmelden**

#### **Support und Technical Assistance**

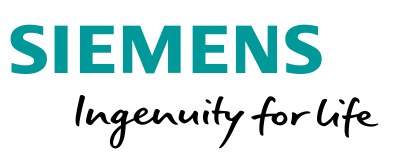

#### 1. Registrieren

Um alle Funktionen im vollen Umfang nutzen zu können, müssen Sie sich registrieren. Wenn Sie noch kein Benutzerkonto haben, klicken Sie auf der Startseite auf Registrieren und folgen den Anweisungen.

Produkt Support

#### 2. Anmelden

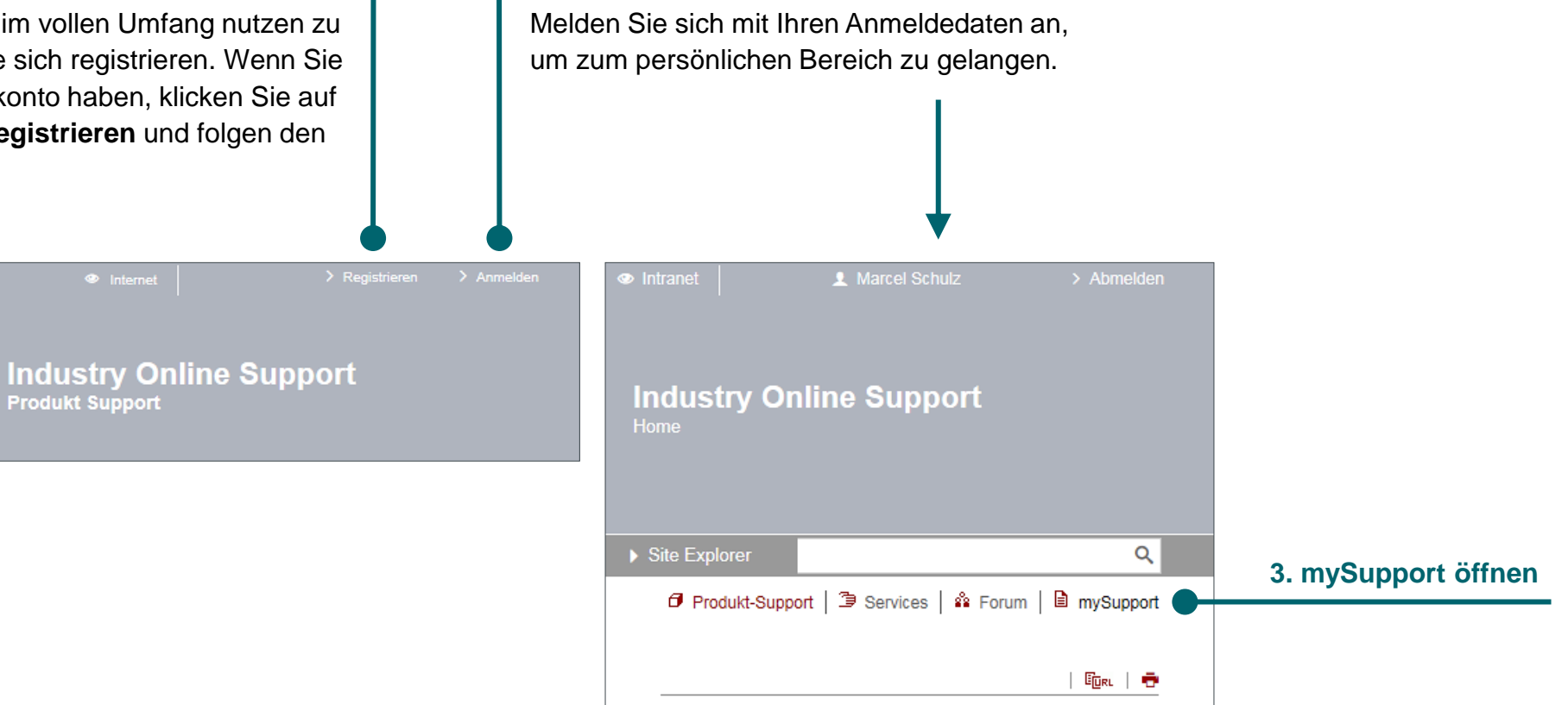

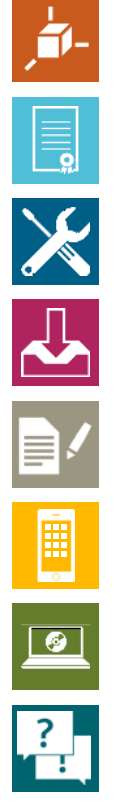

Frei verwendbar © Siemens AG 2017

### Persönlicher Bereich Persönliche Nachrichten

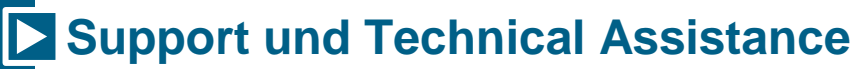

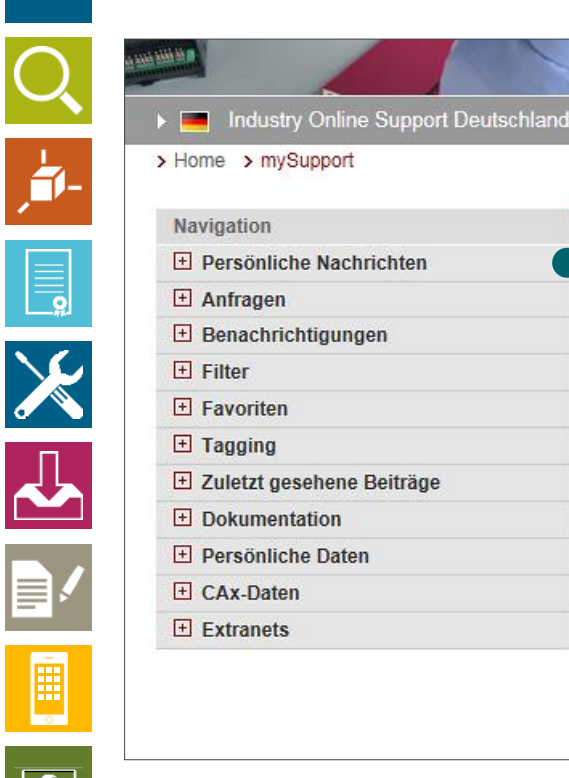

#### Persönliche Nachrichten

Sie können mit anderen Nutzern in Kontakt treten und sich über Nachrichten austauschen. Oft kommt es vor, dass aus einer Forum-Diskussion ein privates Gespräch entsteht, bei dem Sie sich mit einem anderen Nutzer intensiv austauschen.

| Navigation                     |
|--------------------------------|
| Persönliche Nachrichten        |
| > Posteingang                  |
| > Postausgang                  |
| > Adressliste                  |
| Meine persönlichen Nachrichten |

**SIEMENS** 

Ingenuity for life

\_\_\_\_\_ \_?\_\_\_

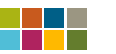

### Persönlicher Bereich Individuelle Benachrichtigungen

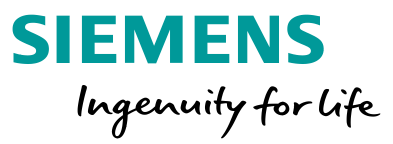

#### Support und Technical Assistance

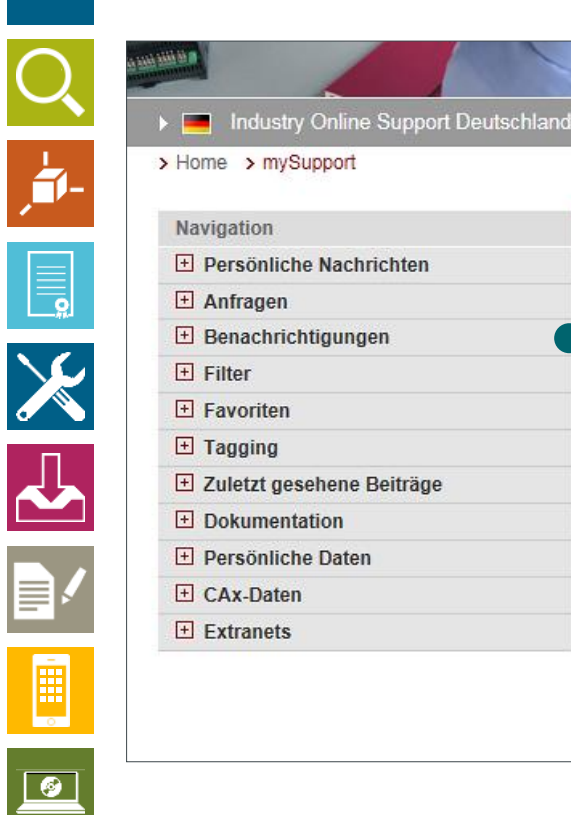

#### Benachrichtigungen

Hier können Sie alle Benachrichtigungen verwalten, die Sie im Portal gespeichert haben. Beispielsweise sehen Sie hier die gespeicherten Filter-Benachrichtigungen.

| Filterkriterien für Beiträge |                                          |                                     |   |                                                           |
|------------------------------|------------------------------------------|-------------------------------------|---|-----------------------------------------------------------|
| Produktbaum                  |                                          |                                     |   |                                                           |
| Alle                         | <ul> <li>Suchbegriff eingeben</li> </ul> |                                     | Q | Alle Filter aufheben                                      |
| Produkt                      | Beitragstyp                              | Datum                               |   |                                                           |
| 3RT2015-1AB01                | Q × Alle                                 | <ul> <li>Von — Bis</li> </ul>       |   |                                                           |
| > Produkt suchen             |                                          |                                     |   |                                                           |
|                              |                                          |                                     |   |                                                           |
| 3RT2015-<br>SCHUETZ          | AB01<br>AC3:3KW 1S AC24V 50/60HZ         |                                     |   |                                                           |
| SCHUETZ                      | , AC-3, 3KW/400V, 1S, AC 24V, 50/60      | HZ, 3POL, BGR. S00 SCHRAUBANSCHLUSS |   |                                                           |
|                              |                                          |                                     |   |                                                           |
| > Produktde                  | tails > Technische Daten                 |                                     |   |                                                           |
|                              |                                          |                                     |   | 🖺 Filter speichern   🗁 Filter laden   🖂 E-Mail bei Update |
|                              |                                          |                                     |   |                                                           |

E-Mail-Benachrichtigung im Suchfilter

?

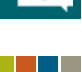

Frei verwendbar © Siemens AG 2017

### Persönlicher Bereich Gespeicherte Filter und Suchen aufrufen

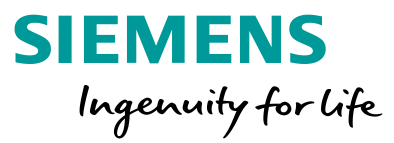

#### Support und Technical Assistance

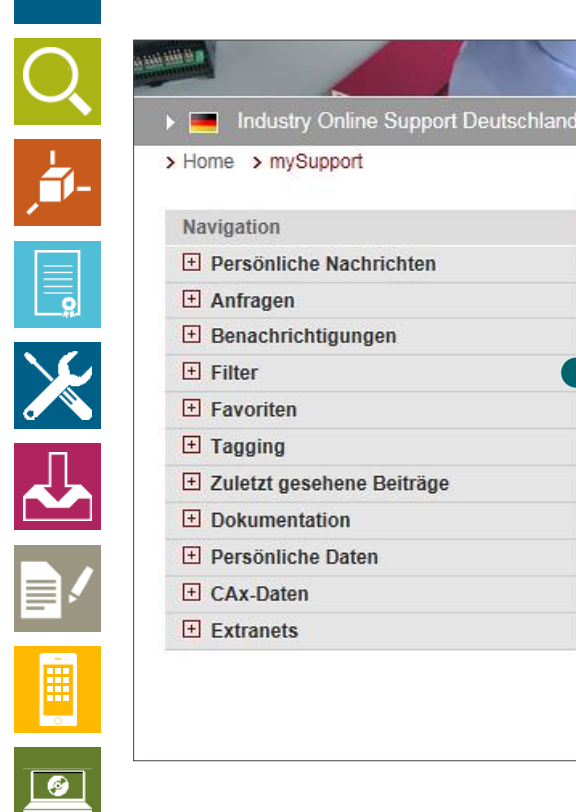

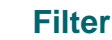

Hier können Sie alle gespeicherten Filter einsehen und verwalten.

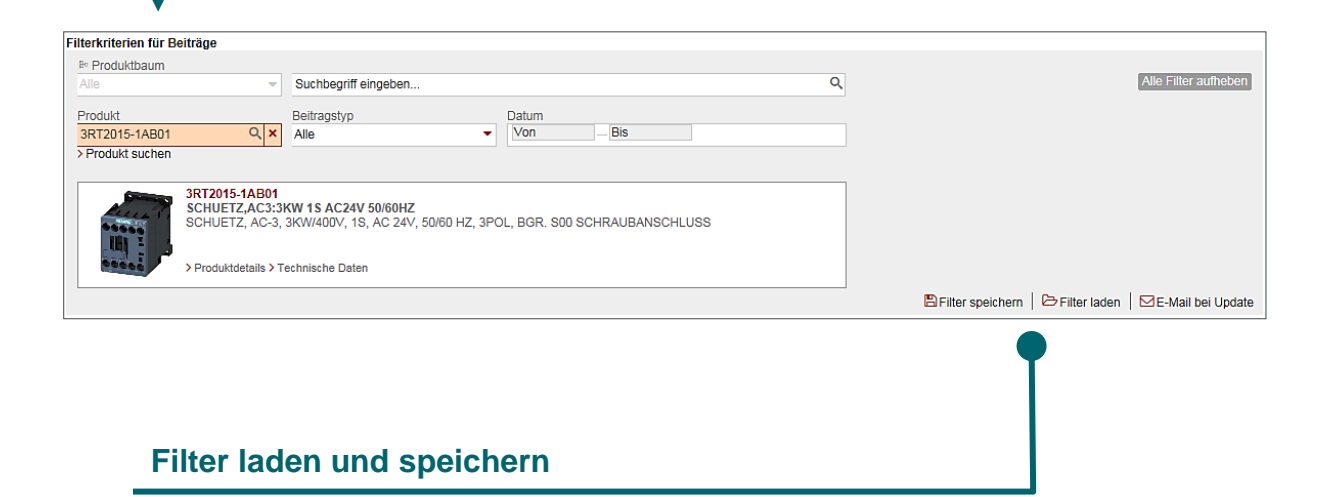

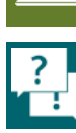

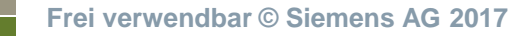

### **Persönlicher Bereich** Persönliche Favoriten verwalten

#### **Support und Technical Assistance**

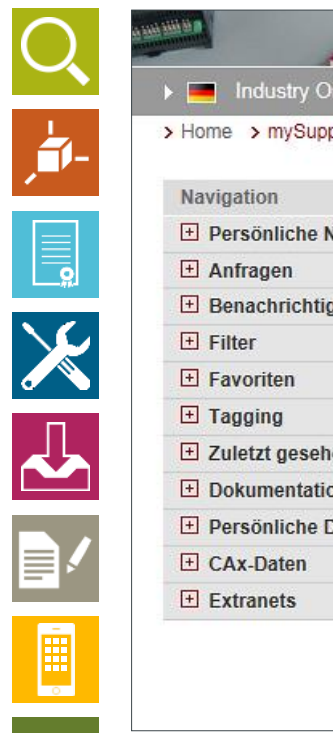

|   | Home > mysupport            |
|---|-----------------------------|
| Ì | Navigation                  |
|   | Persönliche Nachrichten     |
|   | Anfragen                    |
|   | 🛨 Benachrichtigungen        |
|   | + Filter                    |
|   | + Favoriten                 |
|   | Tagging                     |
|   | + Zuletzt gesehene Beiträge |
|   | Dokumentation               |
|   | Persönliche Daten           |
|   | E CAx-Daten                 |
|   | + Extranets                 |

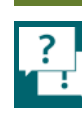

Ø

#### **Favoriten**

Sie können Beiträge und Dokumente zu Ihren Favoriten hinzufügen, auf die Sie hier unter Favoriten direkten Zugriff haben. So können Sie schnell zu bestimmten und wichtigen Dokumenten springen.

Meine Tags

Benutzer online (65)

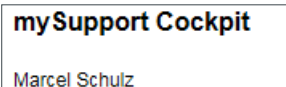

> Zu mySupport-Favoriten hinzufügen > Zu mySupport-Dokumentation hinzufügen > Favoriten > Persönliche Nachrichten > Meine Anfragen > CAx-Downloads (6) + Zuletzt gesehene Beiträge

#### mySupport Cockpit

Wenn Sie ein FAQ oder ein Handbuch geöffnet haben, können Sie den Beitrag im mySupport Cockpit jederzeit zu Ihren Favoriten hinzufügen.

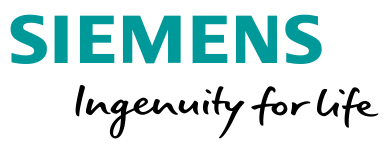

Frei verwendbar © Siemens AG 2017

## **Persönlicher Bereich** Schlagwörter verwalten

#### **Support und Technical Assistance**

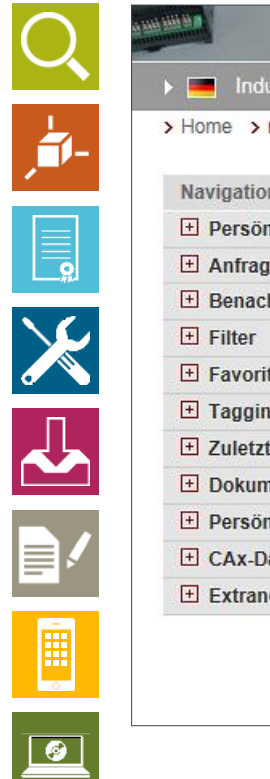

| > Home > mySupport          |  |
|-----------------------------|--|
| Navigation                  |  |
| 🛨 Persönliche Nachrichten   |  |
| 🗄 Anfragen                  |  |
| 🗄 Benachrichtigungen        |  |
| <b>E</b> Filter             |  |
| E Favoriten                 |  |
| 🛨 Tagging                   |  |
| 🛨 Zuletzt gesehene Beiträge |  |
| Dokumentation               |  |
| Persönliche Daten           |  |
| E CAx-Daten                 |  |
| Extranets                   |  |

#### Tagging / eigene Notizen zu Beiträgen

Beim Anlegen eines Favoriten können Sie Schlagwörter hinterlegen. Diese finden Sie jederzeit im rechten Bereich unter mySupport Cockpit. So gelangen Sie schnell zu Ihren wichtigsten Dokumenten.

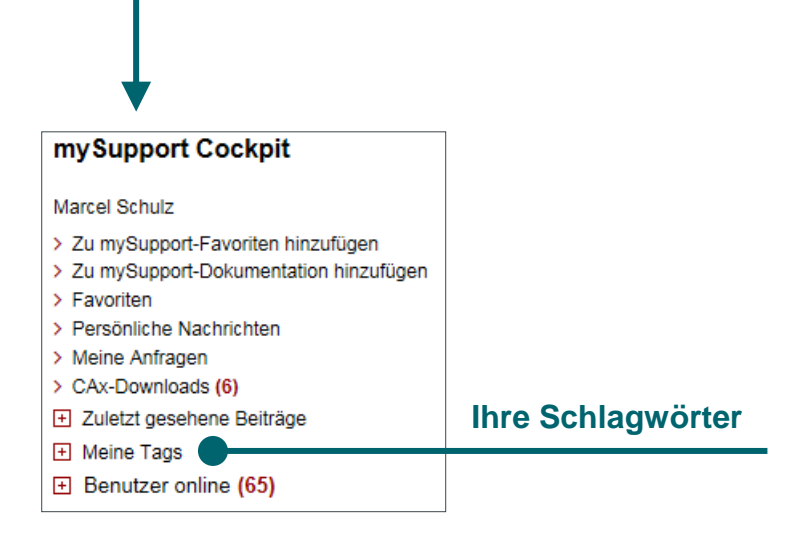

**SIEMENS** 

Ingenuity for life

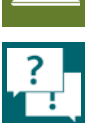

Frei verwendbar © Siemens AG 2017

### Persönlicher Bereich Individuelle Handbücher erstellen

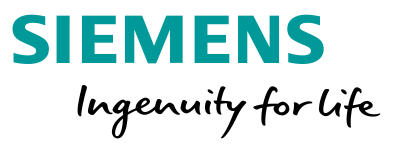

#### Support und Technical Assistance

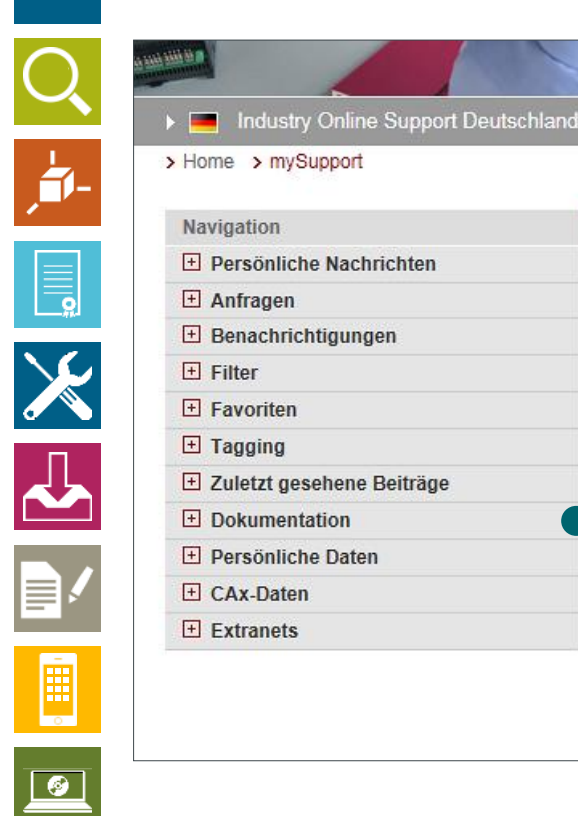

#### Individuelle Handbücher erstellen

Hier können Sie Ihre eigenen und individuell zusammengestellten Handbücher verwalten. Eine detaillierte Anleitung erhalten Sie <u>hier</u>.

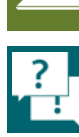

### Persönlicher Bereich CAx-Daten herunterladen

#### Support und Technical Assistance

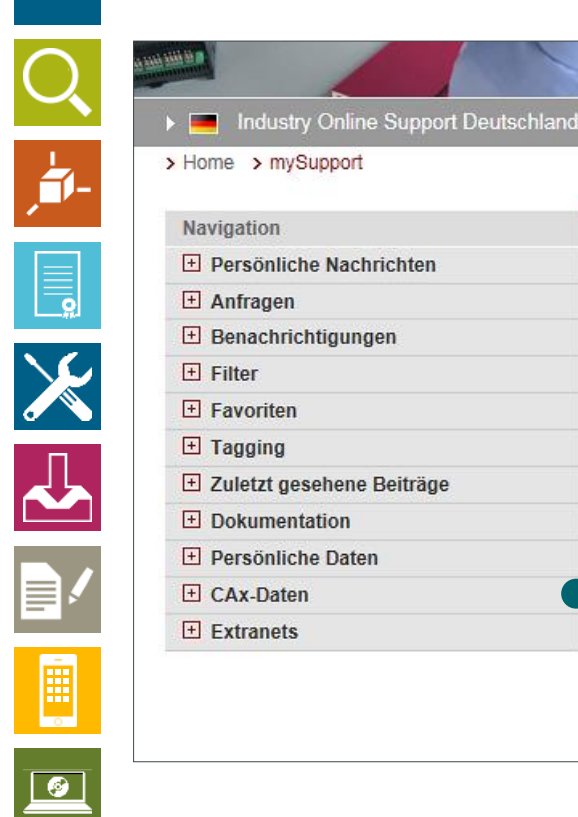

#### **CAx-Daten herunterladen**

Hier können Sie Massenausleitungen mit CAD- / CAE-Daten sowie Dokumenten wie Handbücher, Zertifikate und Datenblätter durchführen. Eine detaillierte Anleitung erhalten Sie <u>hier</u>.

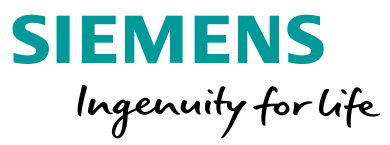

?

## Persönlicher Bereich Support-Anfrage erstellen

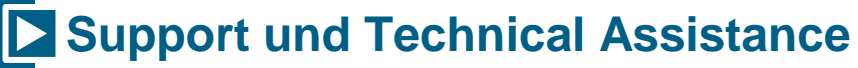

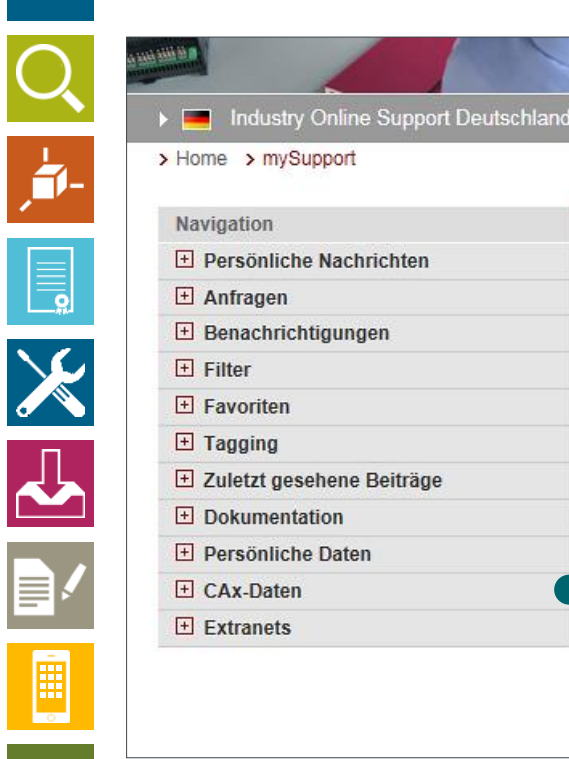

#### **Anfragen / Support-Requests**

Hier können Sie ein Support Request erstellen, bei dem Sie Hilfe von unserem technischen Support erhalten. Nutzen Sie diese Anfrage, wenn Sie im Portal nichts zu Ihrer Problemstellung finden können. In der Regel erhalten Sie innerhalb von 24 Stunden Antwort oder es setzt sich ein Experte mit Ihnen in Verbindung.

| Navigation               | ٩ |
|--------------------------|---|
| Persönliche Nachrichten  |   |
| Anfragen                 |   |
| 🗋 Meine Anfragen 🗧       |   |
| > Neue Anfrage erstellen |   |
| Benachrichtigungen       |   |
| Filter                   |   |

SIEMENS

Ingenuity for life

<u>?</u>

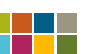

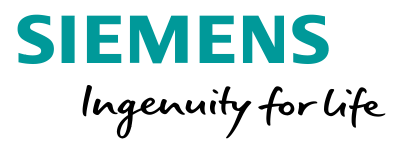

# Forum

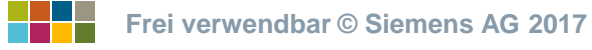

## Forum Öffnen

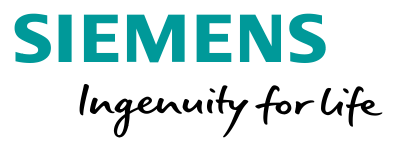

### Support und Technical Assistance

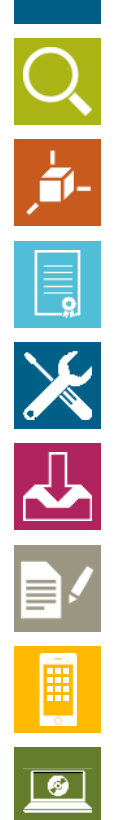

?

| 🐵 Intranet + alle Extranetze 🔰 🖀 Marcel Schulz > Abmelden [?] | Navigation             | <ul> <li>Ⅰ</li> <li>Ⅰ</li> </ul> | Willkommen, Schullebernd. Ihr letzter Besu                                                                                         | ich war am 06.07.2015 14:17.                                                                |                            |
|---------------------------------------------------------------|------------------------|----------------------------------|----------------------------------------------------------------------------------------------------|---------------------------------------------------------------------------------------------|----------------------------|
|                                                               | Produkt Konferenzen    | Ko                               | onferenzübersicht                                                                                                    |                                                                                             |                            |
|                                                               | Allgemeine Konferenzen | Lis                              | te aller Konferenzen dieses Bereichs                                                                                               |                                                                                             |                            |
| Industry Online Support                                       | Forums-Management      |                                  |                                                                                                    |                                                                                             |                            |
|                                                               | Quicklinks             | 4                                | Suchen in "Forum"                                                                                                    |                                                                                             |                            |
| Technical Forum                                               |                        |                                  | nach                                                                                                    | suchen alles zurü                                                                           | icksetzen                  |
|                                                               |                        | • /                              | Aktionen 🕨 Legende                                                                                                    | Filter bearbeiten                                                                           | 🗗 Filter laden             |
| Site Explorer                                                 |                        |                                  | ] Titel 🗢                                                                                                    | Letzter Beitrag 🗢                                                                           | Themen 🗢                   |
| 🗇 Produkt-Support   🗃 Services   💩 Forum   9 mvSupport        |                        | Pi                               | odukt Konferenzen                                                                                                    |                                                                                             |                            |
|                                                               |                        | Ē                                | <ul> <li>&gt; Logikmodul LOGO!</li> <li>Software, Hardware, Zubehör,</li> <li>&gt; Programmierung</li> <li>☆ 4 Experten</li> </ul> | > letzte 5 Störmeldungen in einem Bild<br>an TDE<br>von: <u>ixx65</u><br>06.07.2015 14:00   | gesamt: 3968<br>aktuell: 4 |
|                                                               |                        |                                  | <ul> <li>&gt; SIMATIC TDC, FM458, T400</li> <li>Regelsystem SIMATIC TDC, FM458,<br/>7 T400</li> <li>1 Experte</li> </ul>           | C-Code zur Einbindung der Funktion<br>"Anzahl Anschlüsse"<br>von: Kampi<br>22.04.2014 11:54 | gesamt: 9<br>aktuell: 0    |
|                                                               |                        | Ē                                | <ul> <li>&gt; SIMATIC S5 / STEP 5</li> <li>Software, Hardware, Zubehör,</li> <li>Programmierung</li> <li>1 Experte</li> </ul>      | > Steckerbelegung Steckleitung 728<br>von: <u>Coatec</u><br>19.06.2015 15:38                | gesamt: 284<br>aktuell: 0  |
| Forum offnen                                                  |                        |                                  | Kommunikation / Netzwerke     SIMATIC NET - Industrial Ethernet,     PROFINET, Industrial M     1 Experte                          | > Kommunikation S7 CPU315 CP 343<br>von: <u>Wezi</u><br>06.07.2015 09:52                    | gesamt: 1851<br>aktuell: 4 |
|                                                               |                        |                                  | SIMATIC Modbus/TCP     Modbus/TCP-Produkte für externe CPs,     PN-CPUs und H-Systeme                                              | > Probleme mit Modbus TCP Beispiel<br>ID38586568<br>von: basell TRS<br>19.02.2015 15:18     | gesamt: 29<br>aktuell: 0   |

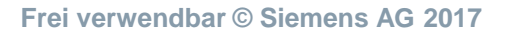

### Forum Konferenzen

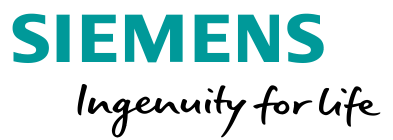

### Support und Technical Assistance

#### Produkt-Konferenzen

Suchen Sie hier nach Foren zu bestimmten Produkten.

| la | avigation                                               |
|----|---------------------------------------------------------|
| -  | Produkt Konferenzen                                     |
|    | > Logikmodul LOGO!                                      |
|    | > SIMATIC TDC, FM458, T400                              |
|    | SIMATIC S7 - Hardware                                   |
|    | > SIMATIC S5 / STEP 5                                   |
|    | <ul> <li>Kommunikation / Netzwerke</li> </ul>           |
|    | > SIMATIC Modbus/TCP                                    |
|    | > Dezentrale Peripherie                                 |
|    | <ul> <li>Programmiergeräte</li> </ul>                   |
|    | <ul> <li>PC-based Automation</li> </ul>                 |
|    | Industrie-PC SIMATIC PC                                 |
|    | Industrie Software                                      |
|    | > Prozessleitsystem SIMATIC PCS 7                       |
|    | <ul> <li>Prozessleitsysteme Vorgängersysteme</li> </ul> |
|    |                                                         |
|    | <ul> <li>CNC Automatisierungssystem</li> </ul>          |
|    | SINUMERIK                                               |
|    | Umrichtersystem SIMODRIVE                               |
|    | > SIMOVERT MASTERDRIVES                                 |
|    | Motion Control System SIMOTION                          |
|    | > SINAMICS                                              |

MICROMASTER
 DC Stromrichter SIMOREG

> Prozessinstrumentierung / Analytik /

Wägesysteme SIWAREX

Niederspannungs-Schalttechnik

> SIMOTICS
 > Drive Tools

#### Navigation Produkt Konferenzen

Allgemeine Konferenzen

- > Safety Evaluation Tool
- Meet & Talk
   Ankündigungen
- Anregungen Feedback
- > Der neue Industry Online Support
- > Statistik Online Support
- Forums-Management
   Quicklinks

#### Allgemeine Konferenzen

Hier finden Sie Foren zu allgemeinen Sachthemen und Tools.

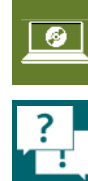

Frei verwendbar © Siemens AG 2017

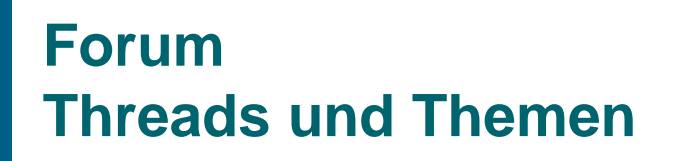

#### Support und Technical Assistance

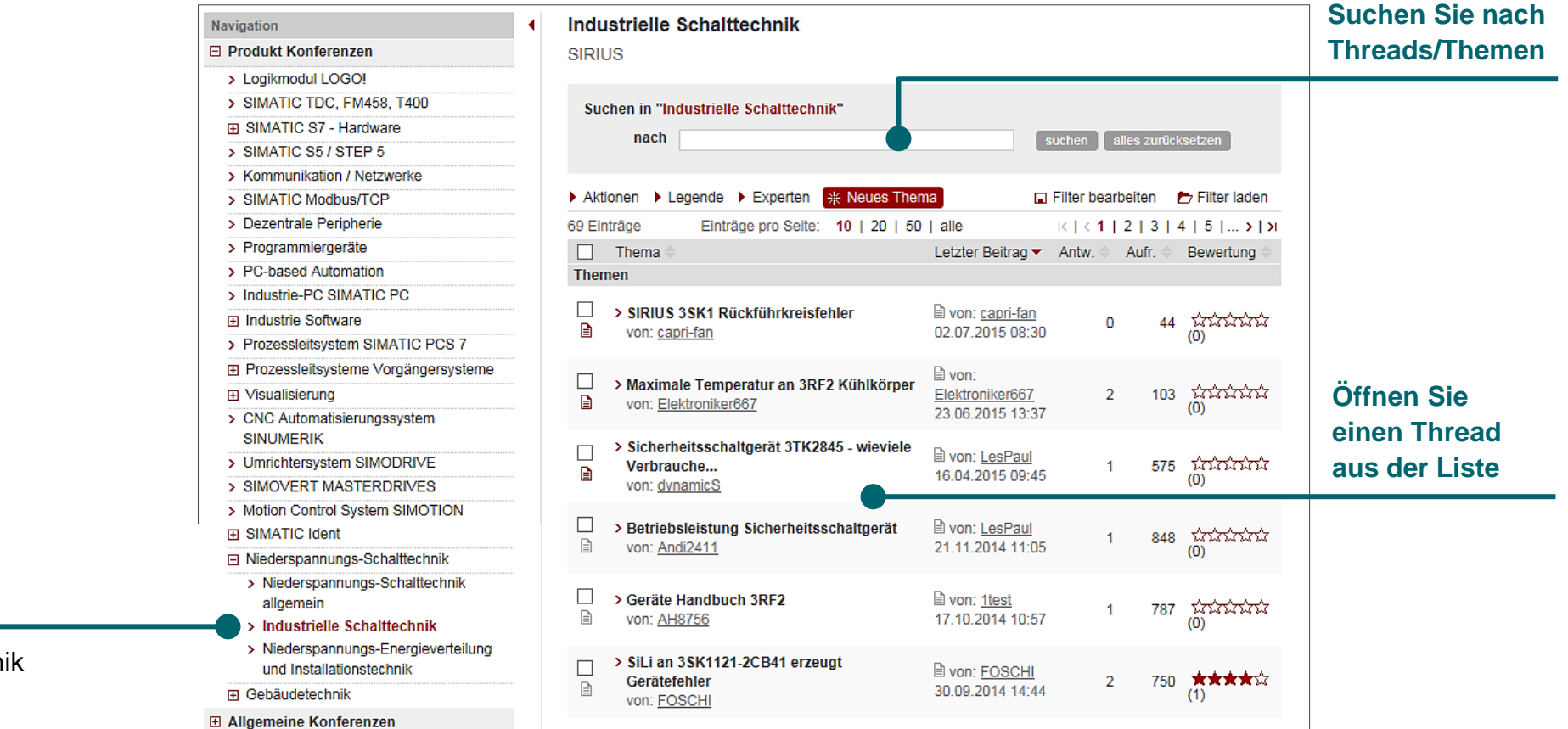

SIEMENS

Ingenuity for life

#### Beispiel

Industrielle Schalttechnik

Seite 98

 $\succ$ 

**Ø** 

?

## Forum Kommunizieren

#### **Support und Technical Assistance**

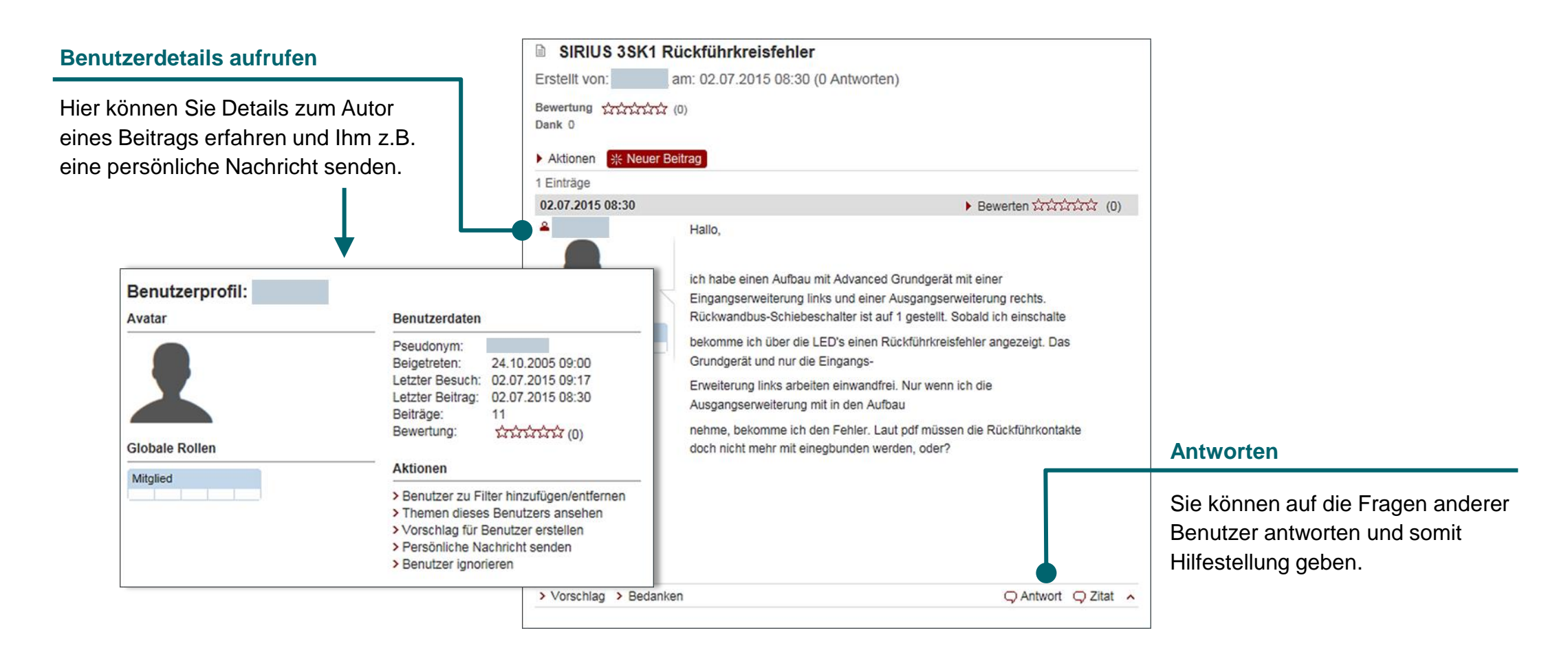

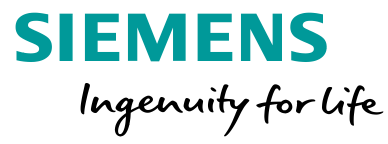

Seite 99

\_\_\_\_\_

 $\mathbf{x}$ 

Ē

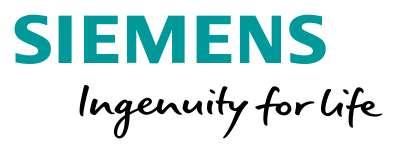

Der CAx-Download-Manager

Mit wenigen Klicks zu den gewünschten Informationen

# CAx-Daten und Dokumente herunterladen

#### Wählen Sie ein Thema ►

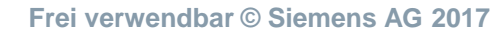

### Der CAx-Download-Manager Mit wenigen Klicks zu den gewünschten Informationen

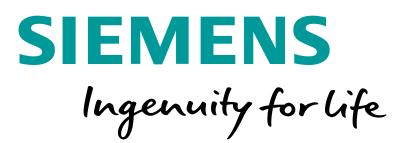

#### CAx-Daten und Dokumente herunterladen

#### Ihre

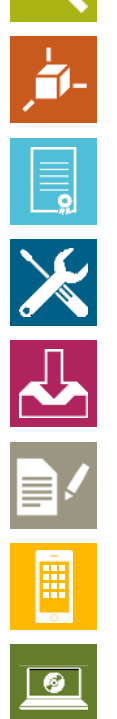

#### Ausgangssituation:

Sie benötigen für eine Liste von Siemens Artikelnummern Dokumente, CAE-/CAD-Daten oder technische Daten.

#### Unser Angebot: CAx Download-Manager

Produktdaten, Handbücher, Zertifikate, CAE und CAD-Daten herunterladen:

- Stammdaten
- Produktfotos, 3D-Modelle, Maßbilder
- Datenblätter
- Zertifikate / Zulassungen / Konformitätserklärungen
- Kennlinien
- Engineering-Daten f
  ür CAD- oder CAE-Systeme

#### http://www.siemens.de/cax

| 1. Produktnummern 2. Formate<br>auswählen                                         | 3. Optionen<br>auswählen                                      | 4. CAx-Download<br>erstellen             |
|-----------------------------------------------------------------------------------|---------------------------------------------------------------|------------------------------------------|
| CAx-Datenarten                                                                    |                                                               |                                          |
| D-Maßzeichnung (für NX, Solid Edg                                                 | e AutoCAD, etc.)                                              |                                          |
| 3D-Modell (f ür NX, Solid Edge AutoC                                              | AD, etc.)                                                     |                                          |
| Anschlussbild (f ür COMOS, AutoCAD                                                | ), etc.)                                                      |                                          |
| Geräteschaltplan (für COMOS, AutoC                                                | AD, WSCAD, ELCAD, etc.                                        | )                                        |
| EPLAN electric P8 Makros (edz-Austa                                               | auschformat) *                                                |                                          |
| Datenblatt                                                                        |                                                               |                                          |
| Handbuch / Betriebsanleitung                                                      |                                                               |                                          |
| Kennlinie Kennlinie                                                               |                                                               |                                          |
| Zertifikat                                                                        |                                                               |                                          |
| Produktfoto                                                                       |                                                               |                                          |
| Produktstammdaten exportieren **                                                  |                                                               |                                          |
| I Hinweis                                                                         |                                                               |                                          |
| Aus technischen Gründen kann leider nich<br>Datenarten zum Download zur Verfügung | t gewährleistet werden, dass<br>stehen. Wir bitten um Ihr ∀er | alle von Ihnen ausgewählten<br>ständnis. |
| <ul> <li>EPLAN EDZ-Tool wird benötigt</li> </ul>                                  |                                                               |                                          |
| ** ECAD-Bauteilenorm, CSV/Excel, E3s                                              | eries                                                         |                                          |

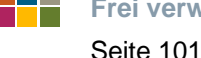

?

### **Der CAx-Download-Manager** Welche Daten können heruntergeladen werden?

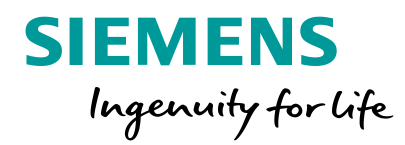

### **CAx-Daten und Dokumente herunterladen**

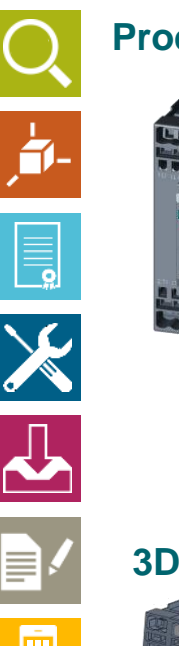

### **Produktfotos**

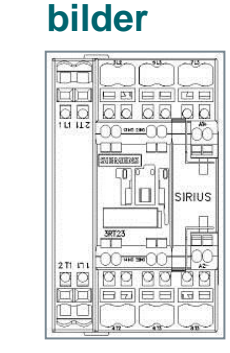

**Anschluss-**

## Datenblätter

#### 2D-Maßzeichnungen

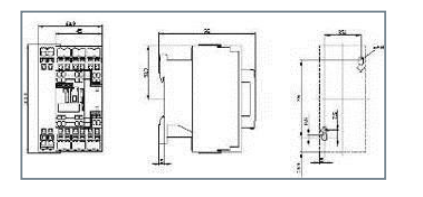

#### **Kommerzielle** Daten

| Identifizierende Sachnummer | EAN           | Hersteller | Erzeugnisbeschreibun |
|-----------------------------|---------------|------------|----------------------|
| 3RT10151AB01                | 4011208272484 | Siemens AG | SCHUETZ, AC-3, 3KW   |
| 3RT10151AB011AA0            | 4011209428775 | Siemens AG | SCHUETZ, AC-3, 3KW   |
| 3RT10151AB01ZW95            | 4011209342385 | Siemens AG | SCHUETZ, AC-3, 3KW   |
| 3RT10151AB01ZW98            | 4011209342392 | Siemens AG | SCHUETZ, AC-3, 3KW   |
| 3RT10151AB012W97            | 4011209342408 | Siemens AG | SCHUETZ, AC-3, 3KW   |
| 3RT10151AB012W98            | 4011209342415 | Siemens AG | SCHUETZ, AC-3, 3KW   |
| 3RT10151AB012X95            | 4011209342378 | Siemens AG | SCHUETZ, AC-3, 3KW   |
| 3RT10151AB02                | 4011209272491 | Siemens AG | SCHUETZ, AC-3, 3KW   |
| 3RT10151AB021AA0            | 4011209428782 | Siemens AG | SCHUETZ, AC-3, 3KV   |
| 3RT10151AB022W97            | 4011209436145 | Siemens AG | SCHUETZ, AC-3, 3KW   |
| 3RT10151AB022W98            |               | Siemens AG | SCHUETZ, AC-3, 3KW   |
| 3RT10151AB02ZX95            | 4011209421891 | Siemens AG | SCHUETZ, AC-3, 3KV   |
| SRT10151AC11                | 4011209443800 | Siemens AG | SCHUETZ, AC-3 3 KV   |
| 3RT10151AD01                | 4011209338401 | Siemens AG | SCHUETZ, AC-3, 3KV   |
| 3RT10151AD02                | 4011209350137 | Siemens AG | SCHUETZ, AC-3, 3KW   |
| 3RT10151AF01                | 4011209272507 | Siemens AG | SCHUETZ, AC-3, 3KW   |
| 3RT10151AF011AA0            | 4011209428812 | Siemens AG | SCHUETZ, AC-3, 3KW   |
| 3RT10151AF012W96            |               | Siemens AG | SCHUETZ, AC-3, 3KW   |
| 3RT10151AF012W97            | 4011209404748 | Siemens AG | SCHUETZ, AC-3, 3KV   |
| 3RT10151AF012W98            | 4011208404755 | Siemens AG | SCHUETZ, AC-3, 3KV   |
| 3RT10151AF012x95            | 4011209404410 | Siemens AG | SCHUETZ, AC-3, 3KM   |
| 007404544500                | 1044000030544 | 0          | 001 A 1777 A 0 0 010 |

Handbücher/ **Betriebs**anleitungen

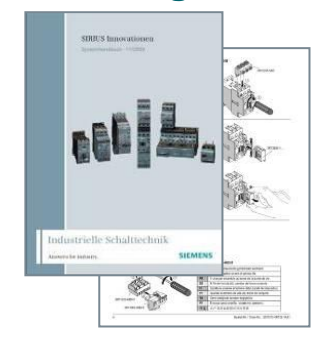

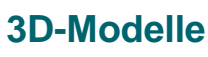

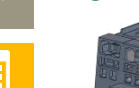

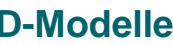

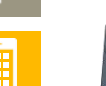

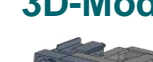

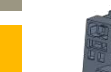

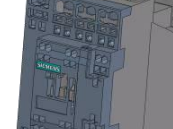

Seite 102

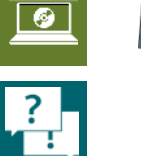

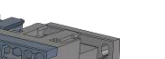

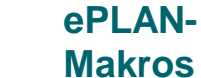

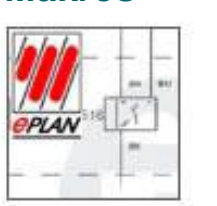

#### Kennlinien

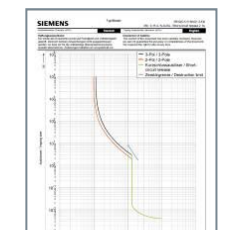

#### Geräteschaltpläne

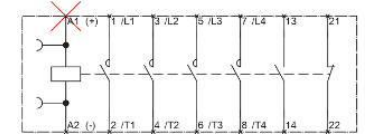

#### **Technische Daten**

| A | Igemein L1-Preis  | E-Preis | LN-Pr   | eis 👔 | Rohstoffante | ole    |            |            |   |
|---|-------------------|---------|---------|-------|--------------|--------|------------|------------|---|
|   | Erzeugnis-NrDruck | VkOrg   | Löschk. | L1    | Preiseinh.   | Enheit | Preis a. A | Staff.Meng | 1 |
|   | 3RB2015-1NB0      | 1000    |         | 55,80 | 1            | ST     |            | 1          | 1 |
|   | 3RB2015-1PB0      | 1000    |         | 55,80 | 1            | ST     |            | 1          | 1 |
|   | 3RB2015-1RB0      | 1000    |         | 55,80 | 1            | ST     |            | 1          | 1 |
|   | 3RB2015-1SB0      | 1000    |         | 55,80 | 1            | ST     |            | 1          | 1 |
|   | 3RB2015-2NB0      | 1000    |         | 68,80 | 1            | ST     |            | 1          | 1 |
|   | 3RB2015-2PB0      | 1000    |         | 68,80 | 1            | ST     |            | 1          | 1 |
|   | 3RB2015-2RB0      | 1000    |         | 68,80 | 1            | ST     |            | 1          | 1 |
|   | 3RB2015-2SB0      | 1000    |         | 68,80 | 1            | ST     |            | 1          | 1 |
|   | 3RB2016-1NB0      | 1000    |         | 55,80 | 1            | ST     |            | 1          | 1 |
|   | 3RB2016-1ND0      | 1000    |         | 57,40 | 1            | ST     |            | 1          | 1 |

#### **Zertifikate**

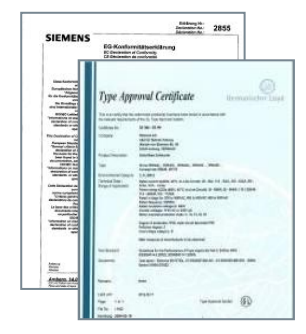

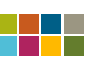

### **Der CAx-Download-Manager** Anmelden

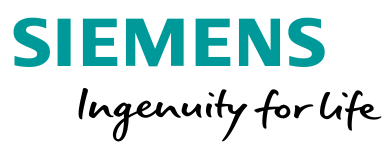

#### **CAx-Daten und Dokumente herunterladen**

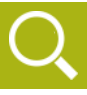

**Ø** 

1. Siemens Industry Online-Support aufrufen

Öffnen Sie das Siemens Industry Online-Support-Portal: http://support.industry.siemens.com

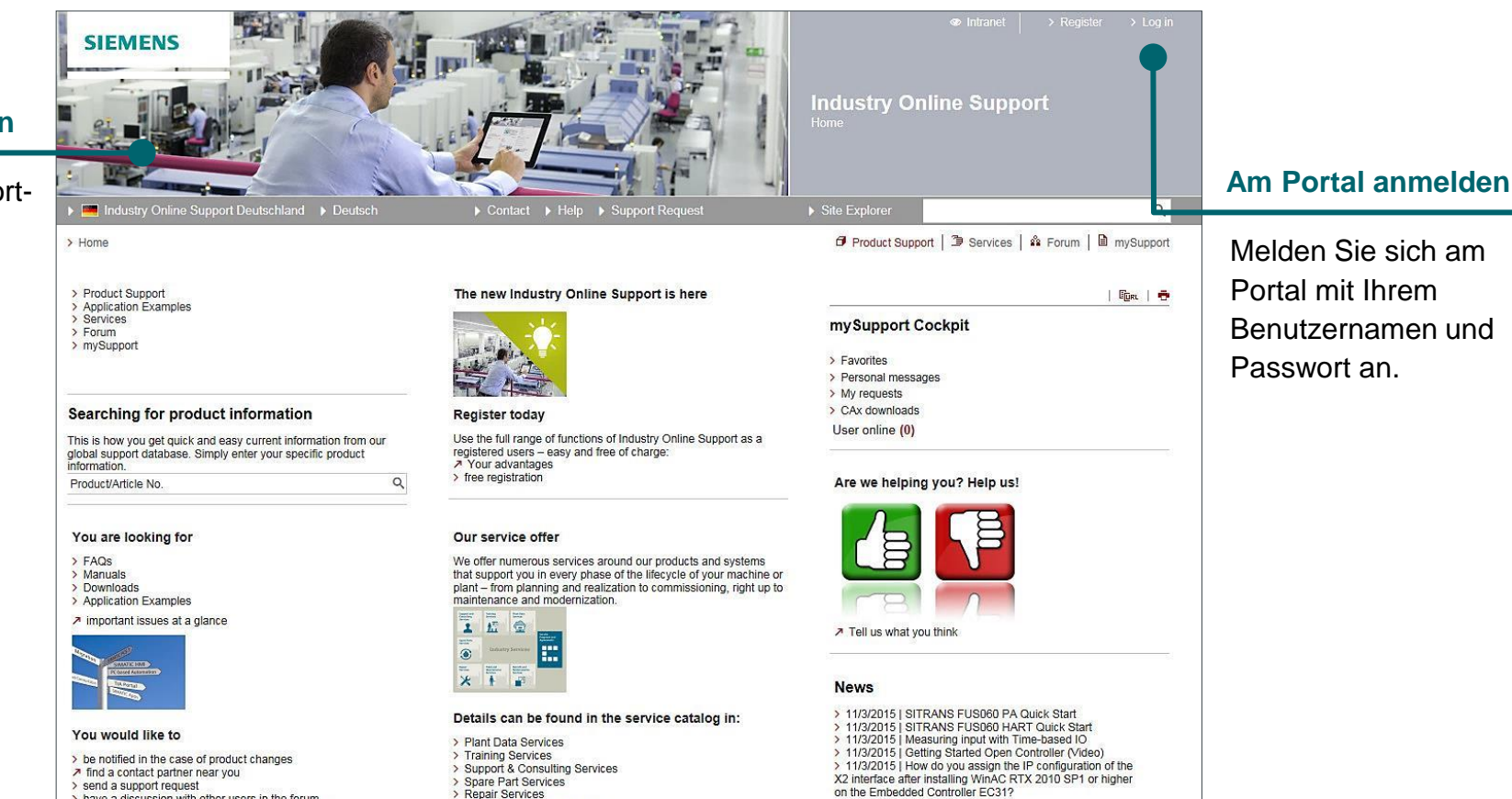

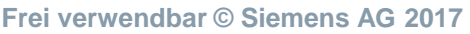

- > send a support request > have a discussion with other users in the forum > Compatibility statements on automation und drive technology
- > Spare Part Services > Repair Services > Field & Maintenance Services > Retrofit & Modernization Services

### **Der CAx-Download-Manager** Wechsel zu mySupport

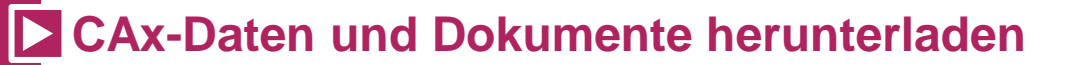

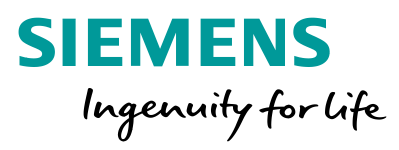

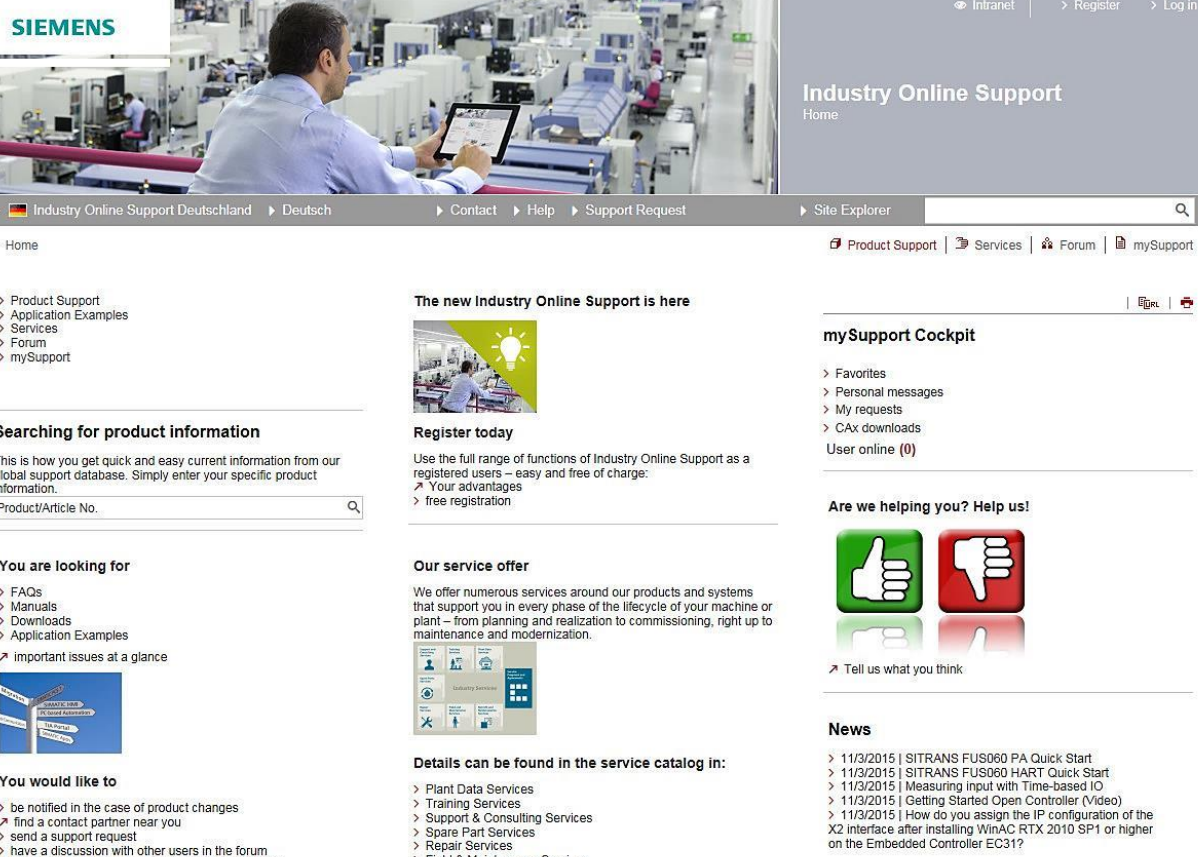

#### Zu mySupport wechseln

mySupport

> Product Support

Services

Forum

> Application Examples

> Home

SIEMENS

#### Searching for product information

This is how you get quick and easy current information from our global support database. Simply enter your specific product information. Product/Article No.

#### You are looking for

> FAQs > Manuals > Downloads > Application Examples ↗ important issues at a glance

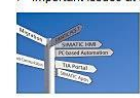

You would like to

> be notified in the case of product changes ↗ find a contact partner near you > send a support request > have a discussion with other users in the forum > Compatibility statements on automation und drive technology

> Field & Maintenance Services > Retrofit & Modernization Services

 $\mathbf{x}$ 

Ń

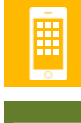

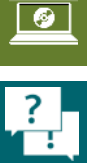

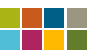

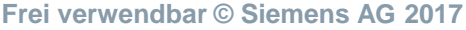

### Der CAx-Download-Manager Neuen Warenkorb anlegen

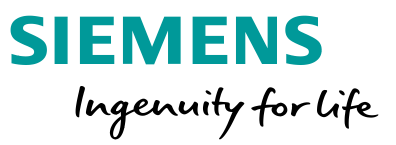

#### CAx-Daten und Dokumente herunterladen

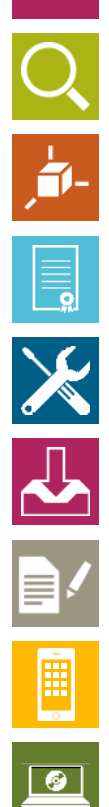

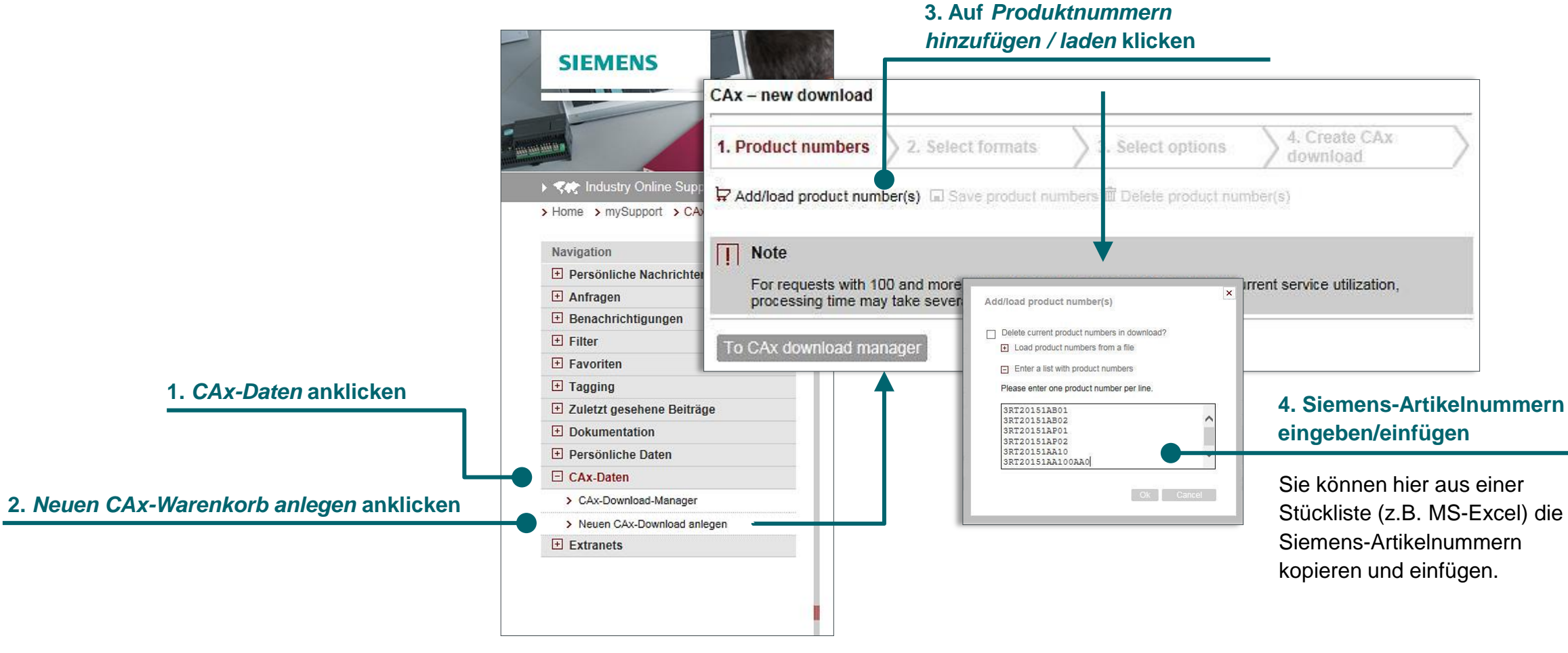

### Der CAx-Download-Manager Artikelnummern und Datenarten auswählen

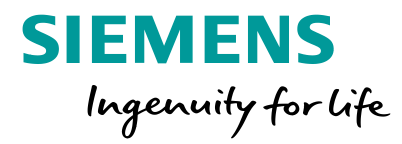

#### **CAx-Daten und Dokumente herunterladen**

| CAx - new download                                                     | ŕ                                                              |                                      |                          |            |  |
|------------------------------------------------------------------------|----------------------------------------------------------------|--------------------------------------|--------------------------|------------|--|
| 1. Product numbers                                                     | 2. Select formats                                              | > 3. Select options                  | A. Create C/<br>download | Ax >       |  |
| Add/load product nu                                                    | mber(s) 🖬 Save product nu                                      | umbers 🛱 Delete product nu           | mber(s)                  |            |  |
| Eleme                                                                  | ents per page: 20   50   100                                   | I Show all                           |                          | K < 1 > >I |  |
| Product number                                                         | ers (6)                                                        |                                      |                          |            |  |
| 3RT20151AA10                                                           | )                                                              |                                      |                          |            |  |
| 3RT20151AA10                                                           | 10AA0                                                          |                                      |                          |            |  |
| 3RT20151AB01                                                           |                                                                |                                      |                          |            |  |
| 3RT20151AB02                                                           | 2                                                              |                                      |                          |            |  |
| 3RT20151AP01                                                           | B.                                                             |                                      |                          |            |  |
| 3RT20151AP02                                                           | 2                                                              |                                      |                          |            |  |
| Eleme                                                                  | ents per page: <mark>20</mark>   50   100                      | )  Show all                          |                          | к ( 1 ) )  |  |
| Note     For requests with     processing time m     To CAx download m | 100 and more product numb<br>lay take several hours.<br>anager | pers and depending on the co         | urrent service utilizati | ion,       |  |
| To CAx download m                                                      | anager                                                         |                                      | •                        | Continue   |  |
| 2                                                                      | . Weiter                                                       |                                      |                          |            |  |
| K                                                                      | licken Sie a<br>ächsten Sei                                    | uf <b>Weiter</b> , u<br>te zu gelang | m zur<br>Jen. –          |            |  |

## . Artikelnummern im Warenkorb

Die Artikelnummern befinden sich nun im Warenkorb.

| 1. P | roduct numbers 2. Select formats 3. Select options 4                                                                                              | . Create CAx        |
|------|----------------------------------------------------------------------------------------------------|---------------------|
| CA   | x data types                                                                                                    |                     |
|      | 2D dimensional drawing (for NX, Solid Edge AutoCAD, etc.)                                                                                         |                     |
|      | 3D model (for NX, Solid Edge AutoCAD, etc.)                                                                                                    |                     |
|      | Connection diagram (for COMOS, AutoCAD, etc.)                                                                                                    |                     |
|      | Wiring diagram (for COMOS, AutoCAD, WSCAD, ELCAD, etc.)                                                                                           |                     |
|      | EPLAN electric P8 macros (edz exchange format)*                                                                                                   |                     |
|      | Data sheet                                                                                                    |                     |
|      | Manual / operating instructions                                                                                                    |                     |
|      | Characteristic curve                                                                                                    |                     |
|      | Certificate                                                                                                    |                     |
|      | Product image                                                                                                    |                     |
|      | Export product master data **                                                                                                    |                     |
| 1    | Note                                                                                                    |                     |
|      | Unfortunately, for technical reasons it cannot be guaranteed that all the data types<br>available for download. Thank you for your understanding. | selected by you are |
|      | EPLAN EDZ tool is needed                                                                                                    |                     |
|      | <ul> <li>ECAD component standard, CSV/Excel, E<sup>s</sup>series</li> </ul>                                                                       |                     |
|      | CAx download manager                                                                                                    | Back Continue       |
| То   |                                                                                                    |                     |

#### 3. Datenarten auswählen

Wählen Sie die Datenarten aus, die Sie herunterladen möchten. Folgende Datenarten stehen zur Auswahl:

- 2D-Maßzeichnung
- 3D-Modell
- Anschlussbild
- Geräteschaltplan
- ePLAN electric P8 Makro
- Datenblatt
- Handbuch / Betriebsanleitung
- Kennlinie
- Zertifikate
- Produktfoto
- Produktstammdaten.

Klicken Sie auf **Weiter**, um zur nächsten Seite zu gelangen.

### **Der CAx-Download-Manager** Sprachen und Kennlinientypen festlegen

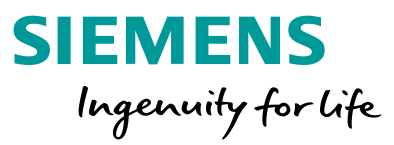

#### **CAx-Daten und Dokumente herunterladen**

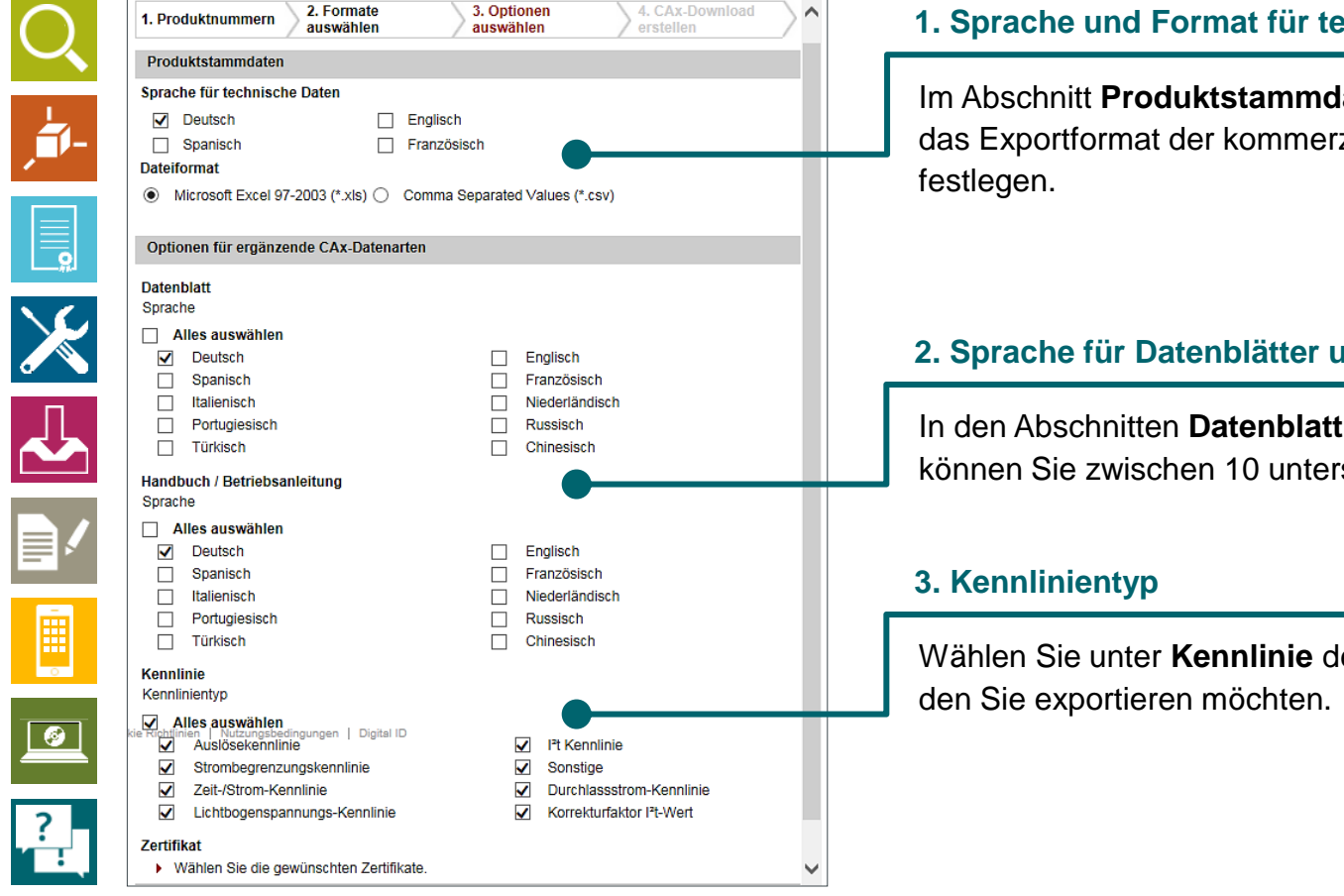

#### 1. Sprache und Format für technische Daten

Im Abschnitt Produktstammdaten können Sie die Sprache und das Exportformat der kommerziellen und technischen Daten

#### 2. Sprache für Datenblätter und Handbücher / Betriebsanleitungen

In den Abschnitten Datenblatt und Handbücher / Betriebsanleitungen können Sie zwischen 10 unterschiedlichen Sprachen wählen.

Wählen Sie unter Kennlinie den Typ der Kennlinien,

### Der CAx-Download-Manager Zertifikate wählen

### CAx-Daten und Dokumente herunterladen

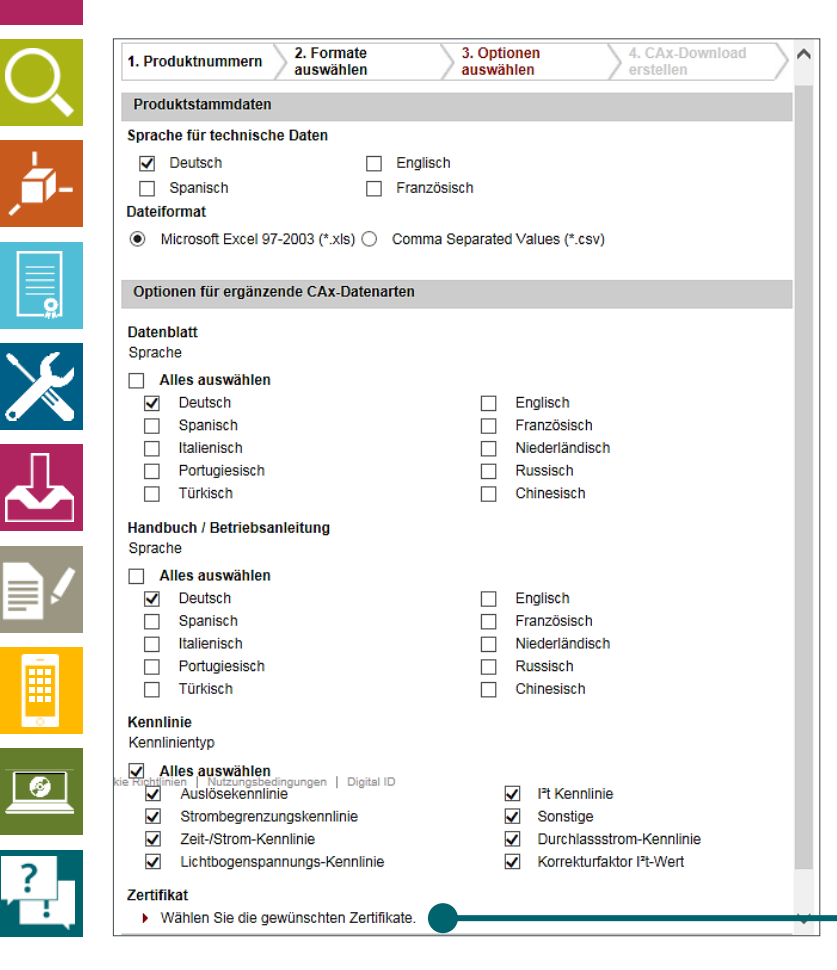

|                                          | OVE  |  |
|------------------------------------------|------|--|
|                                          |      |  |
|                                          |      |  |
| Herstellererklärung                      |      |  |
| EG-Baumusterprüfbescheinigung<br>DGRL    |      |  |
| EMV (Elektromagnetische Verträglichk     | eit) |  |
| Explosionsschutz                         | ,    |  |
| + funktionale Sicherheit/Maschinensicher | heit |  |
| + Funkzulassung                          |      |  |
| + Konformitätserklärung                  |      |  |
| + Prüfbescheinigungen                    |      |  |
|                                          |      |  |
| + sonstiges                              |      |  |
|                                          |      |  |

#### Zertifikate wählen

Klicken Sie auf **Zertifikate auswählen**, um die Zertifikate, die Sie benötigen zu selektieren.

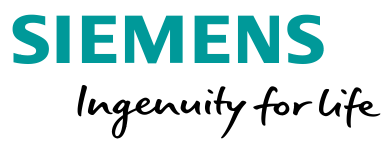

Frei verwendbar © Siemens AG 2017

Seite 108
# **Der CAx-Download-Manager Download**

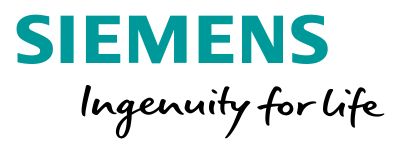

### **CAx-Daten und Dokumente herunterladen**

| 2 Formate                                      | 3 Optionen 4 CAx-Download                                                                                                    |                                   |  |
|------------------------------------------------|----------------------------------------------------------------------------------------------------|-----------------------------------|--|
| 1. Produktnummern auswählen                    | auswählen erstellen                                                                                                    | 1 Name für den Dewnload eingebe   |  |
| CAx-Download                                   | Download-Namen eingeben                                                                                                    | 1. Name für dem Download eingebe  |  |
| Ihre gewählten Exportoptionen                  |                                                                                                    |                                   |  |
| Geschätzte Download-Größe                      | 1,94 MByte                                                                                                    |                                   |  |
| Anzahl Produktnummern                          | 6                                                                                                    |                                   |  |
| Exportformat für Produktstammdaten             | Excel/CSV Export<br>(Deutsch)                                                                                                    |                                   |  |
| Dateiformat für Referenzierungslisten          | CSV                                                                                                    |                                   |  |
| Ergänzende CAx-Datenarten                      | 2D Maßzeichnung                                                                                                    |                                   |  |
|                                                | 3D Modell                                                                                                    |                                   |  |
|                                                | Anschlussbild                                                                                                    |                                   |  |
|                                                | Geräteschaltplan                                                                                                    |                                   |  |
|                                                | EPLAN electric P8 Makro                                                                                                    |                                   |  |
|                                                | Datenblatt<br>(Deutsch)                                                                                                    |                                   |  |
|                                                | Handbuch / Betriebsanleitung<br>(Deutsch)                                                                                                    |                                   |  |
|                                                | Kennlinie<br>(Auslösekennlinie, I <sup>‡</sup> t Kennlinie,<br>Strombegrenzungskennlinie, Sonstige, Zeit-/Strom-<br>Kennlinie, Durchlassstrom-Kennlinie,<br>Lichtbogenspannungs-Kennlinie, Korrekturfaktor I <sup>‡</sup> -Wert) |                                   |  |
|                                                | Zertifikat                                                                                                    |                                   |  |
| Piehtlinian   Nutrungshadingungan   Di-1-10    | (UL, CSA, VDE, Herstellererklärung)                                                                                                    |                                   |  |
| Richtlinien   Nutzungsbedingungen   Digital ID | Produktfoto                                                                                                    |                                   |  |
| Zum CAy Download Managor                       | Zurüsk CAv Downlood sedallas                                                                                                    | 2. CAx-Download erstellen anklick |  |
| Zum CAX-Download-Manager                       | Zuruck CAX-Download erstellen                                                                                                    |                                   |  |

Seite 109

# **Der CAx-Download-Manager Download**

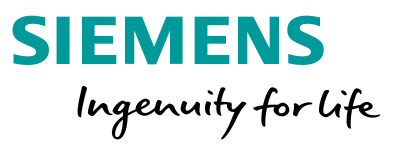

#### **CAx-Daten und Dokumente herunterladen**

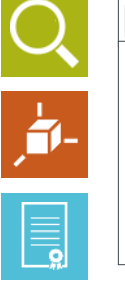

E3.Series

Warenkorbname

| Warenkorbname                                                                | erstellt am                                                                                                    | Status  |  |
|------------------------------------------------------------------------------|----------------------------------------------------------------------------------------------------|---------|--|
| E3.Series                                                                    | 12.10.2012, 13:20                                                                                               | Wartend |  |
| 3RT20151AB01<br>3RT20151AB02<br>3RT20151AD01<br>3RT20151AD02<br>3RT20151AF01 | E3.Series<br>5 ergänzende CAx-Datenarten<br>- 2D Maßzeichnung<br>- 3D Modell<br>- Anschlussbild<br>- Datenblatt |         |  |

erstellt am

12.10.2012, 13:20

Status

in Bearbeitung

#### 1. Der Download wird jetzt zusammengestellt

Der CAx-Downloadmanager stellt jetzt alle gewünschten Dokumente zusammen. Dies kann je nach gewählter Anzahl an Artikeln und Datenarten mehrere Minuten bis Stunden dauern.

#### 2. Der Download wird jetzt zusammengestellt

Wenn Ihnen der Status In Bearbeitung angezeigt wird, hat die Erzeugung des Downloads bereits begonnen.

#### 3. Die Erstellung ist abgeschlossen

Wenn Ihnen der Status Abgeschlossen angezeigt wird, können Sie den Download herunterladen. Klicken Sie dazu auf Download.

#### Wichtig:

Sie können den Browser schließen, wenn Sie möchten. Sie erhalten eine Email, wenn der Download zur Verfügung steht.

```
3RT20151AB01
                                             E3.Series
                    3RT20151AB02
                                             5 ergänzende CAx-Datenarten
                    3RT20151AD01
                    3RT20151AD02
                                             - 2D Maßzeichnung
                    3RT20151AF01
                                             - 3D Model
- Anschlussbild

    Datenblatt

  Warenkorbname
                                                       erstellt am
                                                                              Status
              E3.Series
                                                      12.10.2012, 13:20
                                                                              Abgeschlossen
Ø
                                                                                  ownload
                                                                                  üqbar bis:
```

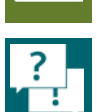

Frei verwendbar © Siemens AG 2017

# Der CAx-Download-Manager Heruntergeladene Daten

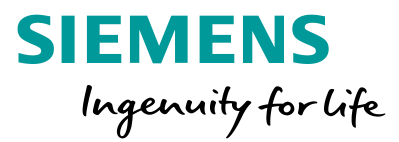

CAx-Daten und Dokumente herunterladen

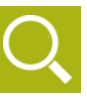

 $\mathbf{x}$ 

-

?

#### Wie gehe ich mit dem Download um?

- 1. Der Download ist ein ZIP-komprimierter Ordner, den Sie auf Ihrer Festplatte abspeichern müssen.
- 2. Entpacken Sie die ZIP-Datei in einen Ordner auf Ihrer Festplatte.
- 3. Für jede gewählte Datenart gibt es einen Unterordner, in dem sich die Daten befinden.

#### Warum gibt es MS-Excel Dateien in den Unterordnern?

- 1. In jedem Ordner (z.B. bei 3D-Modellen) gibt es eine MS-Excel-/CSV Datei.
- 2. In dieser MS-Excel Tabelle befindet sich eine Zuordnung, welches 3D-Modell zu welchem Artikel gehört.
- 3. Das gleiche Prinzip finden Sie auch bei fast allen anderen Datenarten.
- 4. Die MS-Excel Tabellen (sog. Referenzierungslisten) können Sie dazu verwenden, um die 3D-Modelle z.B. in Ihr Engineering-System zu importieren. Nahezu jedes System kann heute Dateien über Referenzierungslisten einlesen. Schauen Sie dazu am besten in die Hilfe Ihres CAE-/CAD-Systems.

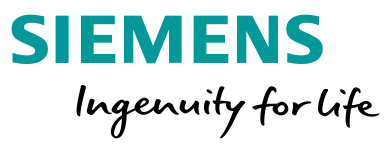

# Individuelle Handbücher erstellen

#### Wählen Sie ein Thema 🕨

#### MyDocumentationManager (MDM)

Handbücher sammeln, erstellen und herunterladen

#### MDM öffnen

Der Einstieg in den MyDocumentationManager

Persönliche Bibliothek vorbereiten Ordner für Ihre individuellen Handbücher anlegen

#### **Handbücher sammeln**

Die benötigten Informationen suchen und finden

#### Eigenes Handbuch erstellen

Die gefundenen Informationen zusammenstellen

#### **Eigenes Handbuch herunterladen**

Die kompilierten Informationen als Handbuch exportieren

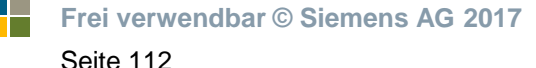

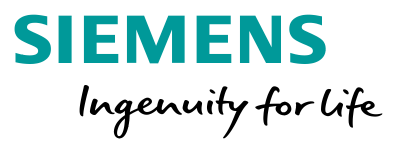

# MyDocumentation Manager (MDM)

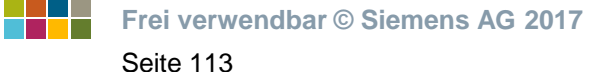

# MyDocumentationManager (MDM) Handbücher sammeln, erstellen und herunterladen

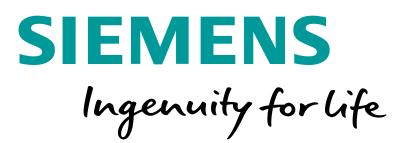

#### Individuelle Handbücher erstellen

# Ihre

# $\mathbf{X}$ Ē

# Ausgangssituation:

Sie müssen Handbücher, Datenblätter und Zertifikate Ihrer Anlagendokumentation beilegen.

#### Unser Angebot: MyDocumentationManager

- Handbücher per Drag and Drop frei zusammenstellen und strukturieren
- Einfache Weiterverarbeitung dank wählbarer
   Exportformate (pdf, xml, rtf) möglich
- Automatische Übersetzung in die gewünschte Sprache
- Mit der Aktualisierungsfunktion immer auf dem neuesten Stand

#### https://support.industry. siemens.com/My/de/de/ documentation

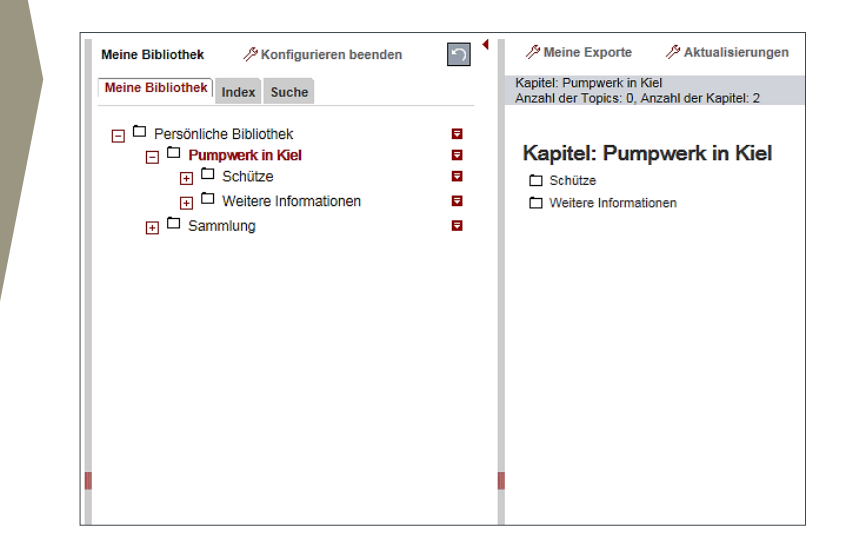

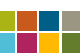

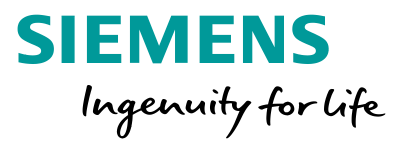

# MDM öffnen

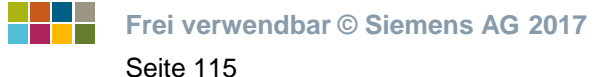

# MDM öffnen Der Einstieg in den MyDocumentationManager

technology

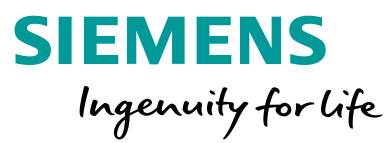

#### Individuelle Handbücher erstellen

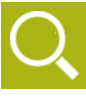

Ĩ

1. Siemens Industry Online-Support aufrufen

Öffnen Sie das Siemens Industry Online-Support-Portal: <u>http://support.industry.siemens.com</u>

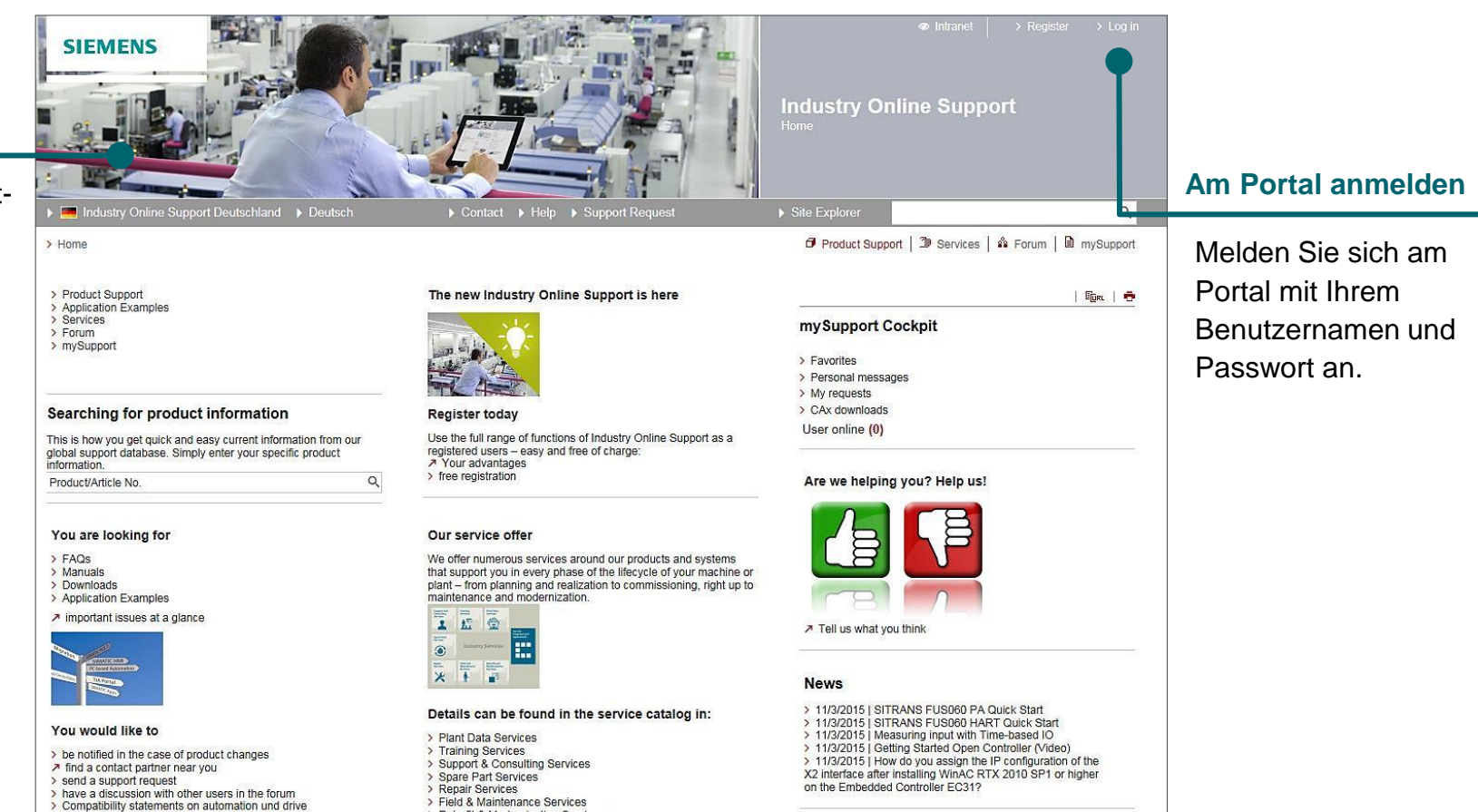

> Retrofit & Modernization Services

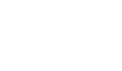

Frei verwendbar © Siemens AG 2017

# **MDM öffnen** Der Einstieg in den MyDocumentationManager

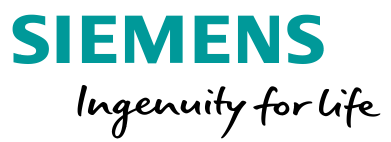

#### Individuelle Handbücher erstellen

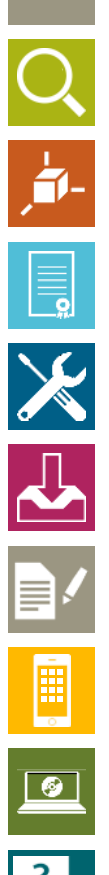

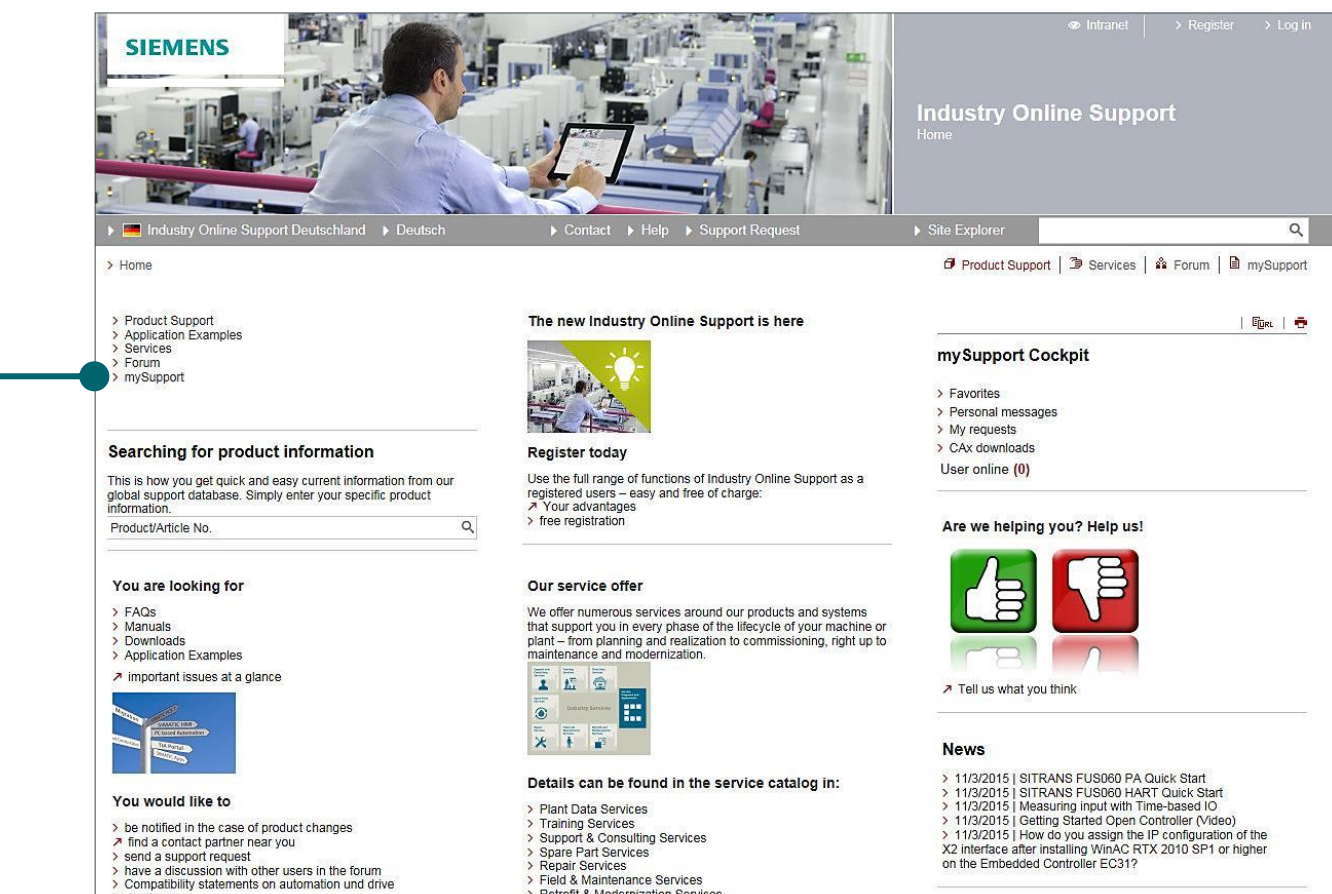

Zu mySupport wechseln

technology

> Retrofit & Modernization Services

Frei verwendbar © Siemens AG 2017

# MDM öffnen Der Einstieg in den MyDocumentationManager

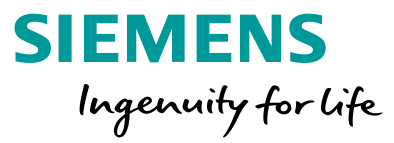

Individuelle Handbücher erstellen

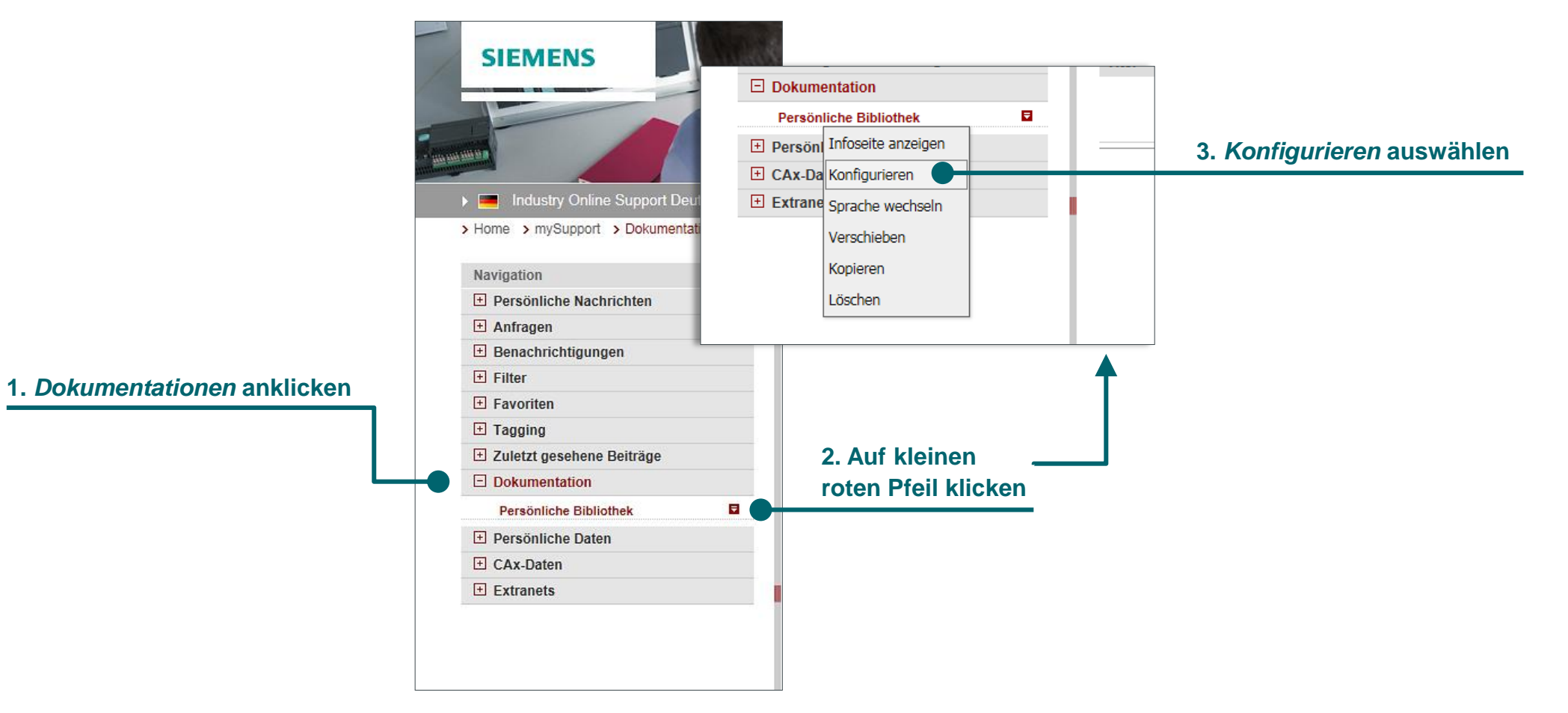

Seite 118

, interest

Ē

?

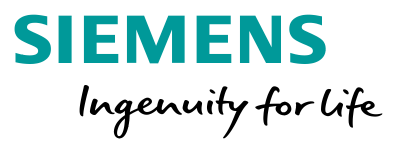

Persönliche Bibliothek vorbereiten

Frei verwendbar © Siemens AG 2017 Seite 119

# Persönliche Bibliothek vorbereiten Ordner für Ihre individuellen Handbücher anlegen

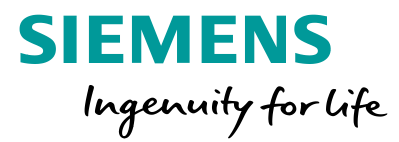

#### Individuelle Handbücher erstellen

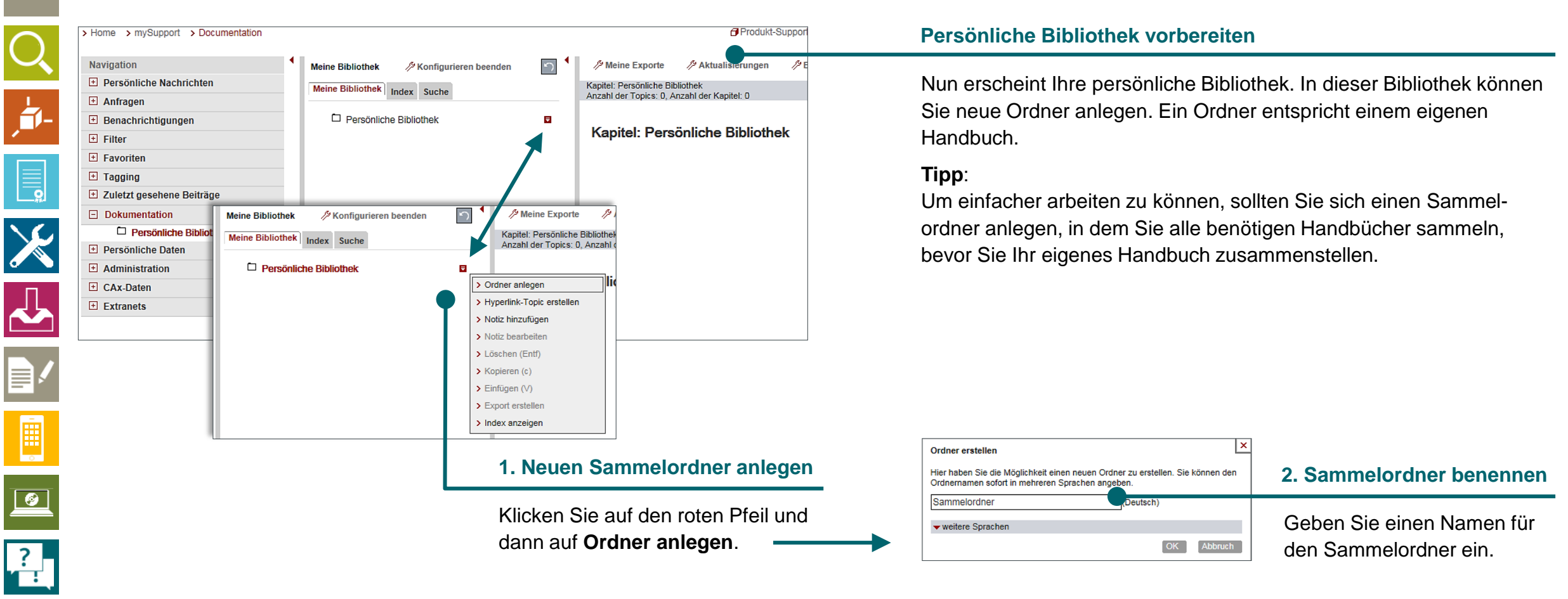

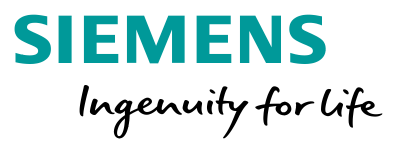

# Handbücher sammeln

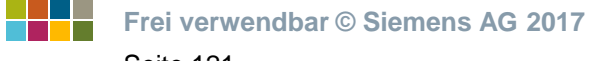

### Handbücher sammeln Die benötigten Informationen suchen und finden

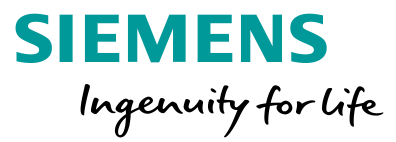

#### Individuelle Handbücher erstellen

| $\frown$ | Filterkrit                                                                                              | erien für Beiträge                                                     |                           |                                      |                            |                                             |                                                         |
|----------|----------------------------------------------------------------------------------------------------|------------------------------------------------------------------------|---------------------------|--------------------------------------|----------------------------|---------------------------------------------|---------------------------------------------------------|
|          | Prod                                                                                                    | duktbaum                                                               |                           |                                      |                            |                                             |                                                         |
|          | Alle                                                                                                    | •                                                                      | sanftstarter              |                                      |                            | Q ×                                         |                                                         |
| L        | Produk                                                                                                  | t                                                                      | Beitragstyp               | Datum                                |                            |                                             | 1. Handbücher oder Anleitungen suchen                   |
|          | Alle                                                                                                    | Q                                                                      | Handbuch (118)            | - * Von Bis                          |                            | _                                           | <u> </u>                                                |
| 1        | > Produ                                                                                                 | ukt suchen                                                             |                           |                                      |                            |                                             | Startan Sia jatzt mit dar Sucha nach Handhücharn        |
|          |                                                                                                    |                                                                        | Handbuchtyp               | Handbuchsprachen                     |                            |                                             |                                                         |
|          |                                                                                                    |                                                                        | Alle                      | ✓ Alle                               | -                          |                                             | oder Betriebsanleitungen. Hilfe dazu erhalten Sie unter |
|          |                                                                                                    |                                                                        |                           |                                      |                            |                                             | Support Portal – Suchen und Filtern                     |
| × C.     |                                                                                                    |                                                                        |                           |                                      |                            |                                             |                                                         |
|          |                                                                                                    |                                                                        |                           |                                      |                            |                                             |                                                         |
| 6        | 118 Bei                                                                                                 | träge bei Filterung nach 'sanftst                                      | arter' und 'Handbuch'     |                                      |                            | L. L.                                       |                                                         |
|          |                                                                                                    |                                                                        | Beilrage pro Seile. 20    | »  001  00                           | < 1 2 3 4 5                | >   »                                       |                                                         |
|          |                                                                                                    | Aktionen                                                               |                           |                                      | Relevanz                   | -                                           |                                                         |
|          |                                                                                                    | Nuandhuah Carötahand                                                   | hugh CIDULE Confidentaria | DIA/20 / 2DIA/40                     |                            |                                             |                                                         |
|          |                                                                                                    | 7 Halidbuch Geratenand                                                 |                           |                                      | 13.                        | 03.2014                                     |                                                         |
|          |                                                                                                    | 03/2014, Geratenandbu                                                  | CR, NEB535199501000/RS-/  | 44004, 32X1012-0RW30-1AB1            | > Details / Download       |                                             | 2. Handbuch selektieren                                 |
|          |                                                                                                    | Ausgabestände diese                                                    | es Handbuchs              | Alle Produkte                        | ****                       | 合合(4)                                       |                                                         |
| -        |                                                                                                    | \ Handbuch, Coräteband                                                 | buch Kommunikationsmo     | ul DDOEINET für SIDILLS Sanftetartor |                            |                                             | Selektieren Sie die gewünschten Handbücher, indem       |
|          |                                                                                                    | 3RW44                                                                  |                           |                                      | 10.12.2013<br>ID: 85225796 |                                             | Sie eine Haken vor dem Eintrag setzen                   |
| 0        |                                                                                                    | 12/2013, Gerätehandbuch, A5E31996495001A/RS-AA/001, 3ZX1012-0RW40-0AB0 |                           |                                      |                            | ownload                                     | Sie eine Haken vor dem Eintrag Setzen.                  |
|          |                                                                                                    | Für Produkte: 3RW4900                                                  | -0NC00                    |                                      | ***                        | ★ ★ (1)                                     | Achtuna:                                                |
|          |                                                                                                    | <ul> <li>Ausgabestände dies</li> </ul>                                 | es Handbuchs              |                                      |                            |                                             | Ea konn agin, daga hastimmta Handhüsbar pur ala DDE     |
|          | Handbuch SIRIUS Sanftstarter 3RW30<br>DS 05, Kompaktbetriebsanleitung, 535199410000, 3ZX1012-0RW30-2DA1 |                                                                        |                           |                                      | 09.04.2010                 |                                             |                                                         |
|          |                                                                                                    |                                                                        |                           |                                      | ID: 26378636               | 6378636                                     | verfügbar sind. In diesem Fall kann das Handbuch nicht  |
| ?        |                                                                                                    | -2BB04, 3RW3038-2BB14,                                                 | . ▶alle Produkte          | > Details / D                        | )ownload                   | im MyDocumentationManager verwendet werden. |                                                         |
|          |                                                                                                    | <ul> <li>Ausgabestände dies</li> </ul>                                 | es Handbuchs              |                                      | មមម                        | 교 꾜 (미)                                     |                                                         |
|          |                                                                                                    |                                                                        |                           |                                      |                            |                                             |                                                         |

### Handbücher sammeln Die benötigten Informationen suchen und finden

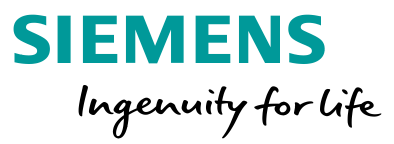

#### Individuelle Handbücher erstellen

| Filterkriterien für Beitr                                 | äge                                                                            |                                                                           |                                           | 1. Auf <i>Aktionen</i> klicken                                                                |
|-----------------------------------------------------------|--------------------------------------------------------------------------------|---------------------------------------------------------------------------|-------------------------------------------|-----------------------------------------------------------------------------------------------|
| Produktbaum                                               | ▼ sanftsta                                                                     | arter                                                                     | <u>२</u> ×                                |                                                                                               |
| Produkt                                                   | Beitrags                                                                       | batum<br>Datum                                                            |                                           | 2. mySupport-Dokumentationen hinzufügen wählen                                                |
| > Produkt suchen                                          | Handbu                                                                         | chtyp Handbuchsprachen<br>Alle                                            |                                           | Klicken Sie den Menüpunkt an. Es erscheint ein Dialog, in<br>dem Sie den Sammelordner wählen. |
| 118 Beiträge bei Fteru<br>→ Akuone<br>✓ Akuone<br>✓ 2u my | ung nach 'sanftstarter' und 'F<br>Beiträ<br>en<br>/Support-Favoriten hinzufü   | Handbuch'<br>lige pro Seite: 20   50   100                                | a   4   5     >   »<br>nz ▼<br>13.03.2014 |                                                                                               |
| > Zu my                                                   | /Support-Dokumentation h                                                       | Dokumentation in mySupport speichern                                      | Deteile / Download<br>} ☆ (4)             | 3. Sammelordner wählen                                                                        |
| Handbucl<br>3RW44<br>12/2013,<br>Für Prod                 | h Gerätehandbuch Kom<br>Gerätehandbuch, A5E31<br>ukte: 3RW4900-0NC00           | Titel des l'eitrags Zielordner in mySupport wählen Persö liche Bibliothek | 2.2013<br>225796<br>wnload                | Wählen Sie hier Ihren Sammelordner. Der rote<br>Eintrag ist immer der aktuell markierte.      |
| Ausga  Ausga  Ausga                                       | abestände dieses Handbu<br>h SIRIUS Sanftstarter 3                             | > sanmeloraner                                                            | 4.2010                                    | 4. Mit OK bestätigen                                                                          |
| DS 05, K<br>Für Prod<br>⊡ Ausga                           | Compaktbetriebsanleitung,<br>ukte: 3RW3018-2BB04, 3<br>abestände dieses Handbu | OK /                                                                      | 378636<br>wnload<br>Abbrechen r ☆ (0)     | Danach kehren Sie in die mySupport-Dokumentationen zurück oder                                |

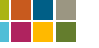

### Handbücher sammeln Die benötigten Informationen suchen und finden

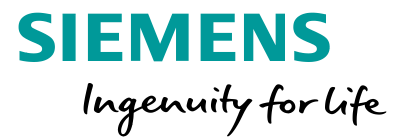

#### Individuelle Handbücher erstellen

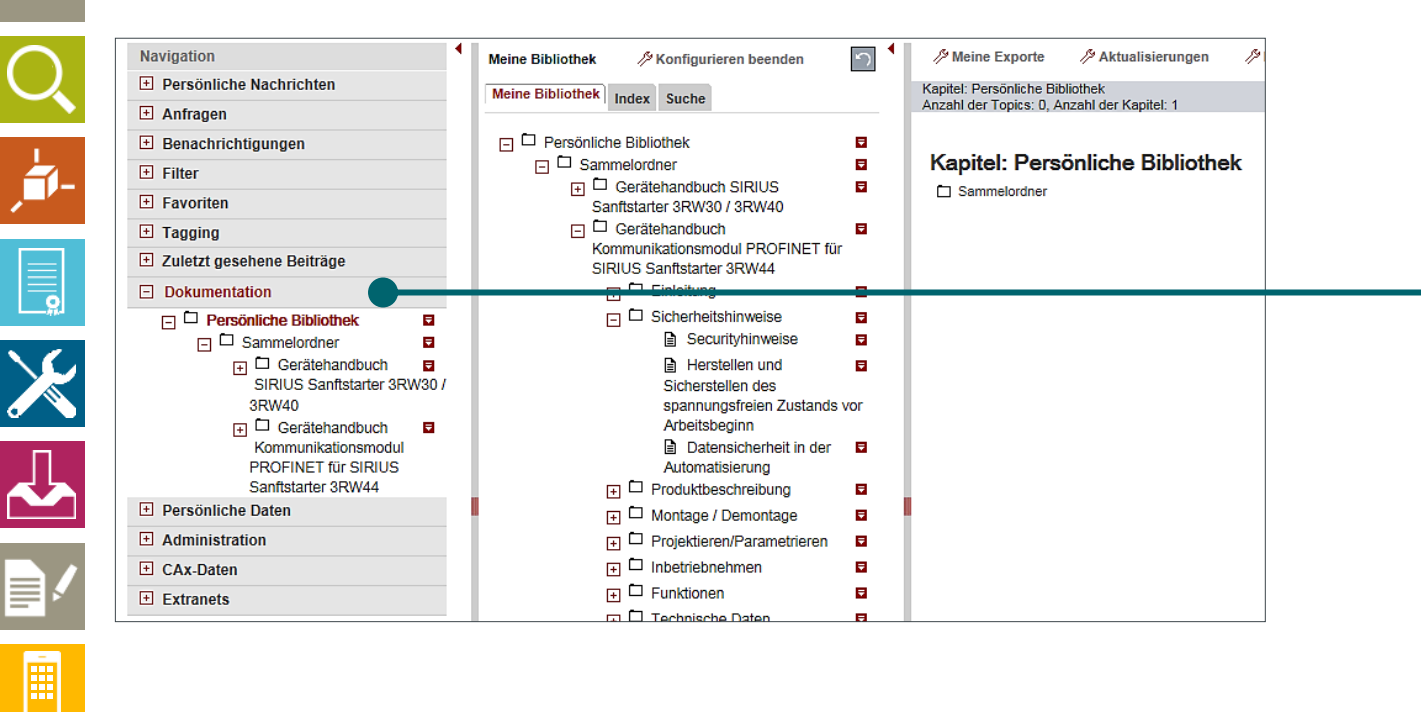

#### Zu Dokumentationen wechseln

Kehren Sie jetzt zu **Dokumentationen** zurück und <u>starten Sie erneut</u> <u>die Konfiguration</u> der persönlichen Bibliothek. Sie sehen nun im Sammelordner Ihre gesammelten Handbücher und können durch die einzelnen Kapitel navigieren. Im rechten Bereich werden Ihnen die Inhalte angezeigt.

Frei verwendbar © Siemens AG 2017

Seite 124

**Ø** 

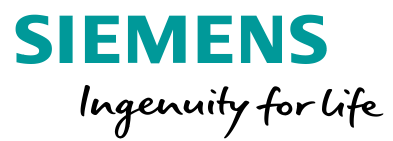

# Eigenes Handbuch erstellen

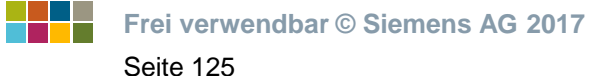

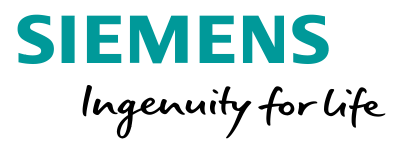

#### Individuelle Handbücher erstellen

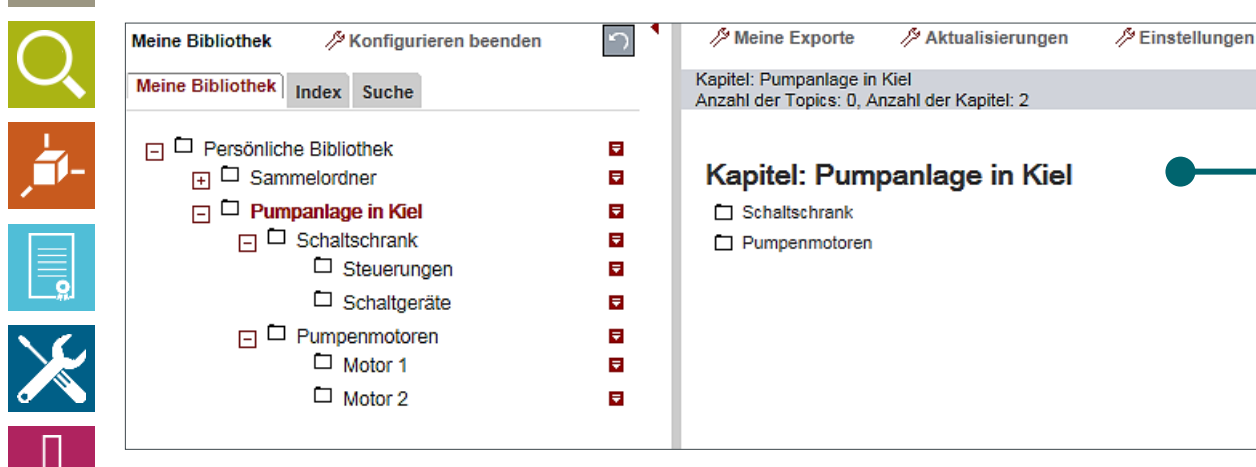

| Ordner erstellen                                                                                                    |                                       |  |  |  |  |
|----------------------------------------------------------------------------------------------------|---------------------------------------|--|--|--|--|
| Hier haben Sie die Möglichkeit einen neuen Ordner zu erstellen. Sie können den<br>Ordnernamen sofort in mehreren Sprachen angeben. |                                       |  |  |  |  |
| Kapitel 2                                                                                                    | (Deutsch)                             |  |  |  |  |
| ▲ weitere Spra                                                                                                    | chen                                  |  |  |  |  |
| Griechisch                                                                                                    |                                       |  |  |  |  |
| Englisch                                                                                                    | Chapter 2 ×                           |  |  |  |  |
| Spanisch                                                                                                    |                                       |  |  |  |  |
| Estnisch                                                                                                    | · · · · · · · · · · · · · · · · · · · |  |  |  |  |
|                                                                                                    |                                       |  |  |  |  |
|                                                                                                    | OK Abbruch                            |  |  |  |  |

#### **Eigenes Handbuch und Struktur anlegen**

Legen Sie nun einen neuen Ordner an. Dies wird Ihr eigenes Handbuch.

Sie können beliebig viele Ordner und Unterordner anlegen. So können Sie sich Ihr eigenes Handbuch beliebig selbst strukturieren.

#### Ordner verschieben und mehrere Sprachen

Sie können die Ordner auch mit der Maus per Drag&Drop verschieben und neu sortieren.

Für den Fall, dass das Handbuch in einer **anderen Sprache** zur Verfügung stehen soll, können Sie beim Ordnernamen **auch weitere Sprachen eingeben**, z.B. Englisch oder Spanisch.

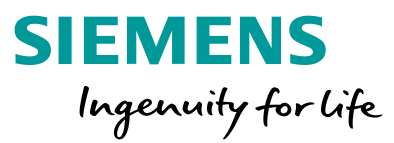

#### Individuelle Handbücher erstellen

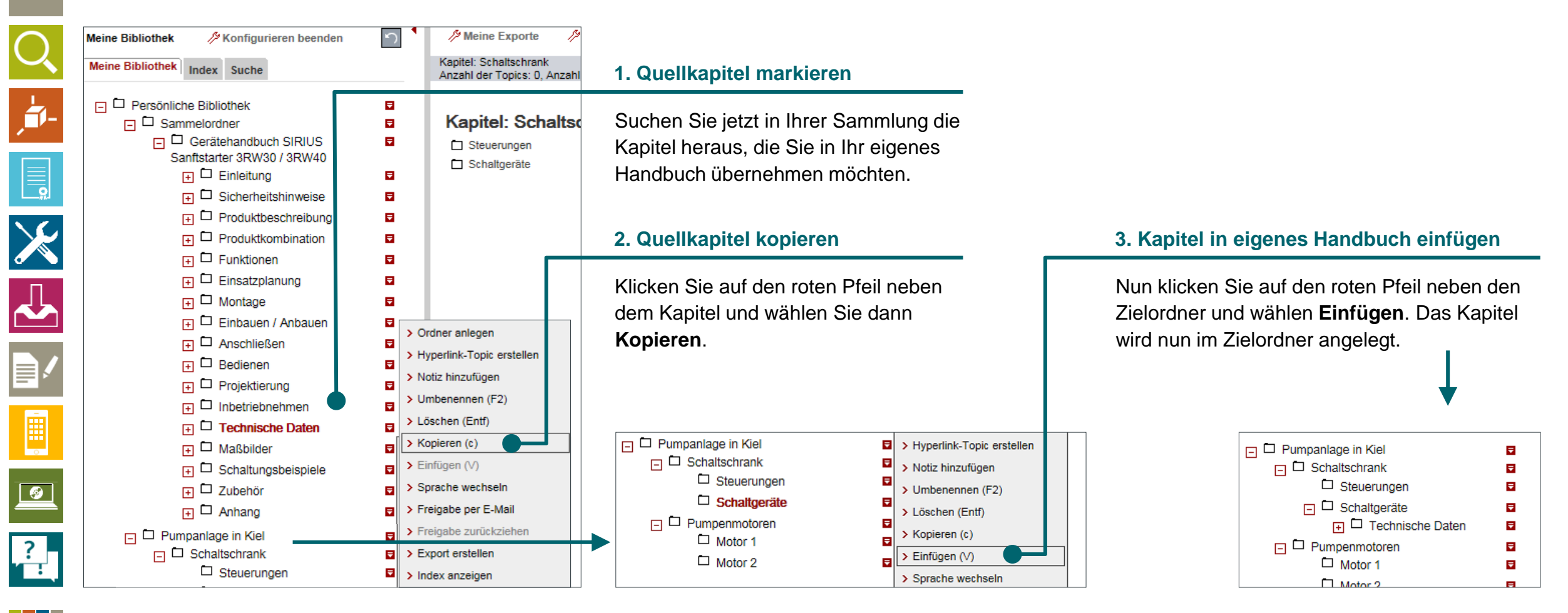

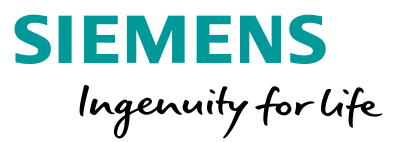

#### Individuelle Handbücher erstellen

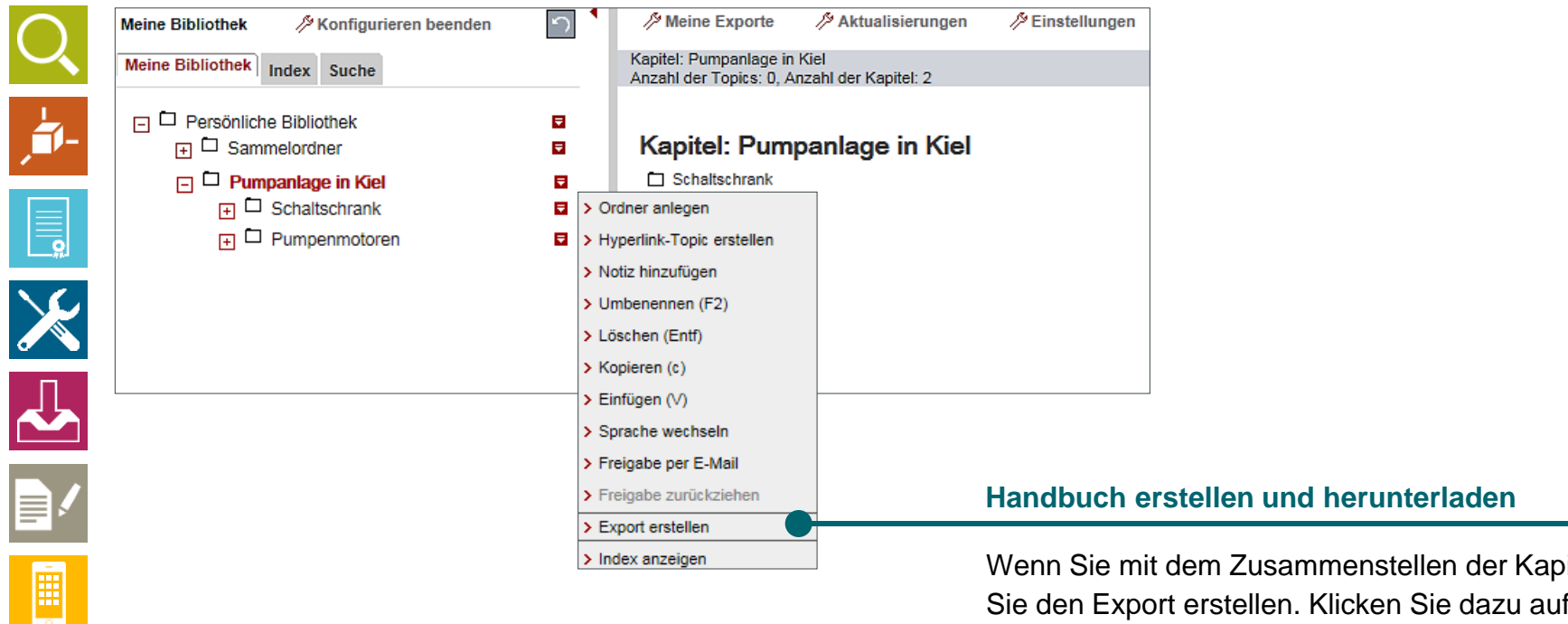

Wenn Sie mit dem Zusammenstellen der Kapitel fertig sind, können Sie den Export erstellen. Klicken Sie dazu auf den roten Pfeil und wählen dann **Export erstellen**.

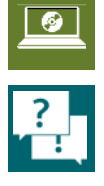

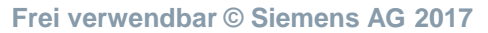

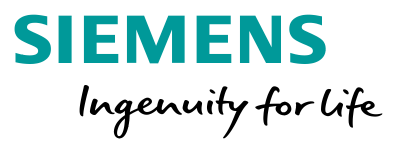

#### Individuelle Handbücher erstellen

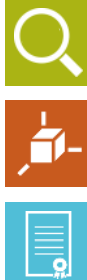

-

Exportoptio

Es erscheint ein dem Sie diverse festlegen könner

|                  | Export erstellen                                                   |                                     | ×          | Exportformat                                                                                                    |
|------------------|--------------------------------------------------------------------|-------------------------------------|------------|----------------------------------------------------------------------------------------------------|
|                  | Zielformat i                                                       | PDF                                 |            |                                                                                                    |
| non fostlogon    | Titel i                                                            | Pumpanlage in Kiel<br>Marcel Schulz |            | Hier können Sie zwischen PDF. RTF und XML wählen. XML bietet                                                                                    |
| onen restiegen   | Autor                                                              |                                     |            | sich vor allem dann an wenn die Inhalte weiterverarbeiten möchten                                                                               |
| t ein Dialog, in | Soll der Autor in das generierte<br>Dokument übernommen<br>werden? |                                     |            |                                                                                                    |
| erse Optionen    | Sollen eigene Inhalte exportiert<br>werden?                        |                                     |            |                                                                                                    |
| nnen.            | Dokumentsprache                                                    | Deutsch                             |            | Dokumenten- und Rahmensprache                                                                                                    |
|                  | Rahmensprache                                                      | Deutsch 🗸                           |            |                                                                                                    |
|                  | Benachrichtigung <b>i</b>                                          | V                                   |            | Legen Sie hier die Sprache fest, in der das Dokument erstellt<br>werden soll. Siemens-Handbücher sind in der Regel in 10 Sprachen<br>verfügbar. |
|                  |                                                                    |                                     | OK Abbruch | Achten Sie bitte darauf, dass Ihre selbst erstellten Inhalte auch in der richtigen Sprache eingegeben wurden.                                   |
| L                |                                                                    |                                     |            | Rahmensprache: Sprache der Kapitel und Inhaltsverzeichnisse                                                                                     |
|                  |                                                                    |                                     |            | Dokumentensprache: Sprache der Inhalte                                                                                                    |

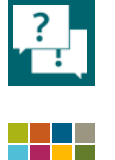

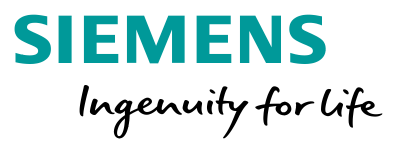

# Eigenes Handbuch herunterladen

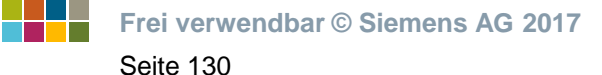

### **Eigenes Handbuch herunterladen Die kompilierten Informationen als Handbuch exportieren**

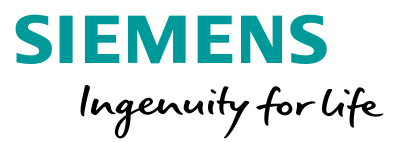

×

俞 Schließer

↓ 🖬

#### Individuelle Handbücher erstellen

#### **Export starten**

Sobald Sie den Export starten, erscheint ein animiertes Symbol. Das Dokument wird jetzt generiert.

#### und das fertige Dokument herunterladen. Sie erhalten außerdem eine E-Mail, wenn das Dokument fertig erstellt wurde. Meine Exporte Pumpanlage in Kie Titel Erstelldatum Typ Status Download Löschen 01.07.2015 13:38 PDF Pumpanlage in Kiel Meine Exporte MAktualisierungen Meine Bibliothek />/>Konfigurieren beenden Kapitel: Motor 1 Meine Bibliothek Index Suche Anzahl der Topics: 0, Anzahl der Kapitel: 0 Persönliche Bibliothek Ŧ Kapitel: Motor 1 Ŧ I □ Sammelordner 🕞 🗖 Pumpanlage in Kiel ₹ Generation Schaltschrank Ŧ F D Pumpenmotoren ₹

#### **Meine Exporte**

Unter Meine Exporte können Sie den Status beobachten

<u>آ</u>

\_\_\_\_\_

X

Ē

**Ø** 

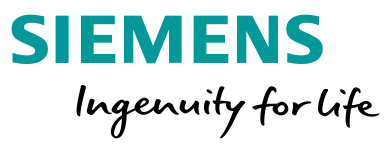

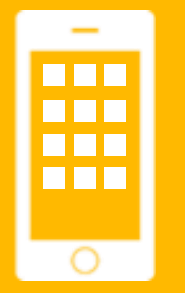

# **Apps für Android** und iOS

#### Wählen Sie ein Thema

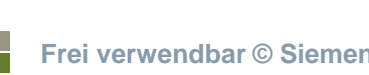

- Frei verwendbar © Siemens AG 2017
- Seite 132

- **Industry Online Support App** Informationen von überall aus
- Für Android Erhältlich bei Google Play

Für iOS Erhältlich im Apple Store

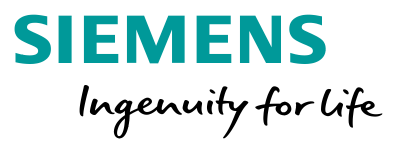

# Industry Online Support App

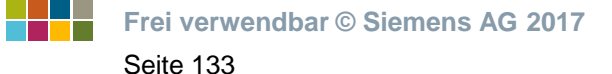

# Industry Online Support App Informationen von überall aus

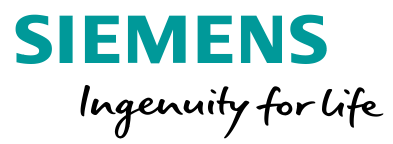

#### Apps für Android und iOS

# ?

# Ihre Ausgangssituation:

Sie wollen unterwegs Informationen zu Produkten abrufen oder stehen direkt an der Maschine und benötigen Support.

#### Unser Angebot: Siemens Industry Online Support App

- über 300.000 Dokumente zu allen Produkten von Siemens Industry
- FAQs
- Handbücher, Zertifikate, Kennlinien
- Applikationsbeispiele und Tools
- Produktmitteilungen (z. B. Ankündigung neuer Produkte), Nachfolgetyp bei Produktabkündigungen

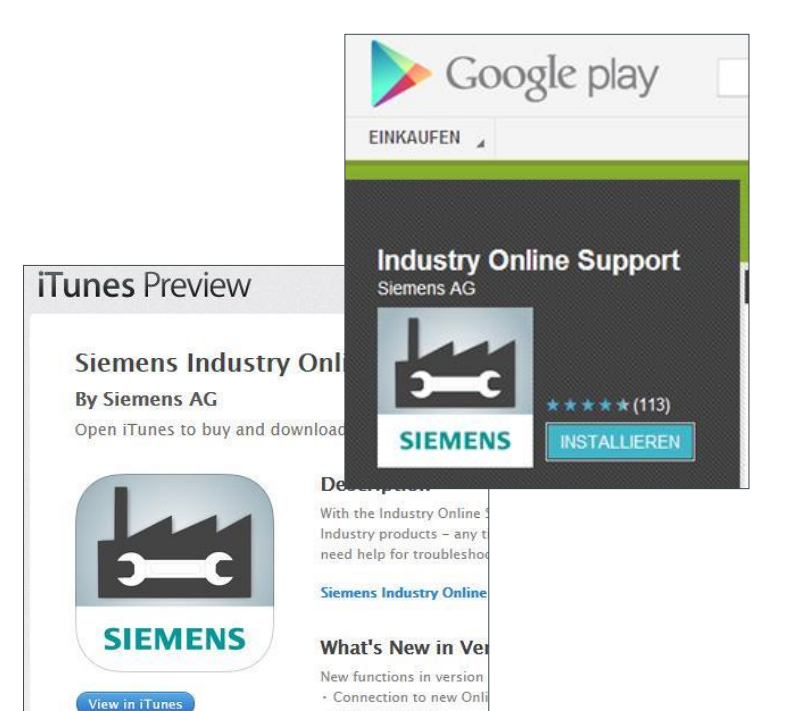

Troubleshooting

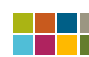

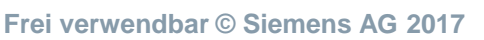

### Industry Online Support App Screenshots

#### Apps für Android und iOS

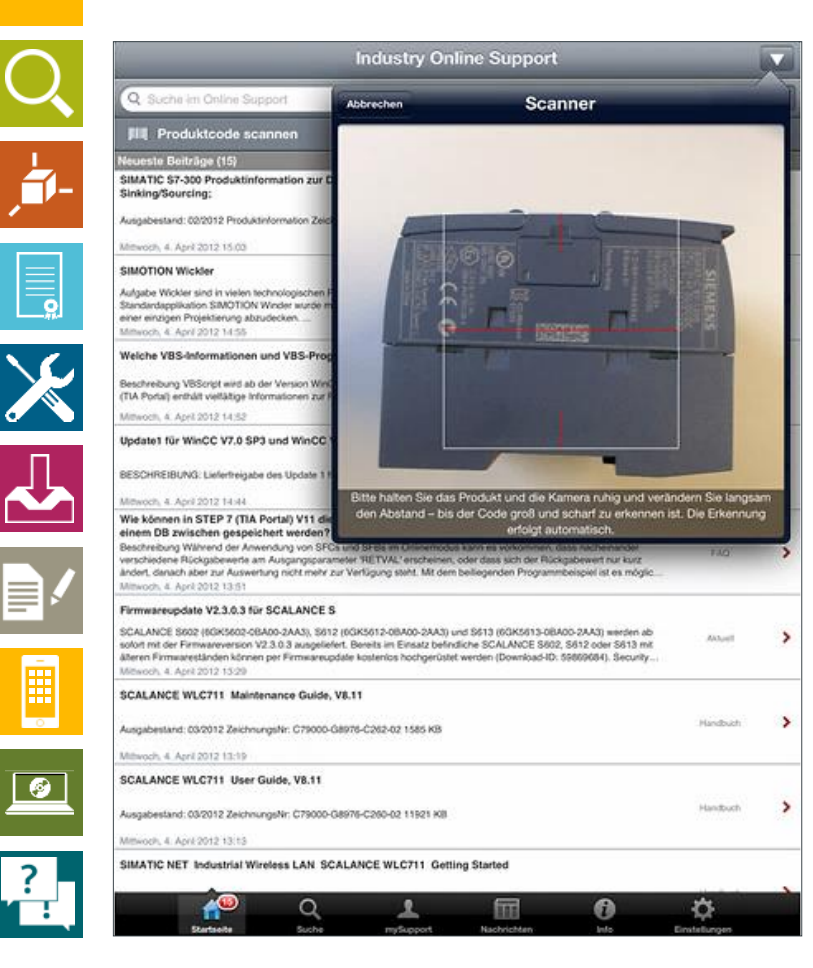

Frei verwendbar © Siemens AG 2017

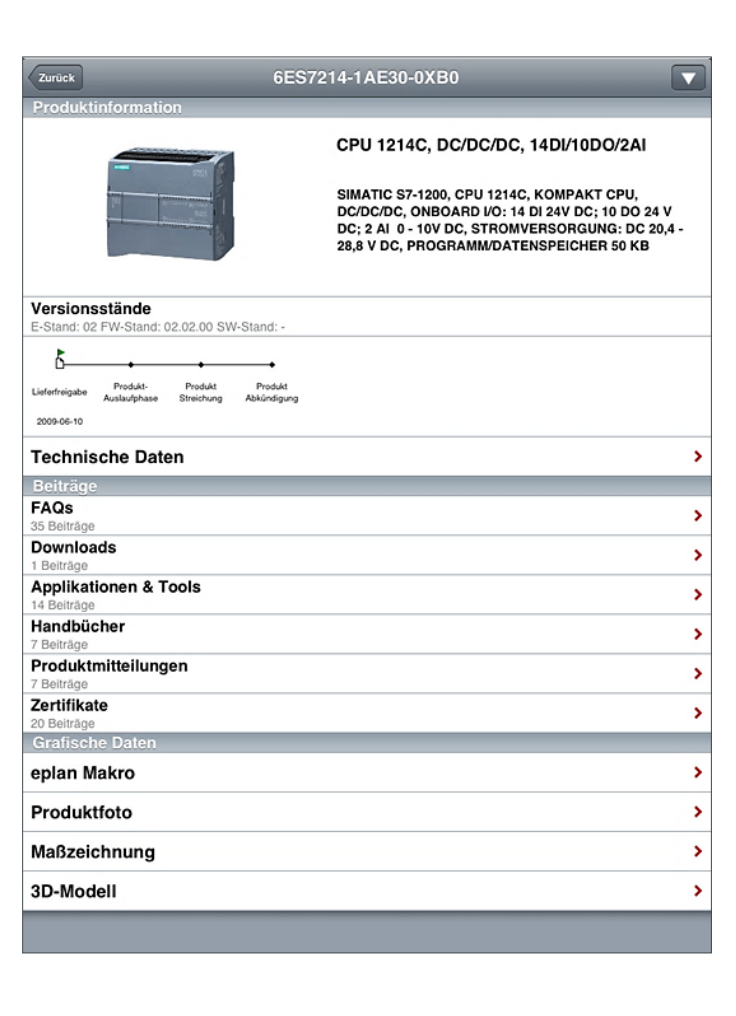

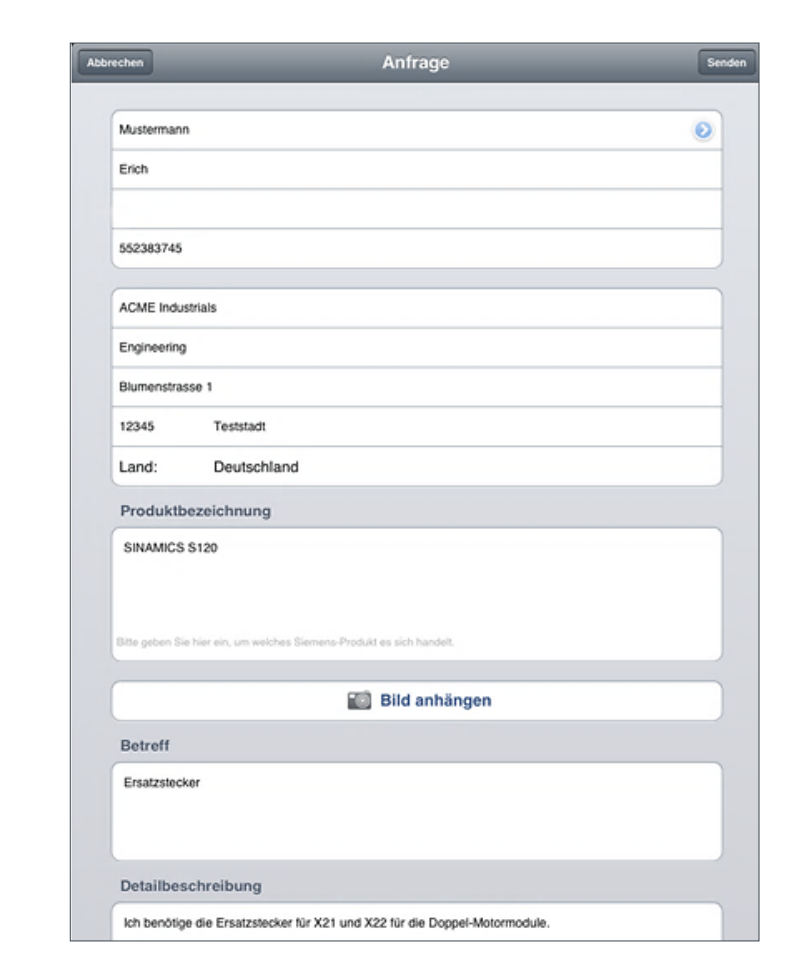

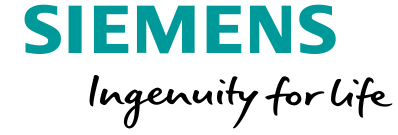

Seite 135

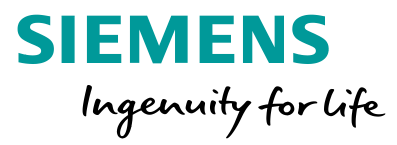

# Für Android

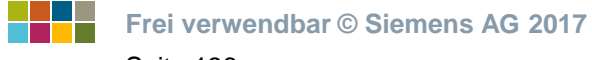

# Für Android Erhältlich bei Google Play

#### Apps für Android und iOS

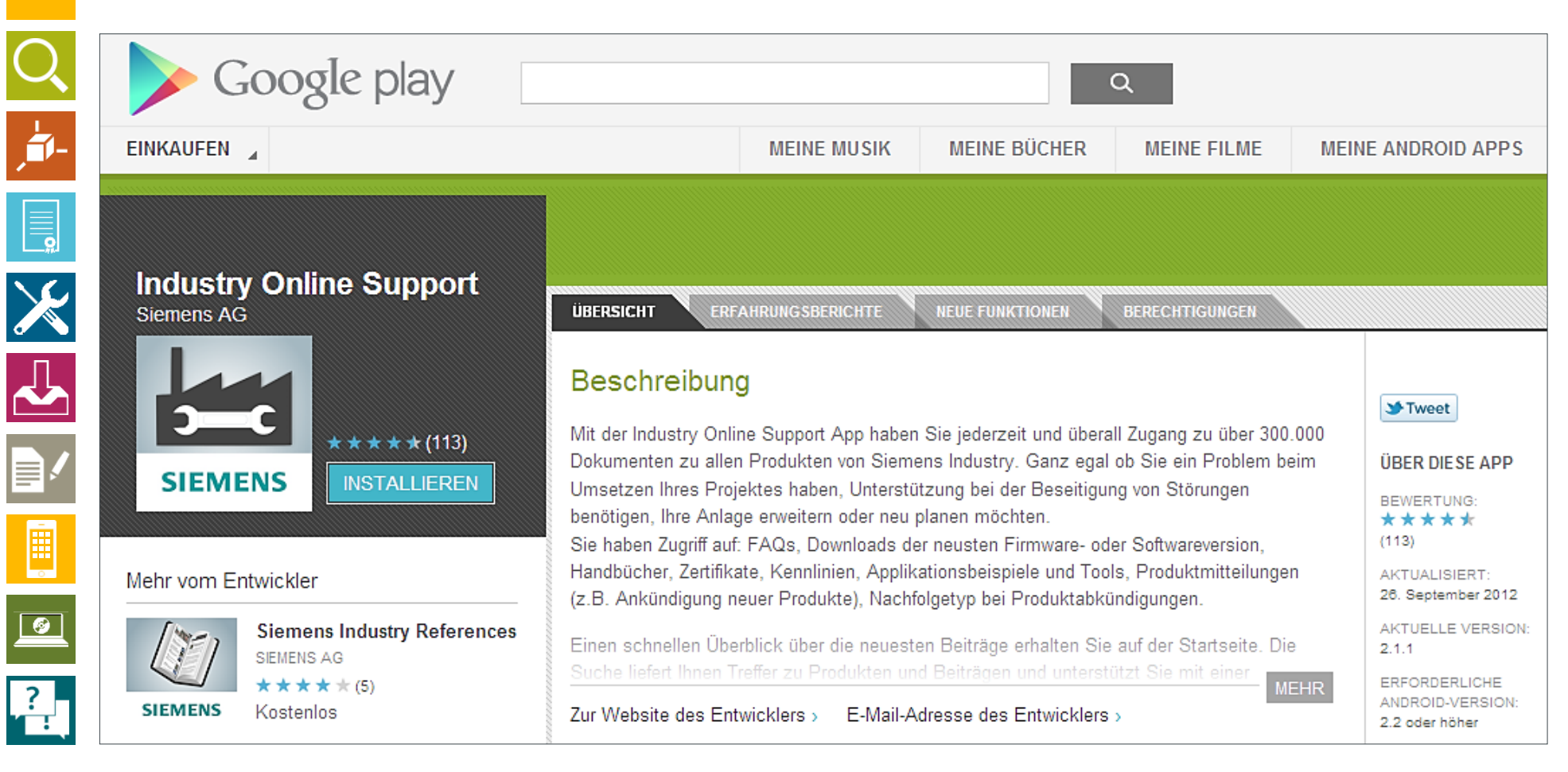

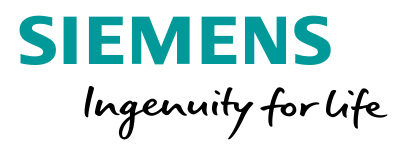

Seite 137

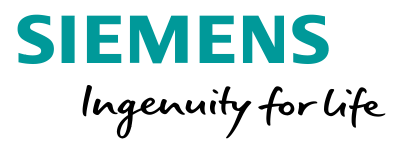

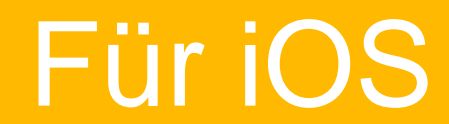

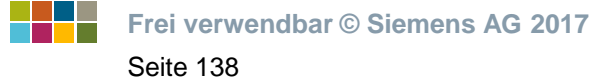

# **Für iOS Erhältlich im Apple App Store**

### Apps f ür Android und iOS

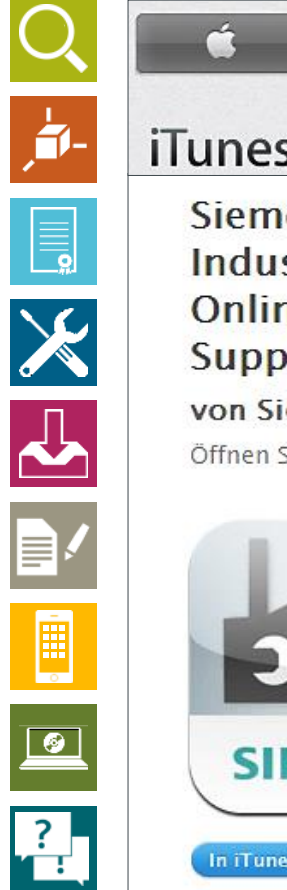

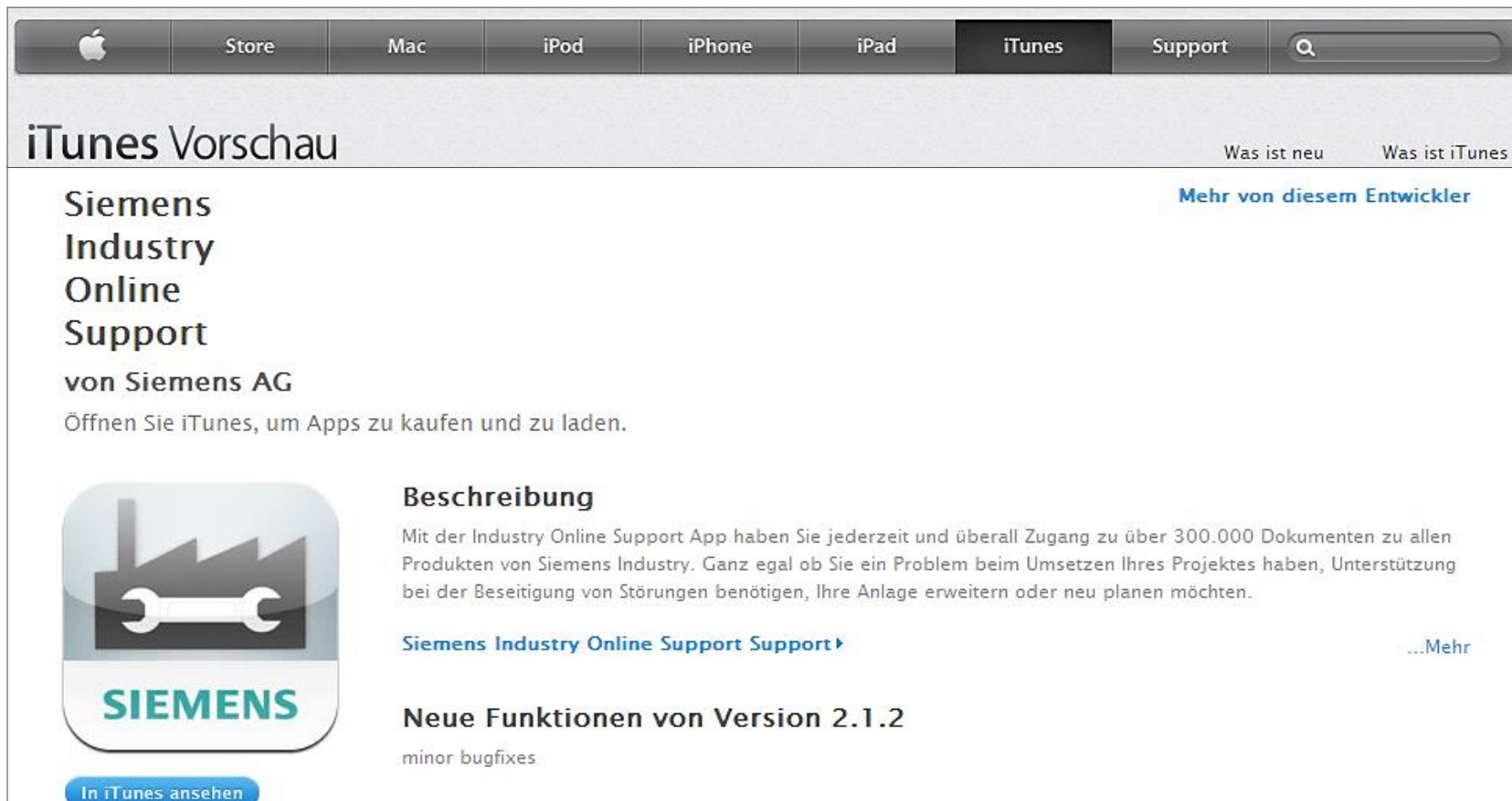

SIEMENS Ingenuity for life

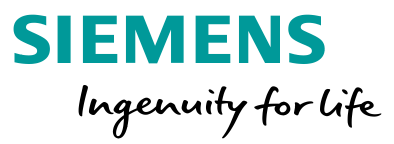

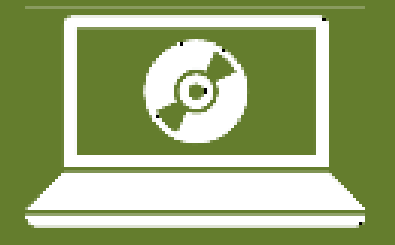

# Engineering-Software von Siemens

#### Wählen Sie ein Thema ►

#### **SIZER**

Siemens-Antriebe projektieren

#### Safety Evaluation Tool

Sicherheitsfunktionen von Maschinen bewerten

#### **SIMARIS**

Komfortable Elektroplanung mit den SIMARIS-Planungstools

Frei verwendbar © Siemens AG 2017 Seite 140

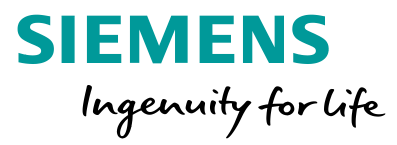

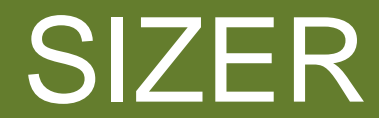

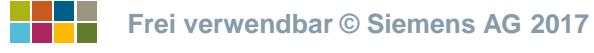

# SIZER Siemens-Antriebe projektieren

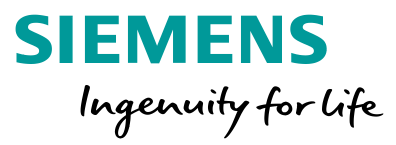

### Engineering-Software von Siemens

# Ihre

# $\mathbf{x}$ Ē

### Ausgangssituation:

Sie möchten passende Getriebe und Antriebe für Ihre mechanische Applikation auslegen.

#### Unser Angebot: Projektierungstool SIZER

- Technische Projektierung für Niederspannungsantriebssysteme
- Schritt für Schritt Beschreibung Ihres mechanischen Systems
- Auslegung von Umrichtern, Motoren und Getrieben
- Konfiguration weiterer Systemkomp.
- Auslegung der Steuerung/Regelung
- Sie erhalten: Kennlinien, technische Daten, Aufbauzeichnungen, Maßbilder, Berechnungen zur Performance und zum lastabhängigen Energiebedarf

#### http://www.siemens.de/sizer

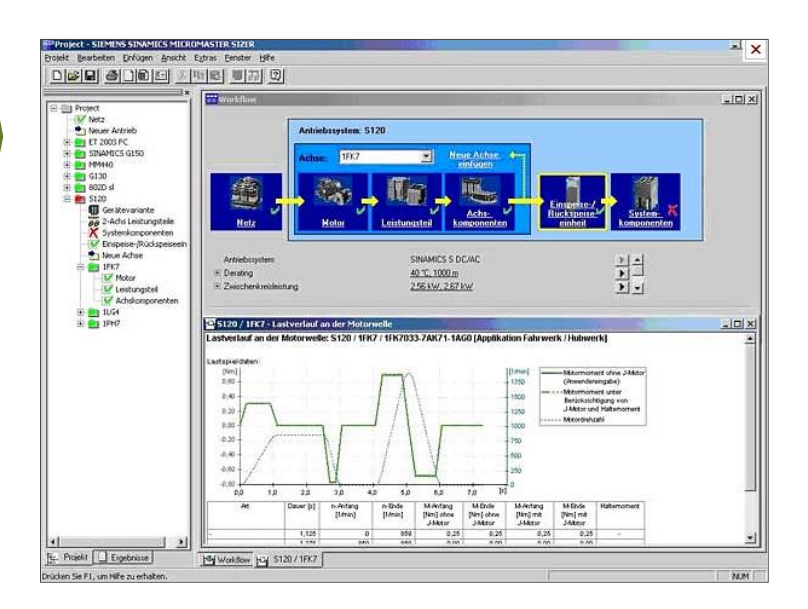

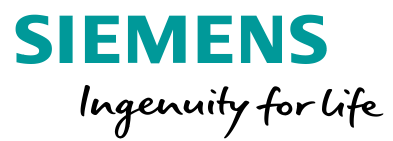

# Safety Evaluation Tool

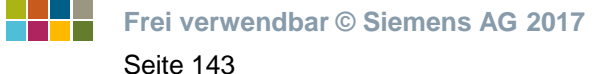

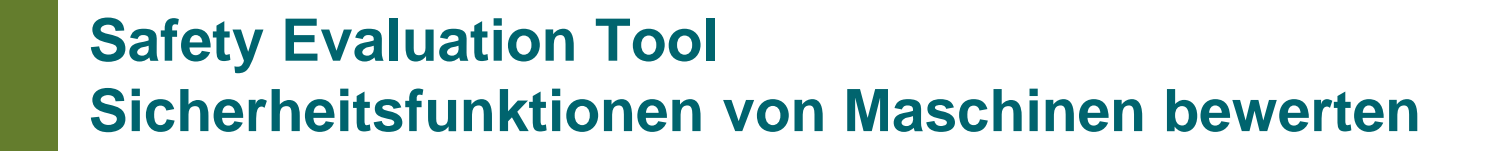

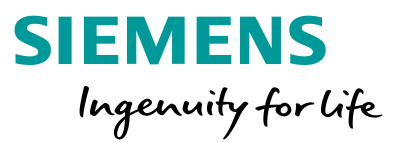

#### Engineering-Software von Siemens

#### Ihre

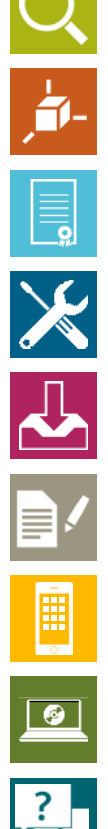

#### Ausgangssituation:

Sie möchten die Sicherheitsfunktionen Ihrer Maschine bewerten und den Sicherheitslevel nachweisen.

#### Unser Angebot: Safety Evaluation Tool

- TÜV-geprüftes Online-Tool
- Bewertung von Sicherheitsfunktionen Ihrer Maschine
- Normenkonforme Reports als Sicherheitsnachweis für Ihre Dokumentation
- Implementierung der Normen IEC 62061 und ISO 13849-1
- Projekte können gespeichert und bei Bedarf wieder aufgerufen werden
- Auswahlmenüs für die Ermittlung des DC und des CCF
- Berechnung der Ausfallrate

#### www.siemens.de/safetyevaluation-tool

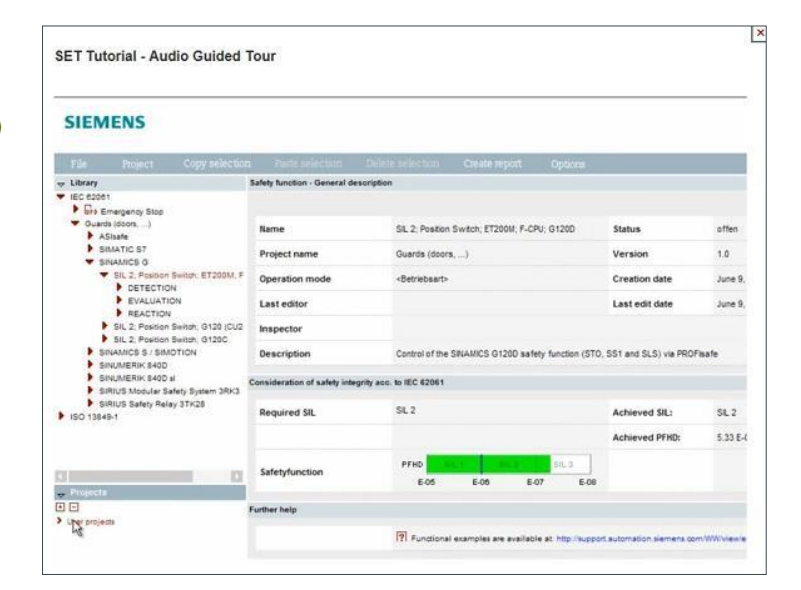

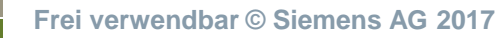
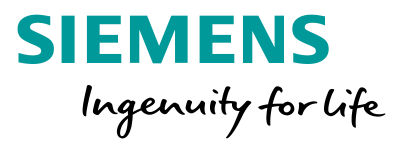

# SIMARIS

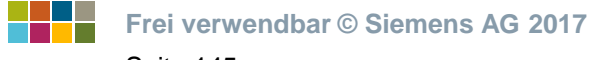

Seite 145

# SIMARIS Komfortable Elektroplanung – SIMARIS design

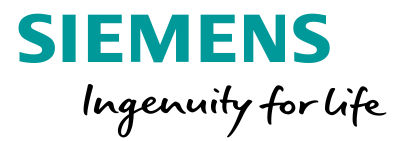

### Produkte suchen und finden

# Ihre

# **\_\_\_\_** $\mathbf{x}$ Ē

# Ausgangssituation:

Sie möchten für eine Energieverteilung Netzberechnungen durchführen und entsprechend dimensionieren.

## Unser Angebot: SIMARIS design

- Dimensionierung von Netzen
- Berechnung des Kurzschlussstrom
- Lastfluss
- Spannungsfall
- Energiebilanz
- Hohe Planungssicherheit
- Erhältlich in 2 Versionen (Standard und Professional

## http://www.siemens.de/simaris

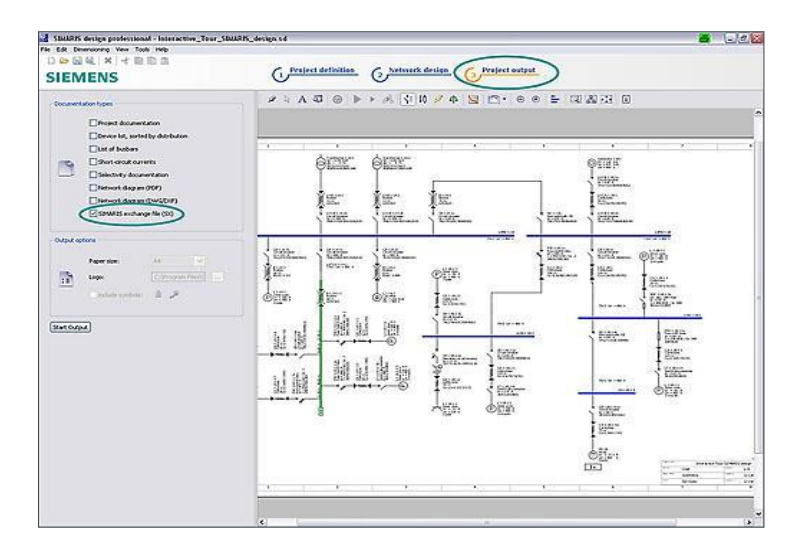

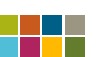

Seite 146

# SIMARIS Komfortable Elektroplanung – SIMARIS project

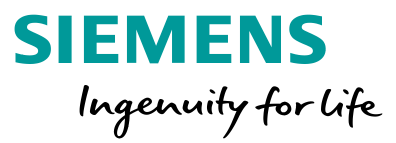

### Produkte suchen und finden

## Ihre

# $\mathbf{x}$

## Ausgangssituation:

Sie möchten den Raumbedarf Ihrer Energieverteilung ermitteln und alle benötigten Komponenten in einer Stückliste erhalten.

### Unser Angebot: SIMARIS project

- Ermittlung des Raumbedarfs f
  ür die Energieverteilung innerhalb des Geb
  äudes
- Von der Mittelspannung bis zum Installationsverteiler
- Erforderliche Schutz- und Schaltgeräte können ausgewählt werden
- Schienenverteiler-Systeme
- Abgangskästen
- Import eines SIMARIS design Netzplanes und automatische Übernahme der Komponenten

### http://www.siemens.de/simaris

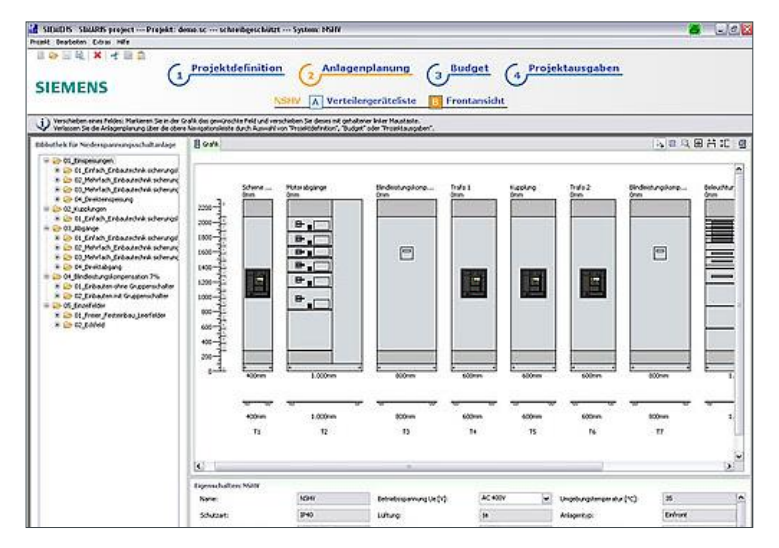

Seite 147

# SIMARIS Komfortable Elektroplanung – SIMARIS curves

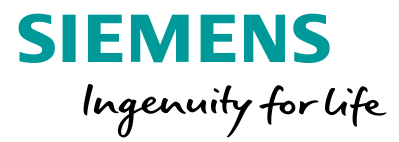

### Produkte suchen und finden

# Ihre

# ,**†**1- $\mathbf{x}$

# Ausgangssituation:

Sie benötigen detaillierte Auslöse-, Durchlassstrom sowie Durchlassenergie-Kennlinien.

#### Unser Angebot: SIMARIS curves

- Visualisiert Auslösekennlinien mit Toleranzbändern
- Einstellmöglichkeiten spezifischer Parameter für Niederspannungs-Schutzgeräte und Sicherungen
- Ebenfalls Durchlassstrom- und Durchlassenergiekennlinien enthalten
- Auch als App erhältlich

### http://www.siemens.de/simaris

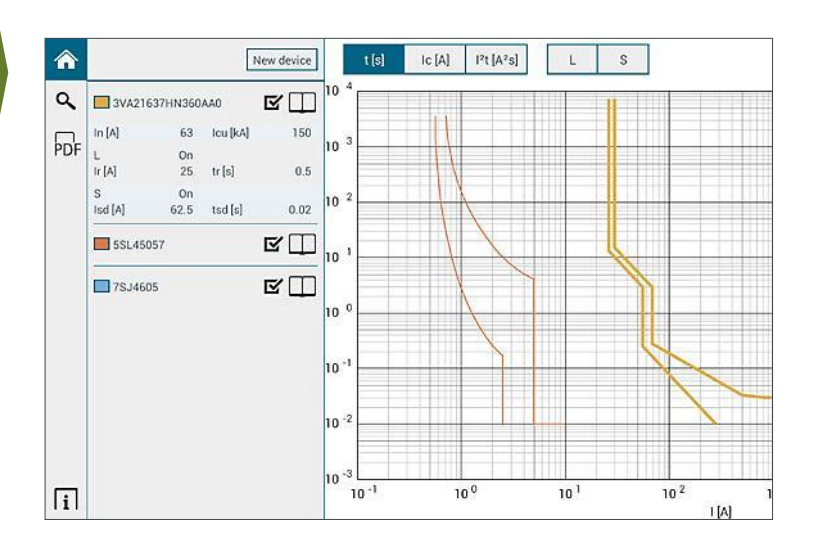

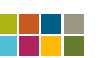

Seite 148

?

## Vielen Dank für Ihre Aufmerksamkeit!

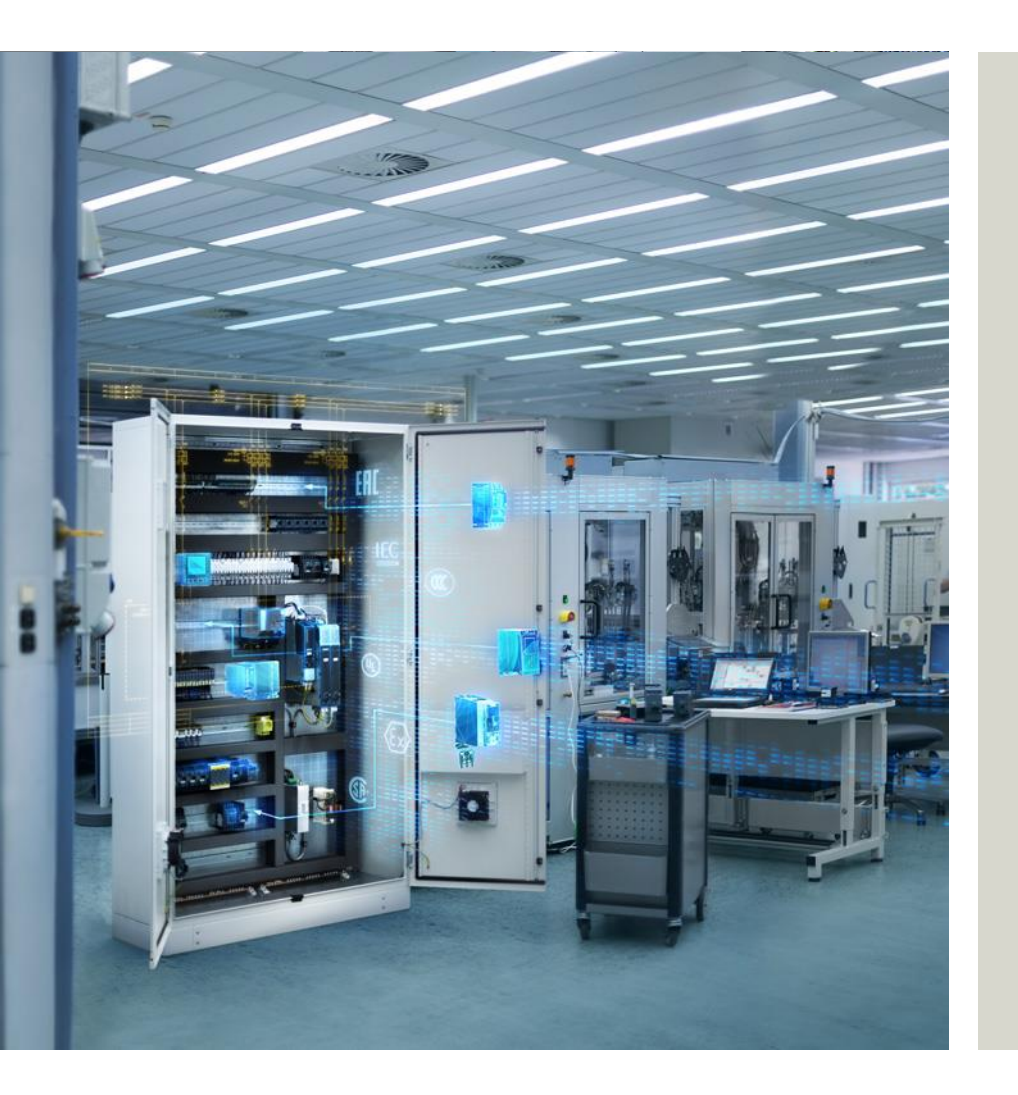

Änderungen und Irrtümer vorbehalten. Die Informationen in diesem Dokument enthalten lediglich allgemeine Beschreibungen bzw. Leistungsmerkmale, welche im konkreten Anwendungsfall nicht immer in der beschriebenen Form zutreffen bzw. welche sich durch Weiterentwicklung der Produkte ändern können. Die gewünschten Leistungsmerkmale sind nur dann verbindlich, wenn sie bei Vertragsschluss ausdrücklich vereinbart werden.

Alle Erzeugnisbezeichnungen können geschützte Marken oder sonstige Rechte des Siemens Konzerns oder Dritter enthalten, deren unbefugte Benutzung die Rechte der Inhaber verletzen kann.

Frei verwendbar © Siemens AG 2017 Seite 149